# Oracle FLEXCUBE Core Banking

General Ledger Reports Manual Release 11.5.0.0.0

Part No. E52876-01

July 2014

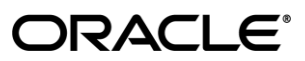

General Ledger Reports Manual July 2014

Oracle Financial Services Software Limited Oracle Park Off Western Express Highway Goregaon (East) Mumbai, Maharashtra 400 063 India Worldwide Inquiries: Phone: +91 22 6718 3000 Fax: +91 22 6718 3001 www.oracle.com/financialservices/ Copyright © 2014, Oracle and/or its affiliates. All rights reserved.

Oracle and Java are registered trademarks of Oracle and/or its affiliates. Other names may be trademarks of their respective owners.

U.S. GOVERNMENT END USERS: Oracle programs, including any operating system, integrated software, any programs installed on the hardware, and/or documentation, delivered to U.S. Government end users are "commercial computer software" pursuant to the applicable Federal Acquisition Regulation and agency-specific supplemental regulations. As such, use, duplication, disclosure, modification, and adaptation of the programs, including any operating system, integrated software, any programs installed on the hardware, and/or documentation, shall be subject to license terms and license restrictions applicable to the programs. No other rights are granted to the U.S. Government.

This software or hardware is developed for general use in a variety of information management applications. It is not developed or intended for use in any inherently dangerous applications, including applications that may create a risk of personal injury. If you use this software or hardware in dangerous applications, then you shall be responsible to take all appropriate failsafe, backup, redundancy, and other measures to ensure its safe use. Oracle Corporation and its affiliates disclaim any liability for any damages caused by use of this software or hardware in dangerous applications.

This software and related documentation are provided under a license agreement containing restrictions on use and disclosure and are protected by intellectual property laws. Except as expressly permitted in your license agreement or allowed by law, you may not use, copy, reproduce, translate, broadcast, modify, license, transmit, distribute, exhibit, perform, publish or display any part, in any form, or by any means. Reverse engineering, disassembly, or decompilation of this software, unless required by law for interoperability, is prohibited.

The information contained herein is subject to change without notice and is not warranted to be error-free. If you find any errors, please report them to us in writing.

This software or hardware and documentation may provide access to or information on content, products and services from third parties. Oracle Corporation and its affiliates are not responsible for and expressly disclaim all warranties of any kind with respect to third-party content, products, and services. Oracle Corporation and its affiliates will not be responsible for any loss, costs, or damages incurred due to your access to or use of third-party content, products, or services.

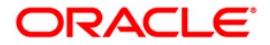

## **Table of Contents**

| 1. Preface                                      | 4    |
|-------------------------------------------------|------|
| 2. General Ledger Reports                       | 6    |
| 2.1. Adhoc Reports                              | 7    |
| 2.1.1. General Ledger Reports                   | 8    |
| GL002 - GL A/C wise txns posted                 | 9    |
| GL006 - PROFIT and LOSS REPORT                  | 12   |
| GL007 - TRIAL BALANCE                           | 15   |
| GL008 - GL - Statement-Adhoc                    | 18   |
| GL209 - General Journal Txns Listing            | 21   |
| GL210 - GL Voucher Txn Summary.                 | 24   |
| GL212 - Txns Handoff to GL Report               | 27   |
| GL250 - VOUCHER POSTED BY A USER                | 29   |
| GL306 - Interbranch transaction posted          | 32   |
| GL308 - UNUSED CREDIT FACILITY                  | . 36 |
| CH716 - Customer Name Listing                   | 39   |
| GL112 - GL Txns Received From Branches          | . 43 |
| GL113 - GL Txns Sent To Other Branches          | 46   |
| GL222 - Interbranch GL Account Statement        | 49   |
| SM101 - Program Listing                         | 51   |
| SM113 - List of User Linked To Class            | 55   |
| SM114 - List of Users By Category, Level        | 59   |
| SM115 - List of Users By Class, Category, Level | 63   |
| TD319 - TD BALANCE LISTING                      | 67   |
| 2.2. Batch Reports                              | 71   |
| 2.2.1. General Ledger Reports                   | 76   |
| GL002 - GL A/C wise txns posted                 | 77   |
| GL004 - GENERAL LEDGER STATEMENT                | 81   |
| GL005 - BALANCE SHEET                           | 85   |
| GL006 - PROFIT and LOSS REPORT                  | 89   |
| GL007 - TRIAL BALANCE                           | 93   |
| GL102 - REJECTED TRANSACTIONS REPORT            | 97   |
| GL280 - Ledger Balance Verification for CASA    | 101  |
| GL281 - Ledger Balance Verification for Loan    | 105  |
| GL282 - Ledger Balance Verification for TD      | 109  |
| GL283 - GL Summary Report                       | 113  |
| GL284-Year End GL Summary Report                | 117  |
| TD319 - TD BALANCE LISTING                      | 121  |
| GL211 - Voucher Batches Not Closed              | 125  |
| GL903 - GL Consistency Check                    | 129  |
| GL904 - DD/BC Consistency Check                 | 132  |

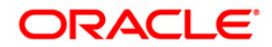

## 1. Preface

## 1.1. Intended Audience

This document is intended for the following audience:

- Customers
- Partners

## **1.2.** Documentation Accessibility

For information about Oracle's commitment to accessibility, visit the Oracle Accessibility Program website at <a href="http://www.oracle.com/pls/topic/lookup?ctx=acc&id=docacc">http://www.oracle.com/pls/topic/lookup?ctx=acc&id=docacc</a>.

## 1.3. Access to OFSS Support

https://support.us.oracle.com

## 1.4. Structure

This manual is organized into the following categories:

*Preface* gives information on the intended audience. It also describes the overall structure of the Reports Manual

Introduction provides brief information on the overall functionality covered in the Reports Manual

Chapters are dedicated to individual reports and its details, covered in the Reports Manual

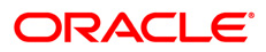

## 1.5. Related Information Sources

For more information on Oracle FLEXCUBE Core Banking Release11.5.0.0.0, refer to the following documents:

• Oracle FLEXCUBE Core Banking Licensing Guide

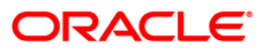

## 2. General Ledger Reports

A report is a document that is illustrated with the help of information, and tailored to a given situation and audience. The primary purpose of a report is to provide information. However, reports may also include additional information, such as suggestions or conclusions that indicate possible future actions which the report reader might take. Reports can be public or private.

Advice is generally a written proof of a service performed, funds transferred, or a payment that is received or made. It can also be a recommendation that advises a customer about specific investment asset allocations based on age and circumstances.

**Oracle Flexcube** supports report generation in PDF, HTML and Excel formats. Based on the system configuration the reports can be generated in any of the above mentioned format.

**Note 1**: Reports can be generated by using the **Report Request** (Fast Path: 7775) option. Reports can be viewed/printed using the **Advice/Report Status Inquiry** (Fast Path: 7778) option. The above screens can be accessed by navigating through the following path: **Transaction Processing > Internal Transactions > Reports**.

**Note 2**: Report Codes precede the Report Names. Unlike the User Manual where the Fast Path preceding the Topic Title indicates the access for the screen, the Report Code is simply a unique code for the report.

#### Reports are categorized under:

- Adhoc Reports
- Batch Reports

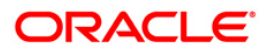

## 2.1. Adhoc Reports

Adhoc reports are generated on demand or on request. Reports and advices can be requested from the Report Request screen. Adhoc reports can be viewed and generated using the teller login or the system operator login.

#### List of Adhoc Reports:

• General Ledger Reports

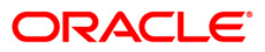

### 2.1.1. General Ledger Reports

The general ledger reports include those reports that are specific to the posted transactions, list of users maintained in the system, etc.

List of General Ledger Reports:

- GL002 GL A/C wise txns posted
- GL006 PROFIT and LOSS REPORT
- GL007 TRIAL BALANCE
- GL008 GL Statement-Adhoc
- GL209 General Journal Txns Listing
- GL210 GL Voucher Txn Summary
- GL212 Txns Handoff to GL Report
- GL250 VOUCHER POSTED BY A USER
- GL306 Interbranch transaction posted
- GL308 UNUSED CREDIT FACILITY
- CH716 Customer Name Listing
- GL112 GL Txns Received From Branches
- GL113 GL Txns Sent To Other Branches
- GL222 Interbranch GL Account Statement
- SM101 Program Listing
- SM113 List of User Linked To Class
- SM114 List of Users By Category, Level
- SM115 List of Users By Class, Category, Level
- TD319 TD BALANCE LISTING

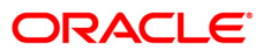

#### GL002 - GL A/C wise txns posted

Branches post Debit/Credit transactions in various modules for the day. These transactions are handed off to general ledger module for further processing and consolidation. The transactions are summarised by product and currency, and are shown in this report for verification by the branches.

This is a list of transactions posted to general ledger accounts for the given branch and for the given day. Each column of the report provides information on Branch, Date, User ID, Batch, STAN, Debit Amount, Credit Amount, Document, Line of Business, Bank/Cheque, Offset and Transaction Description.

#### To generate the GL A/C wise txns posted report

- 1. Access the **Report Request** (Fast Path: 7775) screen.
- 2. Ensure that the **Adhoc Reports** button is selected.
- 3. Navigate through General Ledger > General Ledger Reports > GL002 GL A/C wise txns posted.
- 4. The system displays the **GL002 GL A/C wise txns posted** screen.

| GL002 - GL A/C wise txns posted | 1 |                        | > |
|---------------------------------|---|------------------------|---|
| _ Input Parameters              | ] |                        |   |
| Enter Branch Code:              |   | Waived Service Charge: |   |
| Enter LOB Code:                 |   |                        |   |
| GL Account Number (From):       |   |                        |   |
| GL Account Number (To):         | ] |                        |   |
|                                 |   |                        |   |
| Posting Date (DD/MM/YYYY):      |   |                        |   |
|                                 |   |                        |   |
|                                 |   |                        |   |
|                                 |   |                        |   |
|                                 |   |                        |   |
|                                 |   |                        |   |
|                                 |   |                        |   |
|                                 |   |                        |   |
|                                 |   |                        |   |
|                                 |   |                        |   |
|                                 |   |                        |   |
|                                 |   |                        |   |
|                                 |   |                        |   |
|                                 |   |                        |   |
|                                 |   |                        |   |
|                                 |   |                        |   |
|                                 |   |                        |   |
|                                 |   |                        |   |
|                                 |   |                        |   |
|                                 |   |                        |   |

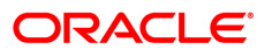

| Field Name                   | Description                                                                                                    |
|------------------------------|----------------------------------------------------------------------------------------------------|
| Enter Branch Code            | [Mandatory, Numeric, Five]<br>Type the valid code of the branch for which the report needs to<br>be generated.                                                                                               |
| Enter LOB Code               | [Mandatory, Numeric, Three]<br>Type the valid line of business code for which the report needs<br>to be generated.                                                                                           |
| GL Account Number<br>(From)  | [Mandatory, Alphanumeric, 16]<br>Type the GL account number of the customer from which the<br>report needs to be generated.<br>This account number should not be greater than the GL<br>Account Number (To). |
| GL Account Number (To)       | [Mandatory, Alphanumeric, 16]<br>Type the GL account number of the customer till which the<br>report needs to be generated.                                                                                  |
| Posting Date<br>(DD/MM/YYYY) | [Mandatory, dd/mm/yyyy]<br>Type the valid date on which the general ledger account wise<br>transactions were posted.                                                                                         |
| Waived Service Charge        | [Optional, Check Box]<br>Select the check box to waive the service charge.                                                                                                    |

- 5. Enter the appropriate parameters in the **GL002 GL A/C wise txns posted** screen.
- 6. Click the Generate button.
- 7. The system displays the message "Report Request Submitted". Click the **OK** button.
- 8. The system generates the **GL A/C wise txns posted report**. For reference, a specimen of the report generated is given below:

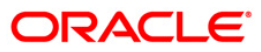

| Bank :<br>Op. Id : | 335<br>9999<br>SYSOPER | DENO BANK<br>DENO          |             | GL ACCOU | FLENCUB<br>NT WISE TP<br>For: 15-A | IE<br>RANSACTIONS<br>Apr-2008 | I POSTED                             |                    | Run Date : 14-Jan-2009<br>Run Time : 09:29 PM<br>Report No: GL002/1 |
|--------------------|------------------------|----------------------------|-------------|----------|------------------------------------|-------------------------------|--------------------------------------|--------------------|---------------------------------------------------------------------|
| Branch             | Line Of Business       | 5 Sank/Cheque Date         | User ID     | Batch    | Offset                             | STAN                          | Transaction Description              | Debit Amount       | Credit Amount                                                       |
| Local Conver       | 5 1945                 |                            |             |          |                                    |                               |                                      |                    |                                                                     |
| Local Curren       | cy Lin                 |                            |             |          |                                    |                               |                                      |                    |                                                                     |
| Account # :<br>S   | 100099000<br>0         | / GL PARM<br>15-Apr-2008   | GLEOD       | 17       | ٥                                  | 1                             | GL PARM                              | 20,997.66          | 15,322.13                                                           |
| Total Account      | t i                    |                            |             |          |                                    |                               |                                      | 20,997.66          | 15,322.13                                                           |
| Account # :        | 121020300              | CASA ASSET                 | BALANCES    |          |                                    |                               |                                      |                    |                                                                     |
| 5                  | o                      | 15-Apr-2008<br>/ 000000000 | TRAVI<br>00 | 46       | 0                                  | 200                           | CASA: PAVI                           | 500.00             | 0.00                                                                |
| Total Account      | E 1                    |                            |             |          |                                    |                               |                                      | 500,00             | 0.00                                                                |
| Account # 1        | 140101000              | LOAN PRINCI                | PAL BALANCE |          |                                    |                               |                                      |                    |                                                                     |
| 5                  | 0                      | 15-Apr-2008                | SYSOPER     | 1315972  | 0                                  | 1349185                       | Interest Arrear Capitalization       | 262,60             | 262.60                                                              |
| 9999               | 0                      | 15-Apr-2008<br>/           | TDEVLOANS   | 17       | 0                                  | 1202                          | Disbursement By Cash, Cross Coy rate | e ia: 15,000,000.0 | 00 0.00                                                             |
| 9999               | ٥                      | 15-Apr-2008                | TDEVLOANI   | 17       | 0                                  | 1206                          | Debit Charges for Loans              | 7,500.00           | 15,322.13                                                           |
| 9999               | 0                      | 15-Apr-2008                | TDEVLOANI   | 17       | o                                  | 1602                          | Subsequent Disbursement By Cash      | 302.20             | 283.94                                                              |
| Total Account      | <b>L</b> 1             |                            |             |          |                                    |                               |                                      | 30037627.06        | 15868.07                                                            |
| Total Branch       | 1                      |                            |             |          |                                    |                               |                                      | 15029562.46        | 31190.2                                                             |
| regions.out,9      | 999                    |                            |             |          | End of Re                          | sport ***                     |                                      |                    |                                                                     |

ORACLE<sup>®</sup>

#### **GL006 - PROFIT and LOSS REPORT**

Profit and Loss report is a business financial statement that lists revenues, expenses, and net income throughout a given period. Also called earnings report, earnings statement, operating statement, income statement. **Oracle FLEXCUBE** supports generation of the profit and loss account, helping bank operations in audit and compliance activities

This is the Profit And Loss Report for a given date. This report is grouped by GL Category in asset and liability and their totals are provided along with the report total. The report provides details on General Ledger Code, GL Description, Debit Balance and Credit Balance in Local Currency and net total of loss or profit details are also provided.

#### To generate the PROFIT and LOSS REPORT

- 1. Access the Report Request (Fast Path: 7775) screen.
- 2. Ensure that the **Adhoc Reports** button is selected.
- 3. Navigate through General Ledger > General Ledger Reports > GL006 PROFIT and LOSS REPORT.
- 4. The system displays the GL006 PROFIT and LOSS REPORT screen.

| Input Parameters | <br>Wained Service Char |       |
|------------------|-------------------------|-------|
|                  | <br>walved service char | je: 💌 |
|                  |                         |       |
|                  |                         |       |
|                  |                         |       |
|                  |                         |       |
|                  |                         |       |
|                  |                         |       |
|                  |                         |       |
|                  |                         |       |
|                  |                         |       |
|                  |                         |       |
|                  |                         |       |
|                  |                         |       |
|                  |                         |       |
|                  |                         |       |
|                  |                         |       |
|                  |                         |       |
|                  |                         |       |
|                  |                         |       |
|                  |                         |       |

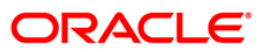

| Fie              | d Name                   | Description                                             |
|------------------|--------------------------|---------------------------------------------------------|
| Enter the Branch |                          | [Mandatory, Numeric, Five]                              |
|                  |                          | be generated.                                           |
| Wa               | ived Service Charge      | [Optional, Check Box]                                   |
|                  |                          | Select the check box to waive the service charge.       |
| 5.               | Enter the appropriate pa | arameters in the GL006 - PROFIT and LOSS REPORT screen. |

- 6. Click the Generate button.
- 7. The system displays the message "Report Request Submitted". Click the **OK** button.
- 8. The system generates the **PROFIT and LOSS REPORT**. For reference, a specimen of the report generated is given below:

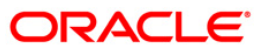

| Bank : 335<br>Branch : 9999 | DEMO BANK<br>DEMO           | GEI     | FLEXCUBE<br>NERAL LEDGER | Run Date :14-Jan-2009<br>Run Time :09:29 PM |
|-----------------------------|-----------------------------|---------|--------------------------|---------------------------------------------|
| Op. Id : SYSOPER<br>GL CODE | GL DESC                     | PROFor: | L15-Apr-2008             | Report No: GL006/13                         |
| Branch Code 700             | Demo                        |         |                          |                                             |
| Income                      |                             |         |                          |                                             |
| GL CODE                     | GL DESCRIPTION              |         | DEDIT BALANCE LCY        | CREDIT BALANCE LCY                          |
| 333000999                   | YEAR END INC - GL TESTING   |         | 0.00                     | 12,425.08                                   |
| 310102000                   | CASA INTEREST INCOME        |         | 0.00                     | 6,515.98                                    |
| 320100104                   | SC ON TRANSACTION AMOUNT    |         | 0.00                     | 0.00                                        |
| 310103000                   | INTEREST INCOME             |         | 0.00                     | 0.00                                        |
| 330005101                   | COMMITMENT FEE INCOME       |         | 0.00                     | 4,097.78                                    |
| 320100100                   | SC GL CODE INCOME COMM      |         | 0.00                     | 1,811.32                                    |
| TC                          | TALS                        |         | 10 million (1997)        | 12,425.08                                   |
| Pr                          | ofit/Loss                   |         | -12,425.08               |                                             |
| Expense                     |                             |         |                          |                                             |
| GL CODE                     | GL DESCRIPTION              |         | DEDIT BALANCE LCY        | CREDIT BALANCE LCY                          |
| 444000999                   | YEAR END EXP - GL TESTING   |         | 12,984.95                | 0.00                                        |
| 410101000                   | CASA INTEREST EXPENSE       |         | 12,984.95                | 0.00                                        |
|                             |                             |         | FLEXCUBE                 |                                             |
| Bank : 335                  | DEMO BANK                   |         | GENERAL LEDGER           | Run Date :14-Jan-2009                       |
| On. Id : SYSOPER            | DEMO                        |         | PROFor: L15-Apr-2008     | Report No: GL006/14                         |
| GL CODE                     | GL DESC                     |         |                          |                                             |
| Branch Code 700             | DEH¢                        |         |                          |                                             |
| тс                          | TALS                        |         | 12 094 05                |                                             |
| Pr                          | ofit/Loss                   |         | 14,301.33                | .2,984.95                                   |
| . RE<br>Ne                  | PORT TOTAL<br>t Profit/Loss |         | 12,984.95                | 12,425.08                                   |
|                             | 21                          |         | *** End of Report ***    |                                             |

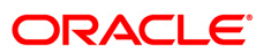

#### GL007 - TRIAL BALANCE

Trail balance is a financial statement compiling the balance of ledger accounts at any given date, arranged in the form of debit and credit columns, placed side by side, prepared with the object of checking the arithmetical accuracy of the ledger postings. **Oracle FLEXCUBE** allows batch as well as Adhoc generation of trial balance helping in operations, audit and compliance.

Trial balance report is arranged by Asset/Liability/Income and Expense. Totals are provided for each category. Columns of this report provide information on General Ledger Code, GL Name, Movement in Local Currency and Balance in Local Currency.

#### To generate the TRIAL BALANCE REPORT

- 1. Access the **Report Request** (Fast Path: 7775) screen.
- 2. Ensure that the Adhoc Reports button is selected.
- 3. Navigate through General Ledger > General Ledger Reports > GL007 TRIAL BALANCE.
- 4. The system displays the GL007 TRIAL BALANCE screen.

| nput Parameters        |                          |
|------------------------|--------------------------|
| ter the Period Code    | Waived Service Charge: 🔽 |
| ter the Financial Year |                          |
| ter Leaf or Node       |                          |
| ter the Branch         |                          |
|                        |                          |
|                        |                          |
|                        |                          |
|                        |                          |
|                        |                          |
|                        |                          |
|                        |                          |
|                        |                          |
|                        |                          |
|                        |                          |
|                        |                          |
|                        |                          |
|                        |                          |
|                        |                          |
|                        |                          |
|                        |                          |
|                        |                          |
|                        |                          |
|                        |                          |
|                        |                          |
|                        |                          |
|                        |                          |
|                        |                          |
|                        |                          |
|                        |                          |

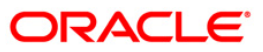

| Field Name               | Description                                                                   |
|--------------------------|-------------------------------------------------------------------------------|
| Enter the Period Code    | [Mandatory, Alphanumeric, 12]                                                 |
|                          | Type the valid period code.                                                   |
|                          | This code identifies the accounting period; example Q1 for first Quarter.     |
| Enter the Financial Year | [Mandatory, Numeric, yyyy]                                                    |
|                          | Type the year for which the report needs to be generated.                     |
| Enter Leaf or Node       | [Mandatory, Alphanumeric, One]                                                |
|                          | Type the format for trial balance report.                                     |
|                          | The options are:-                                                             |
|                          | • L - Leaf                                                                    |
|                          | N - Node                                                                      |
| Enter the Branch         | [Mandatory, Numeric, Five]                                                    |
|                          | Type the valid code of the branch for which the report needs to be generated. |
| Waived Service Charge    | [Optional, Check Box]                                                         |
|                          | Select the check box to waive the service charge.                             |

- 5. Enter the appropriate parameters in the **GL007 TRIAL BALANCE** screen.
- 6. Click the **Generate** button.
- 7. The system displays the message "Report Request Submitted". Click the **OK** button.
- 8. The system generates the **TRIAL BALANCE REPORT**. For reference, a specimen of the report generated is given below:

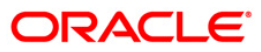

| Bank : 335<br>Branch : 9999<br>Op. Id : SYSO | DEMO BANK<br>DEMO<br>PER | FLEXCUBE<br>GENERAL LEDGER TRIAL BALANCE<br>For: 31-Jan-2008 | Print Date<br>Print Time<br>Report No | : 13/12/2008<br>: 16:45<br>: GL007/1 |
|----------------------------------------------|--------------------------|--------------------------------------------------------------|---------------------------------------|--------------------------------------|
|                                              | GL CODE                  | GL Name                                                      | Lcy Movement                          | Lcy Balance                          |
| BRANCH CODE : 1000                           |                          |                                                              |                                       |                                      |
|                                              | 100099000                | GL PARM                                                      | 0.00                                  | -8,000,000.00                        |
|                                              | 121020300                | CASA ASSET BALANCES                                          | 375,234.11                            | -6,738,008.30                        |
|                                              | 140101000                | LOAN PRINCIPAL BALANCE                                       | -500,000.00                           | -513,250.00                          |
|                                              | 150011000                | CASA INTEREST RECEIVABLE                                     | 118,554.01                            | -116,728.80                          |
|                                              | 150020200                | LOAN INTEREST ACCRUED                                        | -271.74                               | -271.74                              |
|                                              | 150050000                | LOAN FEES RECEIVABLE                                         | 0.00                                  | -250.00                              |
|                                              | 150310000                | IB CREDIT ACCOUNT                                            | 2,022.32                              | -1,728,279.58                        |
|                                              | 111010011                | BRANCH VAULT CASH GL                                         | 0.00                                  | -9,900.00                            |
|                                              | 111020011                | BANK CASH GL                                                 | 0.00                                  | 9,900.00                             |
|                                              | Total                    |                                                              | -4,461.30                             | -17,096,788.42                       |
| Liabilities                                  |                          |                                                              |                                       |                                      |
|                                              | 250090800                | AMORTISATION GL                                              | 495.90                                | 495.90                               |
|                                              | 250171800                | TD PAYMENT GL                                                | 0.00                                  | 0.00                                 |
|                                              | 220004999                | YEAR END INC GL 3 - GL                                       | 0.00                                  | 243,477.42                           |

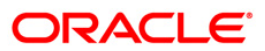

#### GL008 - GL - Statement-Adhoc

General Ledger account-wise all transactions are posted for the day, based on the hand-offs given by different modules. Using the **GL Transaction and Movement Inquiry** (Fast Path: GLM04) option the transactions / movements posted / recorded for a general ledger account can be enquired. Alternatively, an adhoc report can also be generated for this purpose.

This report can be generated for the given account number and for the given branch for a specific period. This report provides information on Transaction Branch, User ID, Transaction Date, Reference Number, Transaction Description, Line of Business (LOB) Description, Credit, Debit and Running Balance.

#### To generate the GL - Statement-Adhoc Report

- 1. Access the **Report Request** (Fast Path: 7775) screen.
- 2. Ensure that the **Adhoc Reports** button is selected.
- 3. Navigate through General Ledger > General Ledger Reports > GL008 GL Statement-Adhoc.
- 4. The system displays the GL008 GL Statement-Adhoc screen.

| Account No |  | Waived Service Charge  |  |
|------------|--|------------------------|--|
|            |  | waived Service charge. |  |
| anch Code  |  |                        |  |
| om Date    |  |                        |  |
| o Date     |  |                        |  |
| 3 Code     |  |                        |  |
|            |  |                        |  |
|            |  |                        |  |
|            |  |                        |  |
|            |  |                        |  |
|            |  |                        |  |
|            |  |                        |  |
|            |  |                        |  |
|            |  |                        |  |
|            |  |                        |  |
|            |  |                        |  |
|            |  |                        |  |
|            |  |                        |  |
|            |  |                        |  |
|            |  |                        |  |
|            |  |                        |  |
|            |  |                        |  |
|            |  |                        |  |
|            |  |                        |  |
|            |  |                        |  |
|            |  |                        |  |
|            |  |                        |  |
|            |  |                        |  |

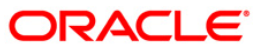

| Field Name            | Description                                                                                                    |
|-----------------------|----------------------------------------------------------------------------------------------------|
| GL Account No         | [Mandatory, Alphanumeric, 16]<br>Type the general ledger account number of the customer for<br>which the report needs to be generated. |
| Branch Code           | [Mandatory, Numeric, Five]<br>Type the valid code of the branch for which the report needs to<br>be generated.                         |
| From Date             | [Mandatory, dd/mm/yyyy]<br>Type the valid start date for the report.<br>This date should not be greater than the To Date.              |
| To Date               | [Mandatory, dd/mm/yyyy]<br>Type the valid end date for the report.                                                                     |
| LOB Code              | [Mandatory, Numeric, Three]<br>Type a valid line of business code for which the report needs to<br>be generated.                       |
| Waived Service Charge | [Optional, Check Box]<br>Select the check box to waive the service charge.                                                             |

- 5. Enter the appropriate parameters in the **GL008 GL Statement-Adhoc** screen.
- 6. Click the Generate button.
- 7. The system displays the message "Report Request Submitted". Click the **OK** button.
- 8. The system generates the **GL Statement-Adhoc Report**. For reference, a specimen of the report generated is given below:

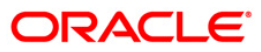

| Bank<br>Branch<br>Op. Id | : 335<br>: 9999<br>: TWARGHANE | DEMO BANK<br>DEMO |            | GENERAL LEDGES<br>From :01-01-2000        | R STATEMENT<br>B To : 15-04-2008 |       | Print Da<br>Print Ti<br>Report | ce : 20/01/2009<br>me : 11:28<br>: GL008/441       |
|--------------------------|--------------------------------|-------------------|------------|-------------------------------------------|----------------------------------|-------|--------------------------------|----------------------------------------------------|
| Txn Bras                 | nch Reference No.              | User ID           | Txn Dat    | Txn Description                           | Credit                           | Debit | LOB Description                | Running Bal.                                       |
| 9999                     | CHBATCH0000023146              | 55 SYSTEMO1       | 15-04-2008 |                                           | 129.03                           | 0.00  | Branch Banking Division        | 1,449,821,856.40                                   |
| 9999                     | CHBATCH0000023148              | 19 SYSTEMO1       | 15-04-2008 |                                           | 22.14                            | 0.00  | Branch Banking Division        | 1,449,821,878.54                                   |
| 9999                     | CHBATCH0000023149              | O SYSTEMOL        | 15-04-2008 |                                           | 33.52                            | 0.00  | Branch Banking Division        | 1,449,821,912.06                                   |
| 9999                     | CHBATCHOOD002315               | SIO SYSTEMOI      | 15-04-2008 |                                           | 53,608,747.94                    | 0.00  | Branch Banking Division        | 1,449,430,660.00                                   |
| 9999                     | CHBATCHOOD002315               | 567 SYSTEMO1      | 15-04-2008 |                                           | 1.49                             | 0.00  | Branch Banking Division        | 1,503,430,661.49                                   |
| Bank<br>Branch<br>Op. Id | : 335<br>: 9999<br>: TUARCHANE | DEBO BANK<br>DEBO |            | GENERAL LEDGER STA<br>From :01-01-2008 To | TEMENT<br>: 15-04-2008           |       | Print<br>Print<br>Repor        | Date : 20/01/2009<br>Time : 11:28<br>t : GL008/441 |
| Txn Braz                 | nch Reference No.              | User ID           | Txn Dat T  | xn Description                            | Credit                           | Debit | LOS Description                | Running Bal.                                       |
| 9999                     | CHEATCH00000231688             | SYSTEM01          | 15-04-2008 |                                           | 107,217,495.85                   | 0.00  | Branch Banking Division        | 1,611,092,503.56                                   |
| 9999                     | CHEATCH00000231745             | SYSTEM01          | 15-04-2008 |                                           | 2.97                             | 0.00  | Branch Banking Division        | 1,611,092,506.53                                   |
| 9999                     | CHBATCH00000231775             | SYSTEM01          | 15-04-2008 |                                           | 0.03                             | 0.00  | Branch Banking Division        | 1,611,092,506.56                                   |
| 9999                     | CHBATCH00000231783             | SYSTEMOL          | 15-04-2008 |                                           | 221,988.36                       | 0.00  | Branch Banking Division        | 1,611,314,494.92                                   |
| 9999                     | CHBATCH00000231846             | SYSTEM01          | 15-04-2008 |                                           | 33.52                            | 0.00  | Branch Banking Division        | 1,611,314,679.61                                   |
| 9999                     | CHBATCH00000231866             | SYSTEM01          | 15-04-2008 |                                           | 53,608,747.94                    | 0.00  | Branch Banking Division        | 1,664,923,427.55                                   |
| 9999                     | CHBATCH00000231923             | SYSTEM01          | 15-04-2008 |                                           | 1.49                             | 0.00  | Branch Banking Division        | 1,664,923,429.04                                   |
| Closing                  | Balance :1,664,923,425         | э.                |            |                                           |                                  |       |                                |                                                    |
|                          |                                |                   |            |                                           |                                  |       |                                |                                                    |

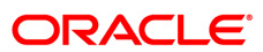

#### **GL209 - General Journal Txns Listing**

The branch operations can be initiated for a specific date using the **Batch Open** (Fast Path: 9001) option. This option can be executed from any workstation by any supervisor with access rights. The tellers will not be able to perform any operation without the branch batch being opened by the supervisor. This adhoc report gives full particulars of all transactions posted in a batch, which can be used by the branches for reference purpose.

This is general journal transactions listing report for the given branch, batch, and day. Each column of the report provides information on System Audit Number, Voucher Number, Voucher Date, Branch, C/G, Account Code, Bank Code, Reference/Instrument, Mnemonic, Teller ID, Transaction Description, Transaction Type, Amount Debit, Amount Credit, Account Name and Conversion Rate. In addition Batch Number, Lot Number, Currency and Local Currency details are also provided.

#### To generate the General Journal Txns Listing Report

- 1. Access the **Report Request** (Fast Path: 7775) screen.
- 2. Ensure that the Adhoc Reports button is selected.
- 3. Navigate through General Ledger > General Ledger Reports > GL209 General Journal Txns Listing.
- 4. The system displays the GL209 General Journal Txns Listing screen.

| nter Batch Branch |          | Waived Service Cha | rae: 🔽 |
|-------------------|----------|--------------------|--------|
|                   |          |                    |        |
| nter Batch Number |          |                    |        |
|                   |          |                    |        |
|                   |          |                    |        |
|                   |          |                    |        |
|                   |          |                    |        |
|                   |          |                    |        |
|                   |          |                    |        |
|                   |          |                    |        |
|                   |          |                    |        |
|                   |          |                    |        |
|                   |          |                    |        |
|                   |          |                    |        |
|                   |          |                    |        |
|                   |          |                    |        |
|                   |          |                    |        |
|                   |          |                    |        |
|                   |          |                    |        |
|                   |          |                    |        |
|                   |          |                    |        |
|                   |          |                    |        |
|                   |          |                    |        |
|                   |          |                    |        |
|                   |          |                    |        |
|                   |          |                    |        |
|                   |          |                    |        |
|                   |          |                    |        |
|                   |          |                    |        |
|                   |          |                    |        |
|                   |          |                    |        |
|                   |          |                    |        |
|                   | Generate |                    |        |

| Field Name            | Description                                                                   |  |  |  |  |
|-----------------------|-------------------------------------------------------------------------------|--|--|--|--|
| Enter Batch Branch    | [Mandatory, Numeric, Five]                                                    |  |  |  |  |
|                       | Type the valid code of the branch for which the report needs to be generated. |  |  |  |  |
| Enter Batch Number    | [Mandatory, Numeric, 22]                                                      |  |  |  |  |
|                       | Type the valid batch number.                                                  |  |  |  |  |
|                       | Batch number is a unique number assigned to each batch.                       |  |  |  |  |
| Waived Service Charge | [Optional, Check Box]                                                         |  |  |  |  |
|                       | Select the check box to waive the service charge.                             |  |  |  |  |

- 5. Enter the appropriate parameters in the GL209 General Journal Txns Listing screen.
- 6. Click the **Generate** button.
- 7. The system displays the message "Report Request Submitted". Click the **OK** button.
- 8. The system generates the **General Journal Txns Listing Report**. For reference, a specimen of the report generated is given below:

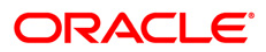

\_

| Branch : 2<br>Op. Id : T | ank : 240 BANK LTD<br>anch : 240 WORLI – SANDOZ HOUSE<br>D. Id : THERRICK |                 |           | FLEXCUBE<br>GENERAL JOURNAL TRANSACTIONS LISTING<br>For 30-Sep-2010 |         |              | Run Time :<br>Report No: | 25-NOV-2010<br>3:53 PM<br>GL209/1 |       |               |               |         |      |
|--------------------------|---------------------------------------------------------------------------|-----------------|-----------|---------------------------------------------------------------------|---------|--------------|--------------------------|-----------------------------------|-------|---------------|---------------|---------|------|
| System V<br>Aud-No N     | /oucher<br>Io                                                             | Voucher<br>Date | Brn<br>No | C/G                                                                 | Account | Bank<br>Code | Ref/Instr.               | Mnem.                             | Dept. | Amount<br>Dr. | Amount<br>Cr. | Product | Code |
| T                        | rans. descri                                                              | ption           | 10-3      |                                                                     | Account | Name         | Te                       | eller Id.                         |       | Conversio     | n Rate Statu  | 5       |      |

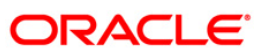

#### GL210 - GL Voucher Txn Summary

Once the branch operations are initiated for a specific day by opening the batch, various tellers of the branch post, financial transactions in different currencies. Apart from other transaction options, the **Voucher Entry** (Fast Path: GLM01) option allows the user to post a balanced batch of voucher entry transactions. Transactions can be posted with backdated effect through this maintenance. This adhoc report is a summary of batch transactions provided in foreign currency and local currency.

This report provides a summary of general ledger voucher transactions for the given branch and batch. Each column in this report provides information about the Lot Number, Number of Transactions, Debit/Credit, Line of Business, Amount in Foreign Currency, Amount in Local Currency, Branch Number, Name, Batch Number, Teller ID, Local Currency and Batch Currency.

#### To generate the GL Voucher Txn Summary Report

- 1. Access the **Report Request** (Fast Path: 7775) screen.
- 2. Ensure that the **Adhoc Reports** button is selected.
- 3. Navigate through General Ledger > General Ledger Reports > GL210 GL Voucher Txn Summary.
- 4. The system displays the **GL210 GL Voucher Txn Summary** screen.

| GL210 - GL Voucher T> | n Summary |          |                |           | × |
|-----------------------|-----------|----------|----------------|-----------|---|
| _ Input Parameters _  |           |          |                |           |   |
| Enter the branch code | 1         |          | Waived Service | e Charge: |   |
| Enter the batch       |           |          |                |           |   |
|                       |           |          |                |           |   |
|                       |           |          |                |           |   |
|                       |           |          |                |           |   |
|                       |           |          |                |           |   |
|                       |           |          |                |           |   |
|                       |           |          |                |           |   |
|                       |           |          |                |           |   |
|                       |           |          |                |           |   |
|                       |           |          |                |           |   |
|                       |           |          |                |           |   |
|                       |           |          |                |           |   |
|                       |           |          |                |           |   |
|                       |           |          |                |           |   |
|                       |           |          |                |           |   |
|                       |           |          |                |           |   |
|                       |           |          |                |           |   |
|                       |           |          |                |           |   |
|                       |           |          |                |           |   |
|                       |           |          |                |           |   |
|                       |           |          |                |           |   |
|                       |           |          |                |           |   |
|                       |           |          |                |           |   |
|                       |           |          |                |           |   |
|                       |           |          |                |           |   |
|                       |           |          |                |           |   |
|                       |           |          |                |           |   |
|                       |           |          |                |           |   |
|                       |           |          |                |           |   |
|                       |           | Generate |                |           |   |
|                       |           |          |                |           |   |

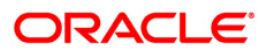

| Field Name            | Description                                                                   |  |  |  |  |
|-----------------------|-------------------------------------------------------------------------------|--|--|--|--|
| Enter the branch code | [Mandatory, Numeric, Five]                                                    |  |  |  |  |
|                       | Type the valid code of the branch for which the report needs to be generated. |  |  |  |  |
| Enter the batch       | [Mandatory, Numeric, 22]                                                      |  |  |  |  |
|                       | Type the valid batch number.                                                  |  |  |  |  |
|                       | Batch number is a unique number assigned to each batch.                       |  |  |  |  |
| Waived Service Charge | [Optional, Check Box]                                                         |  |  |  |  |
|                       | Select the check box to waive the service charge.                             |  |  |  |  |

- 5. Enter the appropriate parameters in the GL210 GL Voucher Txn Summary screen.
- 6. Click the Generate button.
- 7. The system displays the message "Report Request Submitted". Click the **OK** button.
- 8. The system generates the **GL Voucher Txn Summary Report**. For reference, a specimen of the report generated is given below:

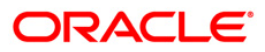

| Bank :<br>Branch :<br>Op. Id :       | 240 0<br>240 V<br>TSHY/ | Demi<br>VORI<br>MM | D BANK LTD<br>LI - SANDOZ | HOUSE VOUCHE<br>For | FLEXCUE<br>ER TRANSAG<br>1 :01-Jul- | BE<br>TION SUMMARY<br>-2010 | Run Date :<br>Run Time :<br>Report No: | 16-NOV-2010<br>12:14 PM<br>GL210/1 |
|--------------------------------------|-------------------------|--------------------|---------------------------|---------------------|-------------------------------------|-----------------------------|----------------------------------------|------------------------------------|
| Lot No                               |                         |                    | No of<br>Trans            | actions             | Dr/Cr                               | Amo<br>FC                   | unt<br>Y                               | Amount<br>LCY                      |
| Branch No.<br>Batch No<br>Batch Curr | ency                    | :                  | 240<br>76980<br>INR       | Name<br>Teller      | Id                                  | SANDOZ - MUMBA<br>TSHYAM    | I                                      |                                    |
| 1<br>1                               |                         |                    | 1<br>1                    |                     | Cr<br>Dr                            | 5,000.<br>5,000.            | 00<br>00                               | 5,000.00<br>5,000.00               |
| Net Lo                               | t Amo                   | oun                | t (-ve DEBIT              | , +ve CREDIT)       | ) :                                 | 0.                          | 00                                     | 0.00                               |
| Net Ba                               | tch /                   | Amo                | unt (-ve DEB              | BIT, +ve CREDI      | ιт) :                               | 0.                          | 00                                     | 0.00                               |
|                                      |                         |                    |                           |                     | *** End                             | of Report ***               |                                        |                                    |

### GL212 - Txns Handoff to GL Report

Branches post Debit/Credit transactions in various modules in a working day. These transactions are handed off to General Ledger (GL) module for further processing and consolidation. The transactions are grouped by GL account number and currency, and are shown in this report for verification by branches.

This is a list of GL transactions hand off report for the given day. Each column of the report provides information on Posting Description, Line of Business, Batch Number, STAN Number, Credit/Debit indicator, Transaction Amount in Foreign Currency and Transaction Amount in Local Currency.

#### To generate the Txns Handoff to GL Report

- 1. Access the **Report Request** (Fast Path: 7775) screen.
- 2. Ensure that the **Adhoc Reports** button is selected.
- 3. Navigate through General Ledger > General Ledger Reports > GL212 Txns Handoff to GL Report.
- 4. The system displays the GL212 Txns Handoff to GL Report screen.

| Waived Service Charge: |  |
|------------------------|--|
|                        |  |
|                        |  |
|                        |  |
|                        |  |
|                        |  |
|                        |  |
|                        |  |
|                        |  |
|                        |  |
|                        |  |
|                        |  |
|                        |  |
|                        |  |
|                        |  |
|                        |  |
|                        |  |
|                        |  |
|                        |  |
|                        |  |
|                        |  |
|                        |  |
|                        |  |
|                        |  |
|                        |  |
|                        |  |
|                        |  |

- 5. By default, the **Waived Service Charge** check box is selected. Clear the check box if you want to apply the service charge for the report.
- 6. Click the **Generate** button.
- 7. The system displays the message "Report Request Submitted". Click the OK button.
- 8. The system generates the **Txns Handoff to GL Report**. For reference, a specimen of the report generated is given below:

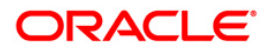

| Bank :<br>Branch :<br>Op. Id : | 335<br>9999<br>TNEHA | DEI             | NO BANK<br>NO |                | FLEX<br>GL TRANSACTON<br>For: 15-    | CUBE<br>IS HANDOFF REPORT<br>-Apr-2008 | Run Date :<br>Run Time :<br>Report No: | 2-Jan-2009<br>07:24 PM<br>GL212/1628 |
|--------------------------------|----------------------|-----------------|---------------|----------------|--------------------------------------|----------------------------------------|----------------------------------------|--------------------------------------|
| Posting                        |                      | Line O          | f Business    | Batch          | STAN No.                             | Cr/Dr                                  | Txn Amount (FCY)                       | Txn Amount (LCY)                     |
| Description                    |                      |                 |               |                |                                      |                                        |                                        |                                      |
| Branch Code                    | : 9999               |                 | GL J          | Account Code : | 60100000                             | Local Currency LTL                     |                                        |                                      |
| 30/03/2008<br>Sanctioned       | Amount Cor           | 0<br>htingent 1 | Entries       | 1313991        | 1346214                              | Dr                                     | 80,000.00                              | 80,000.00                            |
| 30/03/2008<br>Sanctioned       | Amount Cor           | 0<br>htingent 1 | Entries       | 1313991        | 1346218                              | Dr                                     | 80,000.00                              | 80,000.00                            |
| 30/03/2008<br>Sanctioned .     | Amount Cor           | 0<br>htingent 1 | Entries       | 1313991        | 1346223                              | De                                     | 80,000.00                              | 80,000.00                            |
| Branch Code                    | : 9999               |                 | GL            | Account Code : | 900005100                            | Local Currency LTL                     |                                        |                                      |
| 30/03/2008<br>LN. Subsidy      | Interest             | 0<br>Income     |               | 1328742        | 1336541                              | Dr                                     | 208.00                                 | 208.00                               |
| 30/03/2008<br>LN. Subsidy      | Interest             | 0<br>Income     |               | 1328742        | 1336542                              | Dr                                     | 68.00                                  | 68.00                                |
| 30/03/2008<br>LN. Subsidy      | Interest             | 0<br>Income     |               | 1328742        | 1336543                              | Dr                                     | 798.21                                 | 798.21                               |
| Bank :<br>Branch :<br>Op. Id : | 335<br>9999<br>TNEHA | DEI             | NO BANK<br>No | į              | FLEX<br>GL TRANSACTONS F<br>For: 15- | CUBE<br>LANDOFF REPORT<br>-Apr-2008    | Run Date :<br>Run Time :<br>Report No: | 2-Jan-2009<br>07:24 PH<br>GL212/1629 |
| Posting<br>Description         |                      | Line Of         | Business      | Batch          | STAN No.                             | Cr/Dr                                  | Txn Amount (FCY)                       | Txn Amount (LCY)                     |
| Branch Code                    | : 9999               |                 | GL .          | Account Code : | 999999904                            | Local Currency LTL                     |                                        |                                      |
| 30/03/2008<br>:CASA FUND       | TRANSFER             | 0               |               | 93             | 4200                                 | Cr                                     | 50.00                                  | 50.00                                |
| 30/03/2008<br>:GL TO GL V      | alue Dated           | 0<br>1 Funds Ti | ransfer       | 93             | 4300                                 | Dr                                     | 1,000.00                               | 1,000.00                             |
| €∜GL212.out,                   | 9999                 |                 |               |                |                                      |                                        |                                        |                                      |

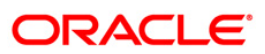

#### **GL250 - VOUCHER POSTED BY A USER**

Once the branch operations are initiated for a day by opening the batch, various tellers of the branch post financial transactions in different currencies. This adhoc report is a summary of batch transactions posted by the specified teller.

This is a General Journal Transaction Posting Report. Each column in this report provides information about the System Audit Number, Voucher Number, Voucher Date, Branch Number, C/G, Account, Account Name, Reference/Instrument, Debit Amount, Credit Amount, Authorisation ID, Transaction Description, User ID, Local Currency, Branch Code, Branch Name, Batch Number, Currency and Lot Number.

#### To generate the VOUCHER POSTED BY A USER REPORT

- 1. Access the **Report Request** (Fast Path: 7775) screen.
- 2. Ensure that the **Adhoc Reports** button is selected.
- 3. Navigate through General Ledger > General Ledger Reports > GL250 VOUCHER POSTED BY A USER.
- 4. The system displays the GL250 VOUCHER POSTED BY A USER screen.

| and Durant  |  |               | o Chanas  |  |
|-------------|--|---------------|-----------|--|
|             |  | walved Servic | e Charge: |  |
| ser Id      |  |               |           |  |
| osting Date |  |               |           |  |
|             |  |               |           |  |
|             |  |               |           |  |
|             |  |               |           |  |
|             |  |               |           |  |
|             |  |               |           |  |
|             |  |               |           |  |
|             |  |               |           |  |
|             |  |               |           |  |
|             |  |               |           |  |
|             |  |               |           |  |
|             |  |               |           |  |
|             |  |               |           |  |
|             |  |               |           |  |
|             |  |               |           |  |
|             |  |               |           |  |
|             |  |               |           |  |
|             |  |               |           |  |
|             |  |               |           |  |
|             |  |               |           |  |
|             |  |               |           |  |
|             |  |               |           |  |
|             |  |               |           |  |
|             |  |               |           |  |
|             |  |               |           |  |

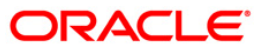

## GL250 - VOUCHER POSTED BY A USER

| Field Name                 | Description                                                                             |
|----------------------------|-----------------------------------------------------------------------------------------|
| Batch Branch               | [Mandatory, Numeric, Five]                                                              |
|                            | Type the valid code of the branch for which the report needs to be generated.           |
| User Id                    | [Mandatory, Numeric, Five]                                                              |
|                            | Type the valid ID of the user for which you want to generate the general ledger report. |
| Posting Date               | [Mandatory, dd/mm/yyyy]                                                                 |
|                            | Type the posting date for which the report needs to be generated.                       |
| Waived Service Charge      | [Optional, Check Box]                                                                   |
|                            | Select the check box to waive the service charge.                                       |
| 5. Enter the appropriate p | arameters in the GL250 - VOUCHER POSTED BY A USER                                       |

- 5. Enter the appropriate parameters in the GL250 VOUCHER POSTED BY A USER screen.
- 6. Click the Generate button.
- 7. The system displays the message "Report Request Submitted". Click the **OK** button.
- 8. The system generates the **VOUCHER POSTED BY A USER REPORT**. For reference, a specimen of the report generated is given below:

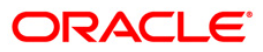

## GL250 - VOUCHER POSTED BY A USER

| Bank : 335<br>Branch : 9999<br>Op. Id : SNEH | DEMO E<br>DEMO<br>A        | FLEXCUBE<br>GENERAL JOURNAL TRANSACTIONS 1<br>FOR: 15-Apr-20 | LISTING<br>008 | Run Date :<br>Run Time :<br>Report No: | 06-Jan-2009<br>04:42 PM<br>GL250 / 1 |
|----------------------------------------------|----------------------------|--------------------------------------------------------------|----------------|----------------------------------------|--------------------------------------|
| SYS AUD NO<br>BRN NO                         | VOUCHER<br>VNOCHER DATE C/ | ACCOUNT REF/INSTR.<br>/G ACCOUNT NAME                        | AMOUNT DR      | AMOUNT CR                              | AUTH ID<br>TRANS. DESCRIPTION        |
| USER ID:                                     | TNEHA                      | Local Currency : LTL                                         |                | N                                      |                                      |
| BRANCH CODE<br>BATCH NO                      | : 9999<br>: 754            | NAME DEMO<br>CURRENCY LTL                                    |                |                                        |                                      |
| LOT NO<br>1<br>9999                          | : 1<br>1<br>15/04/2008 G   | 100010001<br>CASE1                                           | 125.00         | 0.00                                   | SNEHA<br>GL250 CASE                  |
| 2<br>9999                                    | 1<br>15/04/2008 G          | 100020250<br>BC ISSUE GL                                     | 0.00           | 125.00                                 | SNEHA<br>GL250 CASE                  |
|                                              |                            | TOTAL AMOUNT (LOT)                                           | 125.00         | 125.00                                 |                                      |
|                                              |                            | TOTAL AMOUNT (BATCH) :                                       | 42<br>         |                                        |                                      |
|                                              |                            | TOTAL AMOUNT (USER)                                          | 0.00           |                                        | 125.00                               |

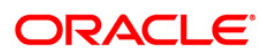

#### GL306 - Interbranch transaction posted

The General Ledger (GL) entries for all inter branch transactions are recorded in the Core Inter branch GL account. At the end of every business day the balance in this account across all the branches of the bank should be zero. For the transactions done on accounts of other branches, contra Inter branch entries are generated automatically by **FLEXCUBE** during the end of the day and posted against this general ledger.

This is a report of Inter branch transactions posted for the day. Each column of the report provides details on Originating Branch Account, Currency, Value Date, User ID, Batch, STAN, Amount in foreign currency (FCY), Amount in local currency (LCY), Debit/Credit (Dr/Cr), Document, Account Description, Currency (Ccy) Name, Reference Cheque/Demand Draft and Offset Branch.

Offset branch wise totals are provided.

#### To generate the Interbranch transaction posted report

- 1. Access the **Report Request** (Fast Path: 7775) screen.
- 2. Ensure that the Adhoc Reports button is selected.
- 3. Navigate through General Ledger > General Ledger Reports > GL306 Interbranch transaction posted.
- 4. The system displays the GL306 Interbranch transaction posted screen.

| Waived Service Charge: 🔽 |          |  |
|--------------------------|----------|--|
|                          |          |  |
|                          |          |  |
|                          |          |  |
|                          |          |  |
|                          |          |  |
|                          |          |  |
|                          |          |  |
|                          |          |  |
|                          |          |  |
|                          |          |  |
|                          |          |  |
|                          |          |  |
|                          |          |  |
|                          |          |  |
|                          |          |  |
|                          |          |  |
|                          |          |  |
|                          | Generate |  |

- 5. By default, the **Waived Service Charge** check box is selected. Clear the check box if you want to apply the service charge for the report.
- 6. Click the **Generate** button.
- 7. The system displays the message "Report Request Submitted".

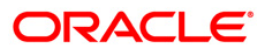

- 8. Click the **OK** button.
- 9. The system generates the Interbranch transaction posted report.

#### To view and print the Interbranch transaction posted report

- 1. Access the Advice/Report Status Enquiry (Fast Path: 7778) screen.
- 2. Select the check box corresponding to **GL306 Interbranch transaction posted**.
- 3. Click the **View** button to view the report.
- 4. The system displays the Interbranch transaction posted report screen.

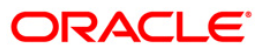

| Bank    | 1 J               | Demo | Bank     | FLE             | XCUBE           |       | Run Date 01-Apr-2009 |               |                                         |
|---------|-------------------|------|----------|-----------------|-----------------|-------|----------------------|---------------|-----------------------------------------|
| Branch  | 700 1             | Demo | Branch   | INTERBRANCH TRA | NSACTIONS POSTE | D     | Run Time 10:07 am    |               |                                         |
| Op. Id  | TSAIKUMAR         |      |          | For:14-         | Dec-2007        |       | Report No: GL306/1   |               |                                         |
| Org Brr | Account           |      | Ссу      | Value Date      | User ID         | Batch | Amount in FCY        | Amount in LCY | Dr/Cr                                   |
| Bank    | Account Descript  |      | Ccy Name | Ref.Check/DD    | Offset Brn      | STAN  |                      |               | Document                                |
| 9999    | 150310000         |      | 360      | 30-Nov-2007     | TSHAILENDRA     | 70    | -95,000.00           | -95,000.00    | Dr                                      |
| IB      | CREDIT ACCOUNT    |      | IDR      |                 | 5               | 4200  |                      |               | 000000000000000000000000000000000000000 |
| Total C | ffset Branch Wise | :    |          |                 |                 |       | -95,000.00           | -95,000.00    |                                         |
| Total ( | cy Wise :         |      |          |                 |                 |       | -95,000.00           | -95,000.00    |                                         |
| 9999    | 150310000         |      | 36       | 30-Nov-2007     | TSAURABH        | 90    | 0.51                 | 5,000.00      | Cr                                      |
| IB      | CREDIT ACCOUNT    |      | AUD      |                 | 9999            | 9427  |                      |               | 000000000000                            |
| 9999    | 150310000         |      | 36       | 30-Nov-2007     | TSAURABH        | 90    | 0.12                 | 1,200.00      | Cr                                      |
| IB      | CREDIT ACCOUNT    |      | AUD      |                 | 9999            | 9428  |                      |               | 000000000000                            |
| 9999    | 150310000         |      | 101      | 30-Nov-2007     | TNISHANK        | 67    | 0.39                 | 5,000.00      | Cr                                      |
| IB      | CREDIT ACCOUNT    |      | USD      |                 | 9999            | 1527  |                      |               | 000000000000                            |
| 9999    | 150310000         |      | 101      | 30-Nov-2007     | TNISHANK        | 67    | 0.11                 | 1,200.00      | Cr                                      |
| IB      | CREDIT ACCOUNT    |      | USD      |                 | 9999            | 1528  |                      |               | 000000000000                            |
| 9999    | 150310000         |      | 112      | 30-Nov-2007     | API USER        | 87    | 700.00               | 6,457,500.00  | Cr                                      |
| IB      | CREDIT ACCOUNT    |      | GBP      |                 | 9999            | 15900 |                      |               | 000000000000                            |
| 9999    | 150310000         |      | 360      | 30-Nov-2007     | TAMAR           | 47    | 211,492.00           | 211,492.00    | Cr                                      |
| IB      | CREDIT ACCOUNT    |      | IDR      |                 | 9999            | 13000 |                      | -             | 000000000000                            |
| 9999    | 150310000         |      | 360      | 30-Nov-2007     | TNEHAL          | 46    | 8,500,000.00         | 8,500,000.00  | Cr                                      |
| IB      | CREDIT ACCOUNT    |      | IDR      |                 | 9999            | 3900  |                      |               | 000000000000                            |
| 9999    | 150310000         |      | 360      | 30-Nov-2007     | 000009600001    | 1289  | 100.00               | 100.00        | Cr                                      |
| IB      | CREDIT ACCOUNT    |      | IDR      |                 | 9999            | 1     |                      |               |                                         |
| 9999    | 150310000         |      | 360      | 30-Nov-2007     | 000016200001    | 2280  | 100.00               | 100.00        | Cr                                      |
| IB      | CREDIT ACCOUNT    |      | IDR      |                 | 9999            | 1     |                      |               |                                         |
| 9999    | 150310000         |      | 360      | 30-Nov-2007     | 600205          | 19407 | 100.00               | 100.00        | Cr                                      |
|         |                   |      |          | *** End o       | f Report ***    |       |                      |               | -                                       |

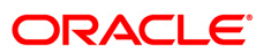

- 5. On the **File** menu, click **Print**.
- 6. The system displays the **Print** dialog box.
- 7. Select the appropriate parameters and click the **OK** button.

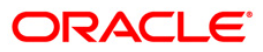

#### GL308 - UNUSED CREDIT FACILITY

Banks like to have off-balance sheet accounting entries for control and follow up purposes. **Oracle FLEXCUBE** passes these entries at the time of loan accounts write-off, for unutilized amount (Sanctioned Amount – Disbursed amount) Overdraft accounts, etc. The off-balance sheet entries also get reversed automatically by the system based on the requirements by the bank.

Each column of the report provides information on Account Number, Date, Branch, Product Code, Name of Product, Customer Name, Balance Asset and Balance Liability.

#### To generate the UNUSED CREDIT FACILITY REPORT

- 1. Access the **Report Request** (Fast Path: 7775) screen.
- 2. Ensure that the **Adhoc Reports** button is selected.
- 3. Navigate through General Ledger > General Ledger Reports > GL308 UNUSED CREDIT FACILITY.
- 4. The system displays the GL308 UNUSED CREDIT FACILITY screen.

|            | <br>Warned Commence |         |
|------------|---------------------|---------|
| anch Code  | Walved Service Ch   | arge: 🕑 |
| oduct Code |                     |         |
|            |                     |         |
|            |                     |         |
|            |                     |         |
|            |                     |         |
|            |                     |         |
|            |                     |         |
|            |                     |         |
|            |                     |         |
|            |                     |         |
|            |                     |         |
|            |                     |         |
|            |                     |         |
|            |                     |         |
|            |                     |         |
|            |                     |         |
|            |                     |         |
|            |                     |         |
|            |                     |         |
|            |                     |         |
|            |                     |         |
|            |                     |         |

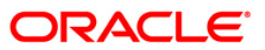
| Field Name                 | Description                                                                   |
|----------------------------|-------------------------------------------------------------------------------|
| Branch Code                | [Mandatory, Numeric, Five]                                                    |
|                            | Type the valid code of the branch for which the report needs to be generated. |
| Product Code               | [Mandatory, Numeric, 22]                                                      |
|                            | Type the valid product code.                                                  |
|                            | Report lists the accounts opened under the specified product code.            |
| Waived Service Charge      | [Optional, Check Box]                                                         |
|                            | Select the check box to waive the service charge.                             |
| 5. Enter the appropriate p | arameters in the GL308 - UNUSED CREDIT FACILITY screen.                       |

- 6. Click the **Generate** button.
- 7. The system displays the message "Report Request Submitted". Click the **OK** button.
- 8. The system generates the **UNUSED CREDIT FACILITY REPORT**. For reference, a specimen of the report generated is given below:

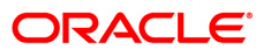

| Bank :<br>Branch :<br>Op Id : | 335 DEM<br>9999 DEM<br>TNEHA | IO BANK<br>IO |              | UNUSEI<br>For:               | FLEXCUBE<br>) CREDIT FACILITY<br>29-Feb-2008 | Run Date<br>Run Time<br>Report No | : 15-Dec-2008<br>: 01:17 PM<br>: GL3081 |
|-------------------------------|------------------------------|---------------|--------------|------------------------------|----------------------------------------------|-----------------------------------|-----------------------------------------|
| Account Number                | Date                         | Branch        | Product Code | Name of produc               | Customer Name                                | Balance Asset                     | Balance Liabi                           |
| 6000000003440                 | 29/02/2008                   | 9999          | 1            | BS FIZINIAMS<br>ASMENIMS LTL | K SKANDINAVISKA                              | 100,000.00                        | 100,000.00                              |
| 6000000005440                 | 29/02/2008                   | 9999          | 1            | BS FIZINIAMS<br>ASMENIMS LTL | JACK DANIEL                                  | 0.00                              | 0.00                                    |
| 6000000007440                 | 29/02/2008                   | 9999          | 1            | BS FIZINIAMS<br>ASMENIMS LTL | BARAK OBAMA                                  | 0.00                              | 0.00                                    |
| 6000000012440                 | 29/02/2008                   | 9999          | 1            | BS FIZINIAMS<br>ASMENIMS LTL | SHANK MAXER                                  | 0.00                              | 0.00                                    |
| 6000000013440                 | 29/02/2008                   | 9999          | 1            | BS FIZINIAMS<br>ASMENIMS LTL | VEENA DAS SIVADASAN                          | 0.00                              | 0.00                                    |
| 6000000032440                 | 29/02/2008                   | 9999          | 1            | BS FIZINIAMS<br>ASMENIMS LTL | JACOB MARTIN                                 | 0.00                              | 0.00                                    |
| 6000000034440                 | 29/02/2008                   | 9999          | 1            | BS FIZINIAMS<br>ASMENIMS LTL | SURYA CHANDRA TARE                           | 0.00                              | 0.00                                    |
| 6000000037440                 | 29/02/2008                   | 9999          | 1            | BS FIZINIAMS<br>ASMENIMS LTL | ATUL                                         | 0.00                              | 0.00                                    |
| 6000000038440                 | 29/02/2008                   | 9999          | 1            | BS FIZINIAMS<br>ASMENIMS LTL | BORIS BECKER                                 | 0.00                              | 0.00                                    |

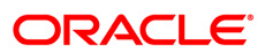

#### CH716 - Customer Name Listing

This adhoc report of names of all CASA account holders can be generated by the branch, and can be used for reference purpose. With this report branches can search names easily and also find out the account number.

This report contains a list of customer names that are sorted alphabetically for all CASA accounts for the given branch. Each column of the report provides information on account number, account title, and customer name.

#### To generate the Customer Name Listing Report

- 1. Access the **Report Request** (Fast Path: 7775) screen.
- 2. Ensure that the **Adhoc Reports** button is selected.
- 3. Navigate through General Ledger > General Ledger Reports > CH716 Customer Name Listing.
- 4. The system displays the CH716 Customer Name Listing screen.

| Input Darameters |                        |   |
|------------------|------------------------|---|
| NTER BRANCH CODE | Waived Service Charge: | 2 |
|                  |                        |   |
|                  |                        |   |
|                  |                        |   |
|                  |                        |   |
|                  |                        |   |
|                  |                        |   |
|                  |                        |   |
|                  |                        |   |
|                  |                        |   |
|                  |                        |   |
|                  |                        |   |
|                  |                        |   |

| Field Name                 | Description                                                                                                    |
|----------------------------|----------------------------------------------------------------------------------------------------|
| ENTER BRANCH CODE          | [Mandatory, Numeric, 5]<br>The code of the branch for which the report needs to be<br>generated. Type a valid branch code. |
| Waived Service Charge      | [Optional, Check Box]<br>Select the check box to waive the service charge.                                                 |
| 5. Enter the appropriate p | parameters in the CH716 - Customer Name Listing screen.                                                                    |

- 6. Click the **Generate** button.
- 7. The System displays the message "Report Request Submitted".
- 8. Click the **OK** button.
- 9. The system generates the **Customer Name Listing Report**.

#### To view and print the Customer Name Listing Report

- 1. Access the Advice/Report Status Enquiry (Fast Path: 7778) screen.
- 2. Select the check box corresponding to CH716 Customer Name Listing.
- 3. Click the **View** button to view the report.
- 4. The system displays the **Customer Name Listing Report** screen.

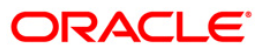

| Bank :335 DEMO BANK<br>Branch :999 Head Office<br>Op. Id :SSUPP2                                                                                                    | FLEXCUBE<br>SAVINGS & CHEQUING<br>TING OF CUSTOMER ACCOUNTS SORTED ALPHABETICALLY<br>For:<br>30-Jun-2008                                                                                                    | Run Date :<br>24/05/2007<br>3:47:01PM<br>Report No: CH716/1                                                                                                    |
|----------------------------------------------------------------------------------------------------|----------------------------------------------------------------------------------------------------|----------------------------------------------------------------------------------------------------|
| ACCOUNT NUMBER                                                                                                    | ACCOUNT TITLE                                                                                                    | CUSTOMER NAME                                                                                                    |
| 09996140000069<br>0999615000098<br>09996020002857<br>09996020002857<br>09996140000122<br>0999614000020<br>0999610000851<br>099961000033<br>09996140000171<br>09996140000171<br>09996140000132<br>09996140000162<br>09996140000234<br>00056030000050<br>00056030000050<br>0005604000014<br>0999614000019<br>00056040000162<br>0999614000027<br>0999614000027<br>0999614000027 | customer2<br>Davis<br>account<br>account<br>Denvar<br>Denzal<br>Derik<br>account<br>Donald<br>Fernandes<br>Fowler<br>Freeda<br>Hamani<br>account<br>Harry<br>Karl<br>Kemly<br>Khader<br>MAJOR<br>Marlyn<br>Max<br>Messi<br>Michael<br>Mike | customer2<br>Davis<br>Deb<br>Deb<br>Denvar<br>Denzal<br>Derik<br>Dipankar<br>Donald<br>Fernandes<br>Fowler<br>Freeda<br>Hamani<br>haniffa<br>Harry<br>Karl<br>kemly<br>Khader<br>MAJOR<br>Marlyn<br>Max<br>Messi<br>Michael<br>Mike |

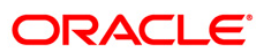

- 5. On the **File** menu, click **Print**.
- 6. The system displays the **Print** dialog box.
- 7. Select the appropriate parameters and click the **OK** button.

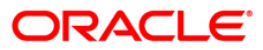

### GL112 - GL Txns Received From Branches

Interbranch transactions also involve GL transactions. Such transactions are monitored carefully as incorrect handling may lead to reconciliation related issues. This report captures information on GL transactions received from other branches.

This is a report of general ledger transactions received from branches. Each column of the report provides information on Transaction Date, Transaction Description, User ID, Batch Number, STAN, Sub Sequence Number, GL Account Number, Amount in Foreign Currency, Amount in Local Currency and Debit / Credit Indicator.

#### To generate the GL Txns Received From Branches report

- 1. Access the **Report Request** (Fast Path: 7775) screen.
- 2. Ensure that the **Adhoc Reports** button is selected.
- 3. Navigate through General Ledger > General Ledger Reports > GL112 GL Txns Received From Branches.
- 4. The system displays the GL112 GL Txns Received From Branches screen.

| GL112 - GL T×ns Received From Branche | 25       |                        | × |
|---------------------------------------|----------|------------------------|---|
| _ Input Parameters                    | _        |                        |   |
| Enter the Branch-:                    |          | Waived Service Charge: |   |
|                                       |          |                        |   |
|                                       |          |                        |   |
|                                       |          |                        |   |
|                                       |          |                        |   |
|                                       |          |                        |   |
|                                       |          |                        |   |
|                                       |          |                        |   |
|                                       |          |                        |   |
|                                       |          |                        |   |
|                                       |          |                        |   |
|                                       |          |                        |   |
|                                       |          |                        |   |
|                                       |          |                        |   |
|                                       |          |                        |   |
|                                       |          |                        |   |
|                                       |          |                        |   |
|                                       |          |                        |   |
|                                       |          |                        |   |
|                                       |          |                        |   |
|                                       |          |                        |   |
|                                       |          |                        |   |
|                                       |          |                        |   |
|                                       |          |                        |   |
|                                       |          |                        |   |
|                                       |          |                        |   |
|                                       |          |                        |   |
|                                       |          |                        |   |
|                                       |          |                        |   |
|                                       |          |                        |   |
|                                       |          |                        |   |
|                                       |          |                        |   |
|                                       |          |                        |   |
|                                       |          |                        |   |
|                                       | Generate |                        |   |

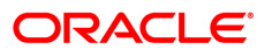

| Fie                   | ld Name                         | Description                                                                   |
|-----------------------|---------------------------------|-------------------------------------------------------------------------------|
| Enter Branch Code     |                                 | [Mandatory, Numeric, Five]                                                    |
|                       |                                 | Type the valid code of the branch for which the report needs to be generated. |
| Waived Service Charge |                                 | [Optional, Check Box]                                                         |
|                       |                                 | Select the check box to waive the service charge.                             |
| 5.                    | Enter the appropriate p screen. | arameters in the GL112 - GL Txns Received From Branches                       |

- 6. Click the Generate button.
- 7. The system displays the message "Report Request Submitted". Click the **OK** button.
- 8. The system generates the **GL Txns Received From Branches** report. For reference, a specimen of the report generated is given below:

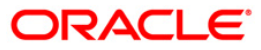

| Bank :335<br>Op. Id :TNEHA<br>Branch :9999 | DEMO BANK<br>DEMO                     | G<br>TRANSACTIC<br>Fo | FLEXCUBE<br>ENERAL LEDGER<br>NS FROM OTHER BRANCH<br>r: 15-Apr-2008 | HES           | Run Date<br>Run Time<br>Report No | : 17/12/2009<br>: 12:06 PM<br>o: GL112/ 8 |       |
|--------------------------------------------|---------------------------------------|-----------------------|---------------------------------------------------------------------|---------------|-----------------------------------|-------------------------------------------|-------|
| OPENING BALANCE FC                         | R GL ACCOUNT: 0.00                    | Local Currre          | ncy: INR                                                            |               |                                   |                                           |       |
| Txn Date U<br>Description                  | Ser id Batch H                        | No. Stan              | Sub Seq. No.                                                        | G1_Account    | FCY Amount                        | LCY Amount                                | Dr/Cr |
| ORG BRANCH: 560                            | MUMBAI CLEA                           | RING BRANCH           |                                                                     |               |                                   |                                           |       |
| :NEFT GEFU YESBOOO                         | 0001 JACKSON 9999HN348                |                       |                                                                     |               |                                   |                                           |       |
| 31/03/2008 P<br>:NEFT SBIN0000001          | YMT_USER 15<br>ravi test1 RSKRN200912 | 300500                | 0                                                                   | 114444402     | 2,200.00                          | 2,200.00                                  | D     |
| 31/03/2008 G<br>:NEFT GEFU YESBOOO         | EFUONLY 24<br>00001 WILLIAMS 9999HN34 | 300700                | 4                                                                   | 114444402     | 1,022.00                          | 1,022.00                                  | с     |
| 31/03/2008 P<br>:NEFT VIJB0000001          | YMT_USER 25<br>EOD TEST NRE AUTH CHEC | 1801600               | 0                                                                   | 114444402     | 13,555.00                         | 13,555.00                                 | D     |
| 31/03/2008 P<br>:NEFT SBIN0000001          | YMT_USER 15<br>ravi test1 RSKRN200912 | 100500                | 0                                                                   | 114444402     | 7,800.00                          | 7,800.00                                  | D     |
| 31/03/2008 G<br>:NEFT GEFU YESBOOO         | EFUONLY 24<br>00001 JACKSON 9999HN348 | 300300                | 4                                                                   | 114444402     | 1,019.00                          | 1,019.00                                  | с     |
| 31/03/2008 P<br>:NEFT SBIN0000001          | YMT_USER 15<br>ravi test1 RSKRN200912 | 700600                | 0                                                                   | 114444402     | 2,200.00                          | 2,200.00                                  | D     |
| 31/03/2008 P<br>:NEFT VIJB0000001          | YMT_USER 25<br>EOD TEST NAME MATCH FA | 1801300               | 0                                                                   | 114444402     | 8,555.00                          | 8,555.00                                  | D     |
| 31/03/2008 P<br>:NEFT SBIN0000001          | YMT_USER 15<br>ravi test1 RSKRN200912 | 700100                | 0                                                                   | 114444402     | 2,200.00                          | 2,200.00                                  | D     |
| 31/03/2008 P<br>:NEFT SBIN0000001          | YMT_USER 15<br>ravi test1 RSKRN200912 | 700700                | o                                                                   | 114444402     | 2,200.00                          | 2,200.00                                  | D     |
|                                            |                                       |                       |                                                                     | AMOUNT TOTAL: | 40751.00                          |                                           |       |
|                                            |                                       |                       | *** End of Repo                                                     | ort ***       |                                   |                                           |       |

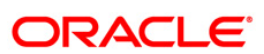

### GL113 - GL Txns Sent To Other Branches

Interbranch transactions can also involve GL transactions. Such transactions are monitored carefully as incorrect handling may lead to reconciliation related issues. This report captures information on GL transactions sent to other branches.

This is a report of general ledger transactions sent to other branches. Each column of the report provides information on Transaction Date, Transaction Description, User ID, Batch Number, STAN, Sub Sequence Number, GL Account Number, Amount in Foreign Currency, Amount in Local Currency and Debit / Credit Indicator.

#### To generate the GL Txns Sent To Other Branches report

- 1. Access the **Report Request** (Fast Path: 7775) screen.
- 2. Ensure that the **Adhoc Reports** button is selected.
- 3. Navigate through General Ledger > General Ledger Reports > GL113 GL Txns Sent To Other Branches.
- 4. The system displays the GL113 GL Txns Sent To Other Branches screen.

|                                       | -        |                           | 0 |
|---------------------------------------|----------|---------------------------|---|
| GLII3 - GL IXNS Sent To Other Branche | s        |                           | × |
| Input Parameters                      | 7        | Walnut Commission Changes |   |
| Enter the Branch-:                    |          | walved service Charge:    |   |
|                                       |          |                           |   |
|                                       |          |                           |   |
|                                       |          |                           |   |
|                                       |          |                           |   |
|                                       |          |                           |   |
|                                       |          |                           |   |
|                                       |          |                           |   |
|                                       |          |                           |   |
|                                       |          |                           |   |
|                                       |          |                           |   |
|                                       |          |                           |   |
|                                       |          |                           |   |
|                                       |          |                           |   |
|                                       |          |                           |   |
|                                       |          |                           |   |
|                                       |          |                           |   |
|                                       |          |                           |   |
|                                       |          |                           |   |
|                                       |          |                           |   |
|                                       |          |                           |   |
|                                       |          |                           |   |
|                                       |          |                           |   |
|                                       |          |                           |   |
|                                       |          |                           |   |
|                                       |          |                           |   |
|                                       |          |                           |   |
|                                       |          |                           |   |
|                                       | Generate |                           |   |
|                                       |          |                           |   |

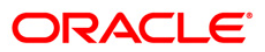

| Fie | ld Name                         | Description                                                                                                    |
|-----|---------------------------------|----------------------------------------------------------------------------------------------------|
| Ent | er Branch Code                  | [Mandatory, Numeric, Five]<br>Type the valid code of the branch for which the report needs to<br>be generated. |
| Wa  | ived Service Charge             | [Optional, Check Box]<br>Select the check box to waive the service charge.                                     |
| 5.  | Enter the appropriate pascreen. | arameters in the GL113 - GL Txns Sent To Other Branches                                                        |

- 6. Click the **Generate** button.
- 7. The system displays the message "Report Request Submitted". Click the **OK** button.
- 8. The system generates the **GL Txns Sent To Other Branches report**. For reference, a specimen of the report generated is given below:

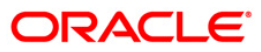

| Bank :335 [                        | DEMO BANK                        | ~                          | FLEXCUBE     |                   |               | Run Da           | te : 17/12/20 | 09    |
|------------------------------------|----------------------------------|----------------------------|--------------|-------------------|---------------|------------------|---------------|-------|
| Op. Id :TNEHA<br>Branch :9999 [    | DEMO                             | TRANSACTIONS               | SENT TO OT   | K<br>HER BRANCHES |               | Run 11<br>Report | No: GL113/ 1  | -     |
| Txn Date<br>Description            | User id<br>Local                 | Batch No.<br>Currency: INR | Stan         | Sub Seq. No.      | GL Account    | FCY Amount       | LCY Amount    | Dr/Cr |
| DEST BRANCH: 560                   | Bank House Branch na             | me length incre            | ased for te  | stin              |               |                  |               |       |
| 31/03/2008<br>:RTGS GEFU VIJB00000 | GEFUONLY<br>DO1 HDFCH09348002104 | 24                         | 900          | 1                 | 11444401      | 100,200.00       | 100,200.00    | с     |
| 31/03/2008<br>:RTGS Bank House PUM | TMILINDD<br>NB0014900 MR.DASGURU | 5                          | 400          | 4                 | 114444401     | 100,000.00       | 100,000.00    | с     |
| 31/03/2008<br>:RTGS GEFU VIJB00000 | GEFUONLY<br>D01 HDFCH09348002125 | 24                         | 100500       | 1                 | 114444401     | 100,400.00       | 100,400.00    | с     |
| 31/03/2008<br>:RTGS GEFU VIJB00000 | GEFUONLY<br>DO1 HDFCH09348002126 | 24                         | 100800       | 1                 | 11444401      | 100,200.00       | 100,200.00    | с     |
| 31/03/2008<br>:RTGS GEFU VIJB00000 | GEFUONLY<br>D01 HDFCH09348002127 | 24                         | 101100       | 1                 | 114444401     | 100,400.00       | 100,400.00    | с     |
| 31/03/2008<br>:RTGS GEFU VIJB00000 | GEFUONLY<br>D01 HDFCH09348002129 | 24                         | 101400       | 1                 | 11444401      | 100,200.00       | 100,200.00    | с     |
| 31/03/2008<br>:RTGS GEFU VIJB00000 | GEFUONLY<br>D01 HDFCH09348002131 | 24                         | 101800       | 1                 | 114444401     | 100,000.00       | 100,000.00    | с     |
| 31/03/2008<br>:RTGS GEFU SBIN00000 | GEFUONLY<br>DO1 HDFCH09348002132 | 24                         | 101900       | 1                 | 114444401     | 100,000.00       | 100,000.00    | С     |
|                                    |                                  |                            |              |                   | AMOUNT TOTAL: | 801,400.00       |               |       |
|                                    |                                  | ***                        | End of Repor | rt ***            |               |                  |               |       |

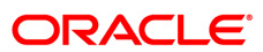

#### GL222 - Interbranch GL Account Statement

In core banking environment transactions between branches are routed through inter branch GL accounts. The balance in this GL account at the whole bank level should be zero. This report can be generated for reconciliation purpose.

This is inter branch general ledger account statement generated for the given day. Each column of the report provides information on Branch, Offset, Debit in Local Currency, Credit in Local Currency, Description, Document Number, Voucher Number, Batch and User ID.

#### To generate the Interbranch GL Account Statement

- 1. Access the **Report Request** (Fast Path: 7775) screen.
- 2. Ensure that the **Adhoc Reports** button is selected.
- 3. Navigate through General Ledger > General Ledger Reports > GL222 Interbranch GL Account Statement.
- 4. The system displays the GL222 Interbranch GL Account Statement screen.

| Waived Service Charge: 🔽 |  |
|--------------------------|--|
|                          |  |
|                          |  |
|                          |  |
|                          |  |
|                          |  |
|                          |  |
|                          |  |
|                          |  |
|                          |  |
|                          |  |
|                          |  |
|                          |  |
|                          |  |
|                          |  |
|                          |  |
|                          |  |
|                          |  |
|                          |  |
|                          |  |
|                          |  |
|                          |  |
| Generate                 |  |

- 5. By default, the **Waived Service Charge** check box is selected. Clear the check box if you want to apply the service charge for the report.
- 6. Click the Generate button.
- 7. The system displays the message "Report Request Submitted". Click the **OK** button.
- 8. The system generates the **Interbranch GL Account Statement**. For reference, a specimen of the report generated is given below:

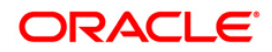

| Bank :<br>Branch :<br>Op. Id :                                                    | ank : 335 DEMO BANK INTERBRANCH GL ACCOUNT STATEMENT<br>'anch : 9999 DEMO For: 30-Nov-2007<br>). Id : TDEVIDEA1 |  |  |  |  |  |  | 18/12/2009<br>3:40 PM<br>GL222/1 |  |
|-----------------------------------------------------------------------------------|----------------------------------------------------------------------------------------------------|--|--|--|--|--|--|----------------------------------|--|
| BRN Offset Debit LCY Credit LCY Description Document No. Voucher No. Batch User I |                                                                                                    |  |  |  |  |  |  |                                  |  |
|                                                                                   |                                                                                                    |  |  |  |  |  |  |                                  |  |
|                                                                                   |                                                                                                    |  |  |  |  |  |  |                                  |  |
|                                                                                   | *** No Data Found For This Report ***                                                                           |  |  |  |  |  |  |                                  |  |

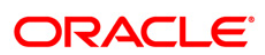

### SM101 - Program Listing

Task codes are assigned to the tasks or the type of transactions that the user can access. Task code is a unique ID assigned to each maintenance so as to enable access for the users. This adhoc report enables the branches to find out the list of all tasks accessed by different category, and level of users.

This is a list of programs or tasks accessed by different category/levels of users. Each column of the report provides information on Task Id, Task Description, Task category, Task level, and Flag.

#### To generate the Program Listing Report

- 1. Access the **Report Request** (Fast Path: 7775) screen.
- 2. Ensure that the **Adhoc Reports** button is selected.
- 3. Navigate through General Ledger > General Ledger Reports > SM101 Program Listing.
- 4. The system displays the SM101 Program Listing screen.

| 101 - Program Listing    |  |
|--------------------------|--|
| Waived Service Charge: 🔽 |  |
|                          |  |
|                          |  |
|                          |  |
|                          |  |
|                          |  |
|                          |  |
|                          |  |
|                          |  |
| Consulta I               |  |

- 5. By default, the **Waived Service Charge** check box is selected. Clear the check box if you want to apply the service charge for the report.
- 6. Click the **Generate** button.
- 7. The System displays the message "Report Request Submitted".
- 8. Click the **OK** button.
- 9. The system generates the **Program Listing Report**.

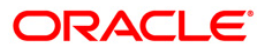

### To view and print the Program Listing Report

- 1. Access the Advice/Report Status Enquiry (Fast Path: 7778) screen.
- 2. Select the check box corresponding to SM101 Program Listing.
- 3. Click the **View** button to view the report.
- 4. The system displays the **Program Listing Report** screen.

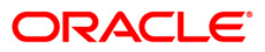

| Bank :<br>Branch : | 335 DEMO BANK<br>999 Head Office         | FLEXCU<br>LIST OF T                     | BE<br>ASKS                                                                                                    |        | Run Date :<br>Run Time : | 24-May-2007<br>04:09PM |
|--------------------|------------------------------------------|-----------------------------------------|----------------------------------------------------------------------------------------------------|--------|--------------------------|------------------------|
| op. 1d :           | 220445                                   | For: 30-Ju                              | n-2008                                                                                                    |        | Report No:               | SM101/1                |
| Task Id            | Task Description                         | Task                                    | Task                                                                                                    | Flag   |                          |                        |
| 1000               | Customer Search                          | от                                      | 4                                                                                                    | т      |                          |                        |
| 1001               | Cash withdrawal                          | OT                                      | 4                                                                                                    | Ť      |                          |                        |
| 1005               | Miscellaneous GL Transfer                | OT                                      | 4                                                                                                    | T      |                          |                        |
| 1006               | Funds Transfer Request                   | OT                                      | 4                                                                                                    | T      |                          |                        |
| 1008               | Miscellaneous Customer Debit             | OT                                      | 4                                                                                                    | т      |                          |                        |
| 1009               | TC Sale (Against A/C)                    | OT                                      | 4                                                                                                    | T      |                          |                        |
| 1010               | BC Sale (Against Account)                | OT                                      | 4                                                                                                    | т      |                          |                        |
| 1013               | Cheque Withdrawal                        | OT                                      | 4                                                                                                    | T      |                          |                        |
| 1014               | DD_Sale Against Account                  | OT                                      | 4                                                                                                    | т      |                          |                        |
| 1025               | Bill Payment by Cash Walk-In             | OT                                      | 4                                                                                                    | т      |                          |                        |
| 1055               | Hold Funds Request                       | OT                                      | 4                                                                                                    | т      |                          |                        |
| 1060               | Miscellaneous GL Debit                   | OT                                      | 4                                                                                                    | т      |                          |                        |
| 1065               | Installment Payment                      | OT                                      | 4                                                                                                    | т      |                          |                        |
| 1066               | Partial Pavoff                           | OT                                      | 4                                                                                                    | т      |                          |                        |
| 1067               | Settlement                               | OT                                      | 4                                                                                                    | т      |                          |                        |
| 1068               | Advance Payment                          | OT                                      | 4                                                                                                    | т      |                          |                        |
| 1069               | Rescission                               | OT                                      | 4                                                                                                    | Ť      |                          |                        |
| 1072               | Revolving Loans Credit                   | OT                                      | 4                                                                                                    | т      |                          |                        |
| 1075               | Bill Payment (Anainst Account)           | OT                                      | 4                                                                                                    | T      |                          |                        |
| 1080               | Add Confirmation Transaction             | OT                                      | 4                                                                                                    | Ť      |                          |                        |
| 1001               | CASA TO CASA Value Dated Funds Transfer  | OT                                      | A                                                                                                    | ÷      |                          |                        |
| 1002               | CASA TO CLASA Value Dated Funds Transfer | OT                                      | 4                                                                                                    | -<br>- |                          |                        |
| 1092               | CL TO CASA Value Dated Funds Transfer    | OT                                      | 4                                                                                                    | +      |                          |                        |
| 1004               | GL TO CLASA Value Dated Funds Transfer   | or                                      | 4                                                                                                    | +      |                          |                        |
| 10.94              | or to ar value baced Funds fransier      | 00                                      | 7                                                                                                    | +      |                          |                        |
| 1202               | Dodomotion Downst by Cach                | OP                                      | 4                                                                                                    | 1      |                          |                        |
| 1303               | Redemption Payout by Cash                | 01                                      | 4                                                                                                    | 1      |                          |                        |
| 1310               | Online Kenewal                           | 01                                      | 4                                                                                                    | 1      |                          |                        |
| 1320               | close out withdrawal                     | 01                                      | 4                                                                                                    | 1      |                          |                        |
| 155/               | Interest Payout                          | 01                                      | 4                                                                                                    | T      |                          |                        |
| 1350               | TD Payin                                 | OT                                      | 1                                                                                                    | Ţ      |                          |                        |
| 1358               | TD Redemption                            | от                                      | 1                                                                                                    | T      |                          |                        |
| 1401               | Cash Deposit                             | OT                                      | 4                                                                                                    | Ť      |                          |                        |
|                    |                                          | 100000000000000000000000000000000000000 | 499 m ( 1990 m ( 1990 m ( 1990 m ( 1990 m ( 1990 m ( 1990 m ( 1990 m ( 1990 m ( 1990 m ( 1990 m ( 1990 m ( 1990 |        |                          |                        |
|                    |                                          | *** End of Re                           | port ***                                                                                                    |        |                          |                        |

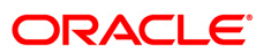

- 5. On the **File** menu, click **Print**.
- 6. The system displays the **Print** dialog box.
- 7. Select the appropriate parameters and click the **OK** button.

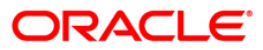

### SM113 - List of User Linked To Class

Various users are created in **FLEXCUBE** to perform financial and non financial transactions in a bank. Depending on the requirement and control mechanism, users with different class, access codes, access rights and profiles are created. This report lists out all the users sorted by class, as on the date of report generation. This helps the branch to identify whether the users are created properly, and with proper segregation of duties.

This is a list of users sorted by class on any given day. Each column of the report provides information on User Class, User No, User Id, User Name, Host Template, Branch Template, Cost Centre, Category, Level, Access Code, and Profile End Data.

#### To generate the List of User Linked To Class Report

- 1. Access the **Report Request** (Fast Path: 7775) screen.
- 2. Ensure that the **Adhoc Reports** button is selected.
- 3. Navigate through General Ledger > General Ledger Reports > SM113 List of User Linked To Class.
- 4. The system displays the SM113 List of User Linked To Class screen.

| 1113 - List of User Linked | To Class |  |
|----------------------------|----------|--|
| Waived Service Charge:     |          |  |
|                            |          |  |
|                            |          |  |
|                            |          |  |
|                            |          |  |
|                            |          |  |
|                            |          |  |
|                            |          |  |
|                            |          |  |
|                            |          |  |
|                            | Generate |  |

- 5. By default, the **Waived Service Charge** check box is selected. Clear the check box if you want to apply the service charge for the report.
- 6. Click the **Generate** button.
- 7. The System displays the message "Report Request Submitted".
- 8. Click the **OK** button.
- 9. The system generates the List of User Linked To Class Report.

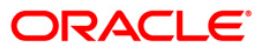

### To view and print the List of User Linked To Class Report

- 1. Access the Advice/Report Status Enquiry (Fast Path: 7778) screen.
- 2. Select the check box corresponding to SM113 List of User Linked To Class.
- 3. Click the **View** button to view the report.
- 4. The system displays the List of User Linked To Class Report screen.

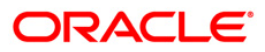

| Bank :<br>Branch :<br>Op. Id : | 335 0<br>999 F<br>SSUPP2 | DEMO BANK<br>Head Office |                        | FLEXCUBE<br>LIST OF USERS<br>LINKED TO CLASS<br>For: 30-Jun-2008 |                 |                |          | R<br>R<br>R | un Date :<br>un Time :<br>eport No: | 24-May-2007<br>04:12 PM<br>5M113/ |
|--------------------------------|--------------------------|--------------------------|------------------------|------------------------------------------------------------------|-----------------|----------------|----------|-------------|-------------------------------------|-----------------------------------|
| User<br>Class                  | User No.                 | user Id                  | User Name              | Host<br>Templ                                                    | Branch<br>Templ | Cost<br>Centre | Category | Level       | Access<br>Code                      | Profile<br>End Date               |
| APS                            | 112                      | TKAMLESH1                | KAMLESH TELLER         | 19                                                               | 19              | 999            | OT       | 15          | 90                                  | 31/12/2049                        |
| APS                            | 21                       | TKARTHIK                 | KARTHIK TELLER         | 19                                                               | 19              | 999            | от       | 15          | 90                                  | 31/12/2049                        |
| APS                            | 84                       | TKIRANI                  | KIRAN TELLER           | 19                                                               | 19              | 999            | от       | 15          | 90                                  | 31/12/2049                        |
| APS                            | 35                       | TMAYUR                   | MAYUR TELLER           | 19                                                               | 19              | 999            | от       | 15          | 90                                  | 31/12/2049                        |
| APS                            | 86                       | TMILIND1                 | MILIND TELLER          | 19                                                               | 19              | 999            | от       | 15          | 90                                  | 31/12/2049                        |
| APS                            | 15                       | TMOHAMMED                | Mohammed Hanifa TELLER | 19                                                               | 19              | 999            | OT       | 15          | 90                                  | 31/12/2049                        |
| APS                            | 118                      | TMOHIT1                  | MOHIT TELLER           | 19                                                               | 19              | 999            | от       | 15          | 90                                  | 31/12/2049                        |
| APS                            | 20                       | TMYTHILI                 | MYTHILI TELLER         | 19                                                               | 19              | 999            | от       | 15          | 90                                  | 31/12/2049                        |
| APS                            | 12                       | TNEDIBA                  | NEDIBA TELLER          | 19                                                               | 19              | 999            | OT       | 15          | 90                                  | 31/12/2049                        |
| APS                            | 91                       | TPANKA31                 | PANKAJ TELLER          | 19                                                               | 19              | 999            | от       | 15          | 90                                  | 31/12/2049                        |
| APS                            | 14                       | TPARMA                   | Parmanand TELLER       | 19                                                               | 19              | 999            | от       | 15          | 90                                  | 31/12/2049                        |
| APS                            | 115                      | TPRAMOD1                 | PRAMOD TELLER          | 19                                                               | 19              | 999            | OT       | 15          | 90                                  | 31/12/2049                        |
| 100000                         | 11                       | TRAIDEEP                 | RAIDEEP TELLER         | 19                                                               | 19              | 999            | OT       | 15          | 90                                  | 31/12/2049                        |

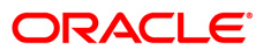

- 5. On the **File** menu, click **Print**.
- 6. The system displays the **Print** dialog box.
- 7. Select the appropriate parameters and click the **OK** button.

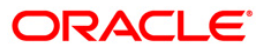

### SM114 - List of Users By Category, Level

Depending on the banks requirement different categories of class, type, and user access level are created. The various categories of users are front Office Tellers, System Administrators, Supervisors. Branch Administrators, etc. This ensures proper segregation of duties and effective control over different activities.

This is a list of all users sorted by category and level as on the run date. Each column of the report provides information on User Category, User Level, User No, User Id, User Name, Host Template, Branch Template, Cost Centre, Access Code, and Profile End Date.

### To generate the List of Users By Category, Level Report

- 1. Access the **Report Request** (Fast Path: 7775) screen.
- 2. Ensure that the **Adhoc Reports** button is selected.
- 3. Navigate through General Ledger > General Ledger Reports > SM114 List of Users By Category, Level.
- 4. The system displays the SM114 List of Users By Category, Level screen.

| 114 - List of Users By Category | /, Level |
|---------------------------------|----------|
| Waived Service Charge: 🔽        |          |
|                                 |          |
|                                 |          |
|                                 |          |
|                                 |          |
|                                 |          |
|                                 |          |
|                                 |          |
|                                 |          |
|                                 | Cenerate |

- 5. By default, the **Waived Service Charge** check box is selected. Clear the check box if you want to apply the service charge for the report.
- 6. Click the **Generate** button.
- 7. The System displays the message "Report Request Submitted".
- 8. Click the **OK** button.
- 9. The system generates the List of Users By Category, Level Report.

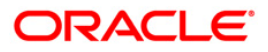

### To view and print the List of Users By Category, Level Report

- 1. Access the Advice/Report Status Enquiry (Fast Path: 7778) screen.
- 2. Select the check box corresponding to SM114 List of Users By Category, Level.
- 3. Click the **View** button to view the report.
- 4. The system displays the List of Users By Category, Level Report screen.

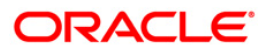

| Bank :<br>Branch :<br>Op. Id : | 335<br>999<br>SSUPP2 | DEMO BANK<br>Head Offici | ė          | FLEXCUBE<br>LIST OF USERS<br>BY CATEGORY, LEVEL<br>For: 30-Jun-2008 |               |                 |                | Run Date :<br>Run Time :<br>Report No: | 24-May-2007<br>04:09 PM<br>SM114/ |
|--------------------------------|----------------------|--------------------------|------------|---------------------------------------------------------------------|---------------|-----------------|----------------|----------------------------------------|-----------------------------------|
| Category                       | Level                | UserNo                   | UserId     | User Name                                                           | Host<br>Templ | Branch<br>Templ | Cost<br>Centre | Access<br>Code                         | Profile<br>End Date               |
| OP                             | 10                   | 3                        | SYSOPER    | First Operator                                                      | 13            | 13              | 999            | 90                                     | 01/01/2049                        |
| от                             | 15                   | 101                      | TRAJATI    | RAJAT TELLER                                                        | 19            | 19              | 999            | 90                                     | 31/12/2049                        |
| от                             | 15                   | 102                      | TMYTHILI1  | MYTHILI TELLER                                                      | 19            | 19              | 999            | 90                                     | 31/12/2049                        |
| от                             | 15                   | 21                       | TKARTHIK   | KARTHIK TELLER                                                      | 19            | 19              | 999            | 90                                     | 31/12/2049                        |
| от                             | 15                   | 22                       | TJOSEPHINE | JOSEPHINE TELLER                                                    | 19            | 19              | 999            | 90                                     | 31/12/2049                        |
| от                             | 15                   | 105                      | TCHARUI    | Charumathy TELLER                                                   | 19            | 19              | 999            | 90                                     | 31/12/2049                        |
| от                             | 15                   | 106                      | TVINOTHL   | VINOTH TELLER                                                       | 19            | 19              | 999            | 90                                     | 31/12/2049                        |
| от                             | 15                   | 25                       | THARI      | HARI TELLER                                                         | 19            | 19              | 999            | 90                                     | 31/12/2049                        |
| от                             | 15                   | 26                       | TAMUDHAN   | AMUDHAN TELLER                                                      | 19            | 19              | 999            | 90                                     | 31/12/2049                        |
| от                             | 15                   | 109                      | TVIKRAM1   | VIKRAM TELLER                                                       | 19            | 19              | 999            | 90                                     | 31/12/2049                        |
| от                             | 15                   | 28                       | TBABITA    | BABITA TELLER                                                       | 19            | 19              | 999            | 90                                     | 31/12/2049                        |
| от                             | 15                   | 118                      | TMOHIT1    | MOHIT TELLER                                                        | 19            | 19              | 999            | 90                                     | 31/12/2049                        |
| от                             | 15                   | 37                       | TTHAIVANI  | THAIVANI TELLER                                                     | 19            | 19              | 999            | 90                                     | 31/12/2049                        |

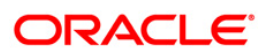

- 5. On the **File** menu, click **Print**.
- 6. The system displays the **Print** dialog box.
- 7. Select the appropriate parameters and click the **OK** button.

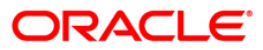

### SM115 - List of Users By Class, Category, Level

Depending on the bank requirements and to have proper control mechanism, different categories of class, type and user access level are created. User profiles are also created with fixed end date.

This is a list of users sorted by class, category, and level report. Each column in this report provides information on user class, user category, user level, user no, user id, user id, name, host template, branch template, cost centre, access code, and profile end date.

#### To generate the List of Users By Class, Category, Level Report

- 1. Access the **Report Request** (Fast Path: 7775) screen.
- 2. Ensure that the **Adhoc Reports** button is selected.
- 3. Navigate through General Ledger > General Ledger Reports > SM115 List of Users By Class, Category, Level.
- 4. The system displays the SM115 List of Users By Class, Category, Level screen.

| Waived Service Charge: 🔽 | 115 - List of Users By Class, | . Category, Level |  |
|--------------------------|-------------------------------|-------------------|--|
|                          | Waived Service Charge: 🔽      |                   |  |
|                          |                               |                   |  |
|                          |                               |                   |  |
|                          |                               |                   |  |
|                          |                               |                   |  |
|                          |                               |                   |  |
|                          |                               |                   |  |
|                          |                               |                   |  |
|                          |                               |                   |  |
|                          |                               |                   |  |
|                          |                               |                   |  |
|                          |                               |                   |  |

- 5. By default, the **Waived Service Charge** check box is selected. Clear the check box if you want to apply the service charge for the report.
- 6. Click the **Generate** button.
- 7. The System displays the message "Report Request Submitted".
- 8. Click the **OK** button.
- 9. The system generates the List of Users By Class, Category, Level Report.

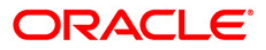

## To view and print the List of Users By Class, Category, Level Report

- 1. Access the Advice/Report Status Enquiry (Fast Path: 7778) screen.
- 2. Select the check box corresponding to SM115 List of Users By Class, Category, Level.
- 3. Click the **View** button to view the report.
- 4. The system displays the List of Users By Class, Category, Level Report screen.

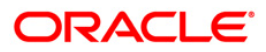

| Bank :<br>Branch :<br>Op. Id : | 335<br>999<br>SSUPP2 | DEMO BA<br>Head of | NK<br>Fice |           | FLEXCUBE<br>LIST OF USERS<br>BY CLASS, CATEGORY, LEVEL<br>For: 30-Jun-2008 |               |                 |                | Run Date :<br>Run Time :<br>Report No: | 24-May-2007<br>04:09 PM<br>SM115/ |
|--------------------------------|----------------------|--------------------|------------|-----------|----------------------------------------------------------------------------|---------------|-----------------|----------------|----------------------------------------|-----------------------------------|
| UClass                         | Category             | Level              | UserNo     | UserId    | User Name                                                                  | Host<br>Templ | Branch<br>Templ | Cost<br>Centre | Access<br>Code                         | Profile<br>End Date               |
| APS                            | от                   | 15                 | 112        | TKAMLESH1 | KAMLESH TELLER                                                             | 19            | 19              | 999            | 90                                     | 31/12/2049                        |
| APS                            | от                   | 15                 | 21         | TKARTHIK  | KARTHIK TELLER                                                             | 19            | 19              | 999            | 90                                     | 31/12/2049                        |
| APS                            | от                   | 15                 | 4002       | TKIRAN    | KIRAN TELLER                                                               | 19            | 19              | 999            | 90                                     | 31/12/2049                        |
| APS                            | от                   | 15                 | 35         | TMAYUR    | MAYUR TELLER                                                               | 19            | 19              | 999            | 90                                     | 31/12/2049                        |
| APS                            | OT                   | 15                 | 4004       | TMILIND   | MILIND TELLER                                                              | 19            | 19              | 999            | 90                                     | 31/12/2049                        |
| APS                            | от                   | 15                 | 15         | TMOHAMMED | Mohammed Hanifa TELLER                                                     | 19            | 19              | 999            | 90                                     | 31/12/2049                        |
| APS                            | OT                   | 15                 | 36         | TMOHIT    | MOHIT TELLER                                                               | 19            | 19              | 999            | 90                                     | 31/12/2049                        |
| APS                            | OT                   | 15                 | 20         | TMYTHILI  | MYTHILI TELLER                                                             | 19            | 19              | 999            | 90                                     | 31/12/2049                        |
| APS                            | от                   | 15                 | 12         | TNEDIBA   | NEDIBA TELLER                                                              | 19            | 19              | 999            | 90                                     | 31/12/2049                        |
| APS                            | OT                   | 15                 | 9          | TPANKAJ   | PANKAJ TELLER                                                              | 19            | 19              | 999            | 90                                     | 31/12/2049                        |
| APS                            | OT                   | 15                 | 14         | TPARMA    | Parmanand TELLER                                                           | 19            | 19              | 999            | 90                                     | 31/12/2049                        |
| APS                            | от                   | 15                 | 33         | TPRAMOD   | PRAMOD TELLER                                                              | 19            | 19              | 999            | 90                                     | 31/12/2049                        |
| APS                            | от                   | 15                 | 11         | TRAJDEEP  | RAJDEEP TELLER                                                             | 19            | 19              | 999            | 90                                     | 31/12/2049                        |
|                                |                      |                    |            |           | *** End of Report ***                                                      |               |                 |                |                                        |                                   |

- 5. On the **File** menu, click **Print**.
- 6. The system displays the **Print** dialog box.
- 7. Select the appropriate parameters and click the **OK** button.

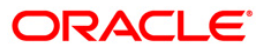

### **TD319 - TD BALANCE LISTING**

Branches open many time deposit accounts on a regular basis. With time, many accounts may get matured /redeemed /renewed. Lien may have been marked for some of the deposits. This report provides the status of the time deposit accounts with redemption and lien particulars. For balancing purpose, branch totals are also provided.

This is a report of TD balance listing for the day. Accounts are grouped product wise and totals are provided. Each column of this report provides information about Original Deposit No, Current Deposit No, Deposit Status, Principal Balance, Interest Rate (%), Variance (%), Accrued Interest, Paid to Customer, Redeemed to Customer, Lien Amount, Accrued Till Date, Compounded Till Date, Paid Till Date, Value Date, and Maturity Date of the Deposit.

#### To generate the TD BALANCE LISTING REPORT

- 1. Access the **Report Request** (Fast Path: 7775) screen.
- 2. Ensure that the **Adhoc Reports** button is selected.
- 3. Navigate through General Ledger > General Ledger Reports > TD319 TD BALANCE LISTING.
- 4. The system displays the TD319 TD BALANCE LISTING screen.

| 319 - TD BALANCE LISTING |          |
|--------------------------|----------|
| Waived Service Charge: 🔽 |          |
|                          |          |
|                          |          |
|                          |          |
|                          |          |
|                          |          |
|                          |          |
|                          |          |
|                          |          |
| 6                        | Generate |

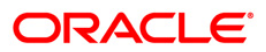

- 5. By default, the **Waived Service Charge** check box is selected. Clear the check box if you want to apply the service charge for the report.
- 6. Click the **Generate** button.
- 7. The System displays the message "Report Request Submitted".
- 8. Click the **OK** button.
- 9. The system generates the TD BALANCE LISTING REPORT.

#### To view and print the TD BALANCE LISTING REPORT

- 1. Access the Advice/Report Status Enquiry (Fast Path: 7778) screen.
- 2. Select the check box corresponding to **TD319 TD BALANCE LISTING**.
- 3. Click the **View** button to view the report.
- 4. The system displays the **TD BALANCE LISTING REPORT** screen.

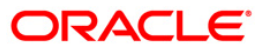

| Bank<br>Branch | 33      | 5 DEMO BANK<br>Delhi |                      |             | FLE<br>TD BALAN | CUBE<br>CE LISTING      |                      | Run (<br>Run 1<br>Report | Date : 24-May-2007<br>Fime : 03:48PM |
|----------------|---------|----------------------|----------------------|-------------|-----------------|-------------------------|----------------------|--------------------------|--------------------------------------|
| op. 10         |         | orr 2                |                      |             | For: 30-        | Jun-2008                |                      | Nepor                    | 1031371                              |
| org De         | posit N | o Curr Deposi        | t NO Deposit Status  |             | Pricipa         | Balance Inter           | est Rate(%)          | Variance(%)              | Accrued Interest                     |
| Paid           | to Cust | tomer Redem          | to Customer          | Lien Amount | Accrued Til     | Compounded Ti           | 1] Paid Till         | Value Date               | Maturity Date                        |
| Product        | code:   | 31                   | Product Name: TDS P  | ROD 1       |                 |                         | Currency: INR        |                          |                                      |
| Account        | NO:     | 00050310000          | 058                  | Customer Na | me: A           |                         |                      |                          |                                      |
|                | 1       | 0.00                 | Matured<br>0.00      | 0.00        | 28/01/2008      | 0.00<br>29/01/2008      | 6.00%<br>29/01/2008  | 0.0%<br>15/01/2008       | 0.00<br>29/01/2008                   |
|                | 1       | 0.002                | Matured<br>0.00      | 0.00        | 11/02/2008      | 0.00<br>12/02/2008      | 7.00%<br>12/02/2008  | 0.0%<br>29/01/2008       | 0.00<br>12/02/2008                   |
|                | 1       | 0.003                | Matured<br>0.00      | 0.00        | 11/04/2008      | 0.00<br>12/04/2008      | 11.50%<br>12/04/2008 | 0.0%<br>12/02/2008       | 0.00                                 |
|                | 1       | 0.004                | Matured<br>0.00      | 0.00        | 11/06/2008      | 0.00<br>12/06/2008      | 11.50%<br>12/06/2008 | 0.0%<br>12/04/2008       | 0.00                                 |
|                | 1       | 0.005                | Open/Regular<br>0.00 | 0.00        | 11/06/2008      | 10,000.00<br>12/06/2008 | 4.00%<br>12/06/2008  | 0.0%<br>12/06/2008       | 0.00<br>12/08/2008                   |
| Account        | Total:  | 0.00                 | 0.00                 | 0.00        |                 | 10,000.00               |                      |                          | 0.00                                 |
| Product        | Total:  | 0.00                 | 0.00                 | 0.00        |                 | 10,000.00               |                      |                          | 0.00                                 |
| Branch 1       | rotal:  | 0.00                 | 0.00                 | 0.00        | *** End of      | 46,000.00<br>Report *** |                      |                          | 525.57                               |

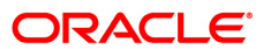

- 5. On the **File** menu, click **Print**.
- 6. The system displays the **Print** dialog box.
- 7. Select the appropriate parameters and click the **OK** button.

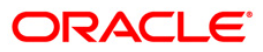

# 2.2. Batch Reports

Batch reports are automatically generated at the end of day (EOD) or beginning of day (BOD). Reports and advices can be requested from the **Report Request** (Fast Path: 7775) screen. Batch reports can only be generated using the system operator login.

The operator must run the cut-off process at the end of every day, before starting the end of the day for that day. This is to ensure that all transactions done through the on-line delivery channels are handed over to a log for batch processing. A fresh log is created for the next day's transactions. Here it is important to note that while the processing date from the point of view of EOD processing is still today, the on-line processing date has moved to the next processing date and the online transactions done after cut-off will be processed in the next day's EOD.

EOD refers to the processing required to be done for each functional module of **FLEXCUBE Retail** as well as some files that are generated for updating data in other local offices. The EOD Client option is used to take care of the system related batch processes of cutoff, BOD, EOD, monthly report generation and printing, file hand off, eligibility of the Relationship Pricing (RP), etc.

Beginning of the Day (BOD) process opens a new transaction day for the Bank. BOD as a process depends on EOD process for the previous working day. This means, if the EOD is not completed for a day, system will not allow the BOD for the next day to start.

### List of Batch Reports:

• General Ledger Reports

### Access

- Fast Path: EOD10
- Operator Process > EOD/BOD Operations > EOD Processing

### To generate batch reports

- 1. Take Pre Cutoff Backup before processing the EOD.
- 2. Log in to the FLEXCUBE Retail application with a valid System Operator Login ID.
- 3. The FLEXCUBE Retail window appears.
- 4. Access the **EOD Client** (Fast Path: EOD10) screen.

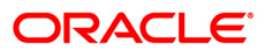

| EOD Client                         |              |                                                 |         |          |               |
|------------------------------------|--------------|-------------------------------------------------|---------|----------|---------------|
| Process Category:<br>Process Date: |              | <ul> <li>Category</li> <li>Next Proc</li> </ul> | Status: | Ξœ       | ×             |
| State                              | Process Name | Module Code                                     | Status  | Duration |               |
|                                    |              |                                                 |         |          |               |
|                                    |              |                                                 |         |          |               |
|                                    |              |                                                 |         | Start    | Refresh Close |

| Field Name       | Description                                                                                                    |
|------------------|----------------------------------------------------------------------------------------------------|
| Process Category | [Mandatory, Drop-Down]<br>Select the category of the process to be performed from the<br>drop-down list.<br>The options are:                                                                                                    |
|                  | • End of Day: It is a process where a fixed set of shell or functionality are processed. A proper handoff of GL's to <b>FLEXCUBE</b> Corporate, Consolidation etc. is done in the EOD process. Interest related processing, GL Updations, Draw-Down, Sweep-Outs, TD part redemption due to Sweep-In instructions, report related processing is done during the EOD processing. |
|                  | • Beginning Of Day: It is process where in some<br>predefined functions are processed. The user can login<br>in the system after the BOD is completed. The validation<br>for BOD is that the previous day EOD should be<br>completed. For e.g. TD Maturity, Standing Instruction<br>(SI) Execution, etc.                                                                       |
|                  | • Cutoff: It is a process where the process date of the system is changed to the next working day as maintained in the bank calendar. All the transactions entered in the system, till the point of cutoff, are picked up for EOD processing. The validation for cutoff is that                                                                                                |

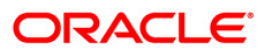
| Field Name | Description                                                                                                    |
|------------|----------------------------------------------------------------------------------------------------|
|            | the previous day BOD should be completed.                                                                                                    |
|            | Transfer DB Scripts: This process was used earlier.                                                                                                    |
|            | Apply DB Scripts: This process was used earlier.                                                                                                    |
|            | <ul> <li>Process CIF Handoff: This process is used to download<br/>the customers and related tables which are opened in<br/>other branch to the base branch of the customer. The<br/>validation for CIF handoff is that the previous day BOD<br/>should be completed.</li> </ul>                                                                                                    |
|            | <ul> <li>Schedule Extracts: It is a processed to extract specific<br/>schedule and to have a proper handoff to the interface.</li> </ul>                                                                                                    |
|            | <ul> <li>MONTHLY STATEMENTS: This process is used to<br/>generate the customer monthly statement in order to<br/>stream line the time during the actual EOM process. This<br/>process is run separately. This process can be run even<br/>after the BOD process next day.</li> </ul>                                                                                                    |
|            | <ul> <li>Handoff After EOD: It is a processed to extract specific<br/>schedule and to have a proper handoff to the interface.</li> </ul>                                                                                                    |
|            | <ul> <li>Elig Evaluation: It is a processed to evaluate the<br/>eligibility of the RVT schemes.</li> </ul>                                                                                                    |
|            | <ul> <li>File Handoff: It is a processed to extract specific<br/>schedule and to have a proper handoff to the interface.</li> </ul>                                                                                                    |
|            | <ul> <li>Automatic EFS for Converted Loan: This process is used<br/>to close the loan accounts with Automatic EFS Date<br/>falling on running day. If running of this process is<br/>skipped on a particular day, such accounts falling due for<br/>automatic closure on that day will be picked on next<br/>working day process. Future dated closure or back dated<br/>closure is not be supported. If the automatic closure date<br/>falls on a holiday, then such accounts will be picked up<br/>on the next working days process. All accounts<br/>attempted for such system initiated closure will be<br/>marked as Tried for both successful and failure cases.<br/>The accounts which are marked as Tried will not be<br/>picked up for further retries when the process is<br/>attempted at the later dates.</li> </ul> |
|            | <ul> <li>Mark for Write Off: In this process system displays the<br/>"Accounts marked for write off are pending processing.<br/>Cannot proceed" message for the account which are<br/>marked for write off for which the write off process has<br/>not been executed. If there are no accounts marked for<br/>write off, FLEXCUBE will start the process of marking<br/>accounts for write off based on the parameters defined.<br/>The system displays the message "SUCCESS<br/>MESSAGE" after the process is completed.</li> </ul>                                                                                                    |

 Automatic Write Off: In this process system displays the "No accounts marked for write off, Cannot Proceed" message if no account is write off for which the write off

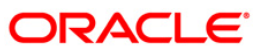

| Field Name        | Description                                                                                                    |  |  |  |
|-------------------|----------------------------------------------------------------------------------------------------|--|--|--|
|                   | process. Accounts manually marked for write off will be<br>fully written off irrespective of the present Credit Risk<br>Rating (CRR) status or the days past due. If the<br>accounts are marked for write off, <b>FLEXCUBE</b> will write<br>off the accounts if the accounts meet the eligibility<br>criteria as on the date of write off. Accounting entries<br>including off balance sheet entries will be passed by the<br>system pertaining to written off accounts. The system<br>displays the message "SUCCESS MESSAGE" after the<br>process is completed. |  |  |  |
| Category Status   | [Mandatory, Drop-Down]                                                                                                    |  |  |  |
|                   | Select the category status from the drop-down list.                                                                                                    |  |  |  |
|                   | The options are :                                                                                                    |  |  |  |
|                   | Yet to Start                                                                                                    |  |  |  |
|                   | Started                                                                                                    |  |  |  |
|                   | Aborted                                                                                                    |  |  |  |
|                   | Completed                                                                                                    |  |  |  |
| Process Date      | [Mandatory, Pick List, dd/mm/yyyy]                                                                                                    |  |  |  |
|                   | Select the process date from the pick list.                                                                                                    |  |  |  |
|                   | By default, this field displays the current process date for the selected process.                                                                                                    |  |  |  |
| Next Process Date | [Mandatory, Pick List, dd/mm/yyyy]                                                                                                    |  |  |  |
|                   | Select the next process date from the pick list.                                                                                                    |  |  |  |
|                   | By default, this field displays the next logical working day on which the process has to be run.                                                                                                    |  |  |  |
|                   |                                                                                                    |  |  |  |
| Column Name       | Description                                                                                                    |  |  |  |
| State             | [Display]                                                                                                    |  |  |  |
|                   | This column displays a different colour for different process state.                                                                                                    |  |  |  |
|                   | The different colour displayed are:                                                                                                    |  |  |  |
|                   | Green - Run                                                                                                    |  |  |  |
|                   | Red - Aborted                                                                                                    |  |  |  |
|                   | Default - Other Status (Complete, Yet to Start)                                                                                                    |  |  |  |
| Process Name      | [Display]                                                                                                    |  |  |  |
|                   | This column displays the name of different processes which are performed.                                                                                                    |  |  |  |

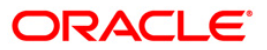

| Co               | lumn Name                                                                                                    | Description                                                                                                    |  |  |  |
|------------------|----------------------------------------------------------------------------------------------------|----------------------------------------------------------------------------------------------------|--|--|--|
| Мо               | dule Code                                                                                                    | [Display]<br>This column displays the code of the module on which the<br>process is performed.                                                                                                    |  |  |  |
| Status           |                                                                                                    | <ul> <li>[Display]</li> <li>This column displays the status of the process performed.</li> <li>The status can be as follows: <ul> <li>Yet to Start</li> <li>Started</li> <li>Aborted</li> <li>Completed</li> </ul> </li> </ul> |  |  |  |
| Du               | ration                                                                                                    | [Display]<br>This column displays the duration for which the process was<br>running, or when was the process completed.                                                                                                    |  |  |  |
| 5.               | Select Cutoff from the F                                                                                                    | Process Category drop-down list.                                                                                                    |  |  |  |
| 6.               | Select the appropriate p                                                                                                    | arameters in the EOD Client screen.                                                                                                    |  |  |  |
| 7.               | Click the Start button to                                                                                                    | start the cutoff process.                                                                                                    |  |  |  |
| 8.               | On successful completion<br>Successfully Completed                                                                                                    | on of cutoff process, the system displays the message "Category ".                                                                                                    |  |  |  |
| 9.               | Click the <b>OK</b> button.                                                                                                    |                                                                                                    |  |  |  |
| 10.              | Select End of Day from                                                                                                    | the Process Category drop-down list.                                                                                                    |  |  |  |
| 11.              | Click the Start button to                                                                                                    | start the EOD process.                                                                                                    |  |  |  |
| 12.              | On successful completion of EOD process, the system displays the message "Category<br>Successfully Completed" and saves the reports in a folder in an appropriate location. For<br>e.g. /home/wasadmin/USGapsSTR1/flexcube/host/runarea/rjsout. |                                                                                                    |  |  |  |
| N<br>a<br>d<br>m | ote: Once this is done, th<br>gain. After the EOD Cons<br>isplayed at the bottom rig<br>noved to the next process                                                                                                    | e operator should logout completely out of the system and login<br>ole is brought up again, the operator must check the process date<br>ht hand corner of the status bar below. The date should have<br>date.                  |  |  |  |
| 13.              | Take POSTEOD Backu                                                                                                    | o for that process date before processing the BOD.                                                                                                    |  |  |  |

- 14. Select Beginning of Day from the Process Category drop-down list.
- 15. Click the **Start** button to start the EOD process.
- 16. On successful completion of BOD process, the system displays the message "Category Successfully Completed" and saves the reports in a folder in an appropriate location. For e.g. /home/wasadmin/USGapsSTR1/flexcube/host/runarea/rjsout.
- 17. Click the **OK** button.
- 18. Take POSTBOD Backup after executing the BOD.

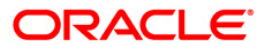

### 2.2.1. General Ledger Reports

The general ledger reports include those reports that are specific to the posted transactions, account balance listing, etc.

List of General Ledger Reports:

- GL002 GL A/C wise txns posted
- GL004 GENERAL LEDGER STATEMENT
- GL005 BALANCE SHEET
- GL006 PROFIT and LOSS REPORT
- GL007 TRIAL BALANCE
- GL102 rejected transactions report
- GL280-LEDGER BALANCE VERIFICATION FOR CASA
- GL281 Ledger Balance Verification for Loan
- GL282 Ledger Balance Verification for TD
- GL283 GL Summary Report
- GL284-Year End GL Summary Report
- TD319 TD BALANCE LISTING

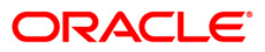

#### GL002 - GL A/C wise txns posted

Branches post Debit/Credit transactions in various modules for the day. These transactions are handed off to general ledger module for further processing and consolidation. The transactions are summarised by product and currency, and are shown in this report for verification by the branches.

This is a list of transactions posted to general ledger accounts for the given branch and for the given day. Each column of the report provides information on Branch, Date, User ID, Batch, STAN, Debit Amount, Credit Amount, Document, Line of Business, Bank/Cheque, Offset and Transaction Description.

#### Frequency

• Daily (EOD)

#### To view and print the GL A/C wise txns posted report

- 1. Access the Report Request (Fast Path: 7775) screen.
- 2. Select the Batch Reports button.
- 3. Navigate through General Ledger > General Ledger Reports > GL002 GL A/C wise txns posted.
- 4. The system displays the **GL002 GL A/C wise txns posted** screen.

|                            | 1          |  |
|----------------------------|------------|--|
| Process Date[DD/MM/YYYY] : | 15/02/2008 |  |
| )ranch Code                | Malang 💉   |  |
|                            |            |  |
|                            |            |  |
|                            |            |  |
|                            |            |  |
|                            |            |  |
|                            |            |  |
|                            |            |  |
|                            |            |  |
|                            |            |  |
|                            |            |  |
|                            |            |  |
|                            |            |  |
|                            |            |  |
|                            |            |  |
|                            |            |  |
|                            |            |  |
|                            |            |  |
|                            |            |  |
|                            |            |  |
|                            |            |  |
|                            |            |  |
|                            |            |  |
|                            |            |  |
|                            |            |  |
|                            |            |  |

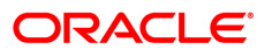

| Fie        | ld Name                  | Description                                                                                                    |
|------------|--------------------------|----------------------------------------------------------------------------------------------------|
| Pro<br>Dat | ocess<br>te[DD/MM/YYYY]  | [Mandatory, dd/mm/yyyy]<br>Type the date for which the report is processed.<br>By default, the system displays the current process date. |
| Bra        | anch Code                | [Mandatory, Drop-Down]<br>Select the code of the branch for which the report needs to be<br>viewed.                                      |
| 5.         | Enter the appropriate pa | arameters in the GL002 - GL A/C wise txns posted screen.                                                                                 |

- 6. Click the **View** button to view the report.
- 7. The system displays the **GL A/C wise txns posted report** screen.

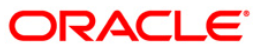

| Bank :<br>Op. Id : | 335<br>9999<br>SYBOPER | DENO BANK<br>DENO          |             | GL ACCOU | FLENCUS<br>NT WISE TP<br>FOR: 15-4 | E<br>ANSACTIONS<br>(pr-2008 | I POSTED                             |                    | Run Date i 14-Jan-2009<br>Run Time i 09:29 PM<br>Report No: GL002/1 |
|--------------------|------------------------|----------------------------|-------------|----------|------------------------------------|-----------------------------|--------------------------------------|--------------------|---------------------------------------------------------------------|
| Branch             | Line Of Busines:       | 8 Sank/Cheque Date         | User ID     | Batch    | Offset                             | STAN                        | Transaction Description              | Debit Amount       | Credit Amount                                                       |
| Document           |                        |                            |             |          |                                    |                             |                                      |                    |                                                                     |
| Local Curren       | ey LTL                 |                            |             |          |                                    |                             |                                      |                    |                                                                     |
| Account # 1<br>S   | 100059000<br>0         | / GL PARM<br>15-Apr-2008   | GLEOD       | 17       | o                                  | 1                           | GL PARM                              | 20,997,66          | 15,322.13                                                           |
| Total Accoun       | it i                   |                            |             |          |                                    |                             |                                      | 20,997.66          | 15,322.13                                                           |
| Account # :        | 121020300              | CASA ASSET                 | BALANCES    |          |                                    |                             |                                      |                    |                                                                     |
| 5                  | 0                      | 15-Apr-2008<br>/ 000000000 | TRAVI<br>00 | 46       | 0                                  | 200                         | CASA: PAVI                           | 500.00             | 0.00                                                                |
| Total Accoun       | jE i                   |                            |             |          |                                    |                             |                                      | 500.00             | 0.00                                                                |
| Account # 1        | 140101000              | LOAN PRINCI                | PAL BALANCE |          |                                    |                             |                                      |                    |                                                                     |
| 5                  | 0                      | 15-Apr-2008<br>/           | SYBOPER     | 1315972  | 0                                  | 1349185                     | Interest Arrear Capitalization       | 262.60             | 262.60                                                              |
| 9999               | 0                      | 15-Apr-2008                | TDEVLOANI   | 17       | 0                                  | 1202                        | Disburgement By Cash, Cross Coy rate | e ia: 15,000,000.0 | 0.00                                                                |
| 9999               | o                      | 15-Apr-2008                | TDEVLOANS   | 17       | 0                                  | 1206                        | Debit Charges for Loans              | 7,500.00           | 15,322.13                                                           |
| 9999               | 0                      | 15-Apr-2008                | TDEVLORN1   | 17       | o                                  | 1602                        | Subsequent Disburgement By Cash      | 302.20             | 203.94                                                              |
| Total Account      | <i>i</i> t 1           |                            |             |          |                                    |                             |                                      | 30037627.06        | 15868.07                                                            |
| Total Branch       | C                      |                            |             |          |                                    |                             |                                      | 15029562.46        | 31190.2                                                             |
| +GL002.out,9       | 1999                   |                            |             |          | End of Re                          | iport ***                   |                                      |                    |                                                                     |

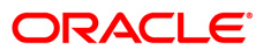

- 8. On the File menu, click Print.
- 9. The system displays the **Print** dialog box.
- 10. Select the appropriate parameters and click the **OK** button.

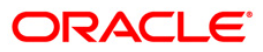

### **GL004 - GENERAL LEDGER STATEMENT**

Branches post Debit/Credit transactions in various modules for the day. These transactions are handed off to General Ledger (GL) module for further processing and consolidation. The transactions are summarised by GL account number and currency and are shown in this report for verification by the branches.

This is a General Ledger statement generated for the given day. The closing balances are provided GL account wise. Each column of the report provides details on Transaction branch, User ID, Transaction Date, Reference Number, Transaction Description, Credit, Debit and Running Balance.

#### Frequency

• Daily (EOD)

#### To view and print the GENERAL LEDGER STATEMENT REPORT

- 1. Access the **Report Request** (Fast Path: 7775) screen.
- 2. Select the **Batch Reports** button.
- 3. Navigate through General Ledger > General Ledger Reports > GL004 GENERAL LEDGER STATEMENT.
- 4. The system displays the GL004 GENERAL LEDGER STATEMENT screen.

| rocess Date[DD/MM/YYYY]: | 15/02/2008 |  |
|--------------------------|------------|--|
| ranch Code               | Malang 💙   |  |
|                          |            |  |
|                          |            |  |
|                          |            |  |
|                          |            |  |
|                          |            |  |
|                          |            |  |
|                          |            |  |
|                          |            |  |
|                          |            |  |
|                          |            |  |
|                          |            |  |
|                          |            |  |
|                          |            |  |
|                          |            |  |
|                          |            |  |
|                          |            |  |
|                          |            |  |
|                          |            |  |
|                          |            |  |
|                          |            |  |
|                          |            |  |
|                          |            |  |
|                          |            |  |

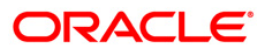

# GL004 - GENERAL LEDGER STATEMENT

| Fie                         | ld Name                                                                          | Description                                                                                    |  |  |  |
|-----------------------------|----------------------------------------------------------------------------------|------------------------------------------------------------------------------------------------|--|--|--|
| Process<br>Date[DD/MM/YYYY] |                                                                                  | [Mandatory, dd/mm/yyyy]                                                                        |  |  |  |
|                             |                                                                                  | Type the date for which the report is processed.                                               |  |  |  |
|                             |                                                                                  | By default, the system displays the current process date.                                      |  |  |  |
| Branch Code                 |                                                                                  | [Mandatory, Drop-Down]                                                                         |  |  |  |
|                             |                                                                                  | Select the code of the branch for which the report needs to be viewed from the drop-down list. |  |  |  |
| 5.                          | Enter the appropriate parameters in the GL004 - GENERAL LEDGER STATEMENT screen. |                                                                                                |  |  |  |
| e                           | Click the View button to                                                         | view the report                                                                                |  |  |  |

- 6. Click the **View** button to view the report.
- 7. The system displays the **GENERAL LEDGER STATEMENT REPORT** screen.

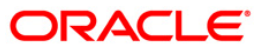

| Bank : 335 DEMO BANK<br>Branch : 9999 DEMO<br>Op. Id : SYSOPER |            | FLEXCUBE<br>GENERAL LEDGER<br>GENERAL LEDGER STATEMENT<br>For : 30-Mar-2008 |                       |                     | Print Date : 30-Dec-2008<br>Print Time : 10:49:06PM<br>Report : GL004/ 386 |            |                     |
|----------------------------------------------------------------|------------|-----------------------------------------------------------------------------|-----------------------|---------------------|----------------------------------------------------------------------------|------------|---------------------|
| Txn Branch                                                     | User ID    | Txn Date                                                                    | Reference No. Txr     | Description         | Credit                                                                     | Debit      | Running Bal.        |
| 9999                                                           | TADITYAK   | 30/11/2007                                                                  | :Cash Deposit         | 9892007113000750033 | 0.00                                                                       | 100.00     | -666,243,752,514.33 |
| 999                                                            | TROHIT     | 30/11/2007                                                                  | :Cash Deposit         | 572007113000390044  | 0.00                                                                       | 1,004.50   | -666,243,753,518.83 |
| 999                                                            | TJAGANNATH | 30/11/2007                                                                  | :Cash Deposit         | 9912007113000570220 | 0.00                                                                       | 90.00      | -666,243,753,608.8  |
| 999                                                            | TNEHA      | 30/11/2007                                                                  | :Payin By Cash        | 322007113000590286  | 0.00                                                                       | 10,000.00  | -666,243,763,608.8  |
| 999                                                            | TNEHA      | 30/11/2007                                                                  | :Quick Payin By Cash  | 322007113000590060  | 0.00                                                                       | 100,000.00 | -666,243,863,608.8  |
| 999                                                            | TNEHA      | 30/11/2007                                                                  | :Quick Payin By Cash  | 322007113000590061  | 0.00                                                                       | 100,000.00 | -666,243,963,608.8  |
| 999                                                            | TNEHA      | 30/11/2007                                                                  | :Quick Payin By Cash  | 322007113000590062  | 0.00                                                                       | 75,000.00  | -666,244,038,608.8  |
| 999                                                            | TNEHA      | 30/11/2007                                                                  | :Rent Payment By Cash | 322007113000590220  | 0.00                                                                       | \$75.00    | -666,244,039,183.8  |
| 999                                                            | TNEHA      | 30/11/2007                                                                  | :Rent Payment By Cash | 322007113000590225  | 0.00                                                                       | 325.00     | -666,244,039,508.8  |
| 999                                                            | TNEHA      | 30/11/2007                                                                  | :Rent Payment By Cash | 322007113000590235  | 0.00                                                                       | 825.00     | -666,244,040,333.8  |
| 999                                                            | TNEHA      | 30/11/2007                                                                  | :Rent Payment By Cash | 322007113000590239  | 0.00                                                                       | 825.00     | -666,244,041,158.8  |
| 999                                                            | TNEHA      | 30/11/2007                                                                  | :Rent Payment By Cash | 322007113000590244  | 0.00                                                                       | 825.00     | -666,244,041,983.8  |
| 999                                                            | TVISHWAS   | 30/11/2007                                                                  | :Quick Payin By Cash  | 192007113000820403  | 0.00                                                                       | 500,000.00 | -666,244,541,983.8  |

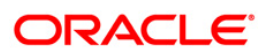

- 8. Select the **Print** option from the **File** menu.
- 9. The system displays the **Print** dialog box.
- 10. Select the appropriate parameters and click the **OK** button.

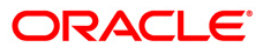

#### GL005 - BALANCE SHEET

Using the **GL Transactions and Movement Inquiry** (Fast Path: GLM04) option, you can inquire on GL transactions and movements. The system allows inquiries on Transactions, Movements and Reconciliations. Alternatively, the system allows batch as well as adhoc generation of General Ledger Balance sheet report for monitoring / verification.

This is a General Ledger balance sheet report generated for the day. This report is grouped by Currency and Category of General Ledgers (Assets/Liabilities). Category wise totals are provided along with a report total. This report provides details of General Ledger Code, General Ledger Description, Debit Balance, Credit Balance, Currency and Category.

#### Frequency

• Daily (EOD)

#### To view and print the BALANCE SHEET report

- 1. Access the **Report Request** (Fast Path: 7775) screen.
- 2. Select the Batch Reports button.
- 3. Navigate through General Ledger > General Ledger Reports > GL005 BALANCE SHEET.
- 4. The system displays the GL005 BALANCE SHEET screen.

| GL005 - BALANCE SHEET      |            | × |
|----------------------------|------------|---|
| Process Date[DD/MM/YYYY] : | 15/02/2008 |   |
| Branch Code                | Malang     |   |
|                            |            |   |
|                            |            |   |
|                            |            |   |
|                            |            |   |
|                            |            |   |
|                            |            |   |
|                            |            |   |
|                            |            |   |
|                            |            |   |
|                            |            |   |
|                            |            |   |
|                            |            |   |
|                            |            |   |
|                            |            |   |
|                            |            |   |
|                            |            |   |
|                            | View       |   |

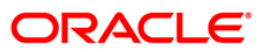

| Field Name                  | Description                                                                                    |
|-----------------------------|------------------------------------------------------------------------------------------------|
| Process<br>Date[MM/DD/YYYY] | [Mandatory, mm/dd/yyyy]<br>Type the date on which the report is processed.                     |
|                             | By default, the system displays the current process date.                                      |
| Branch Code                 | [Mandatory, Drop-Down]                                                                         |
|                             | Select the code of the branch for which the report needs to be viewed from the drop-down list. |
| 5. Enter the appropriate    | e parameters in the GL005 - BALANCE SHEET screen.                                              |

- 6. Click the **View** button to view the report.
- 7. The system displays the **BALANCE SHEET** screen.

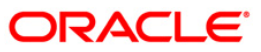

|                                          | FLE                                      | EXCUBE                                     |                                              |                    |                 |
|------------------------------------------|------------------------------------------|--------------------------------------------|----------------------------------------------|--------------------|-----------------|
| Bank : Hea<br>Branch : 99<br>Op.ld : Ban | ad TBICHIT<br>99 29-Feb-2008<br>kDanamon | GENERAL LEDGER<br>BALANCE SHEET<br>For: 25 | Run Date: 19-J<br>Run Time: 01<br>Report No: | un-2008<br>:22 PM  |                 |
| Branch :                                 | 5 Malang                                 |                                            |                                              |                    |                 |
| GLCC                                     | DE GLIDESCRIPTI                          | ON                                         | DEBIT BALANCE LCY                            | CREDIT BALANCE LCY |                 |
| Currency :<br>Category :                 | EUR<br>Assets                            |                                            |                                              |                    |                 |
| - 110001032                              | MIS TESTING GL 3<br>111010011 BRAN       | CH VAULT CASH GL                           | 117,327,618.00<br>117,327,618.00             | 0.00<br>) 0.00     |                 |
| 2<br>2                                   |                                          |                                            | Category Total                               |                    | 117,327,618.00_ |
| Currency:                                | IDR                                      |                                            |                                              |                    |                 |
| Category :                               | Assets                                   |                                            |                                              |                    |                 |

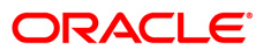

- 8. Select the **Print** option from the **File** menu.
- 9. The system displays the **Print** dialog box.
- 10. Select the appropriate parameters and click the **OK** button.

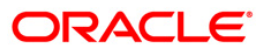

### GL006 - PROFIT and LOSS REPORT

Profit and Loss report is a business financial statement that lists revenues, expenses, and net income throughout a given period. Also called earnings report, earnings statement, operating statement, income statement. **Oracle FLEXCUBE** supports generation of the profit and loss account, helping bank operations in audit and compliance activities

This is the Profit And Loss Report for a given date. This report is grouped by GL Category in asset and liability and their totals are provided along with the report total. The report provides details on General Ledger Code, GL Description, Debit Balance and Credit Balance in Local Currency and net total of loss or profit details are also provided.

#### Frequency

• Daily (EOD)

#### To view and print the PROFIT and LOSS REPORT

- 1. Access the **Report Request** (Fast Path: 7775) screen.
- 2. Select the **Batch Reports** button.
- 3. Navigate through General Ledger > General Ledger Reports > GL006 PROFIT and LOSS REPORT.
- 4. The system displays the GL006 PROFIT and LOSS REPORT screen.

| rocess Date[DD/MM/\\\\] : | 15/02/2008 |  |
|---------------------------|------------|--|
| ranch Code                | Malang     |  |
|                           |            |  |
|                           |            |  |
|                           |            |  |
|                           |            |  |
|                           |            |  |
|                           |            |  |
|                           |            |  |
|                           |            |  |
|                           |            |  |
|                           |            |  |
|                           |            |  |
|                           |            |  |
|                           |            |  |
|                           |            |  |
|                           |            |  |
|                           |            |  |
|                           |            |  |
|                           |            |  |
|                           |            |  |
|                           |            |  |
|                           |            |  |

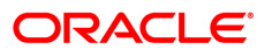

| Field Description |
|-------------------|
|-------------------|

| Field Name                  | Description                                                                                                    |
|-----------------------------|----------------------------------------------------------------------------------------------------|
| Process<br>Date[DD/MM/YYYY] | [Mandatory, dd/mm/yyyy]<br>Type the date for which the report is processed.<br>By default, the system displays the current process date. |
| Branch Code                 | [Mandatory, Drop-Down]<br>Select the code of the branch for which the report needs to be<br>viewed.                                      |
| 5. Enter the appropriate    | parameters in the GL006 - PROFIT and LOSS REPORT screen.                                                                                 |

- 6. Click the **View** button to view the report.
- 7. The system displays the **PROFIT and LOSS REPORT** screen.

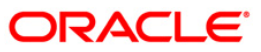

|                                                                                                    |                         |                           |         | FLEXCUBE              |                                                                                                    |
|----------------------------------------------------------------------------------------------------|-------------------------|---------------------------|---------|-----------------------|----------------------------------------------------------------------------------------------------|
| Bank :                                                                                                    | 335                     | DEMO BANK                 | GEI     | NERAL LEDGER          | Run Date :14-Jan-2009                                                                                           |
| Branch :                                                                                                    | 9999                    | DEMO                      |         |                       | Run Time :09:29 PM                                                                                              |
| Op. Id :                                                                                                    | SYSOPER                 |                           | PROFor: | L15-Apr-2008          | Report No: GL006/13                                                                                             |
|                                                                                                    | GL_CODE                 | GL_DESC                   |         |                       |                                                                                                    |
| Branch Co                                                                                                    | ode 700                 | Demo                      |         |                       |                                                                                                    |
| Income                                                                                                    |                         |                           |         |                       |                                                                                                    |
|                                                                                                    | GL CODE                 | GL DESCRIPTION            |         | DEBIT BALANCE LCY     | CREDIT BALANCE LCY                                                                                              |
| <u> </u>                                                                                                    | 333000999               | YEAR END INC - GL TESTING |         | 0.00                  | 12,425.08                                                                                                    |
|                                                                                                    | 310102000               | CASA INTEREST INCOME      |         | 0.00                  | 6,515.98                                                                                                    |
|                                                                                                    | 320100104               | SC ON TRANSACTION AMOUNT  |         | 0.00                  | 0.00                                                                                                    |
|                                                                                                    | 310103000               | INTEREST INCOME           |         | 0.00                  | 0.00                                                                                                    |
|                                                                                                    | 330005101               | COMMITMENT FEE INCOME     |         | 0.00                  | 4,097.78                                                                                                    |
|                                                                                                    | 320100100               | SC GL CODE INCOME COMM    |         | 0.00                  | 1,811.32                                                                                                    |
|                                                                                                    | TOTALS                  |                           |         |                       | 12,425.08                                                                                                    |
| Profit/Loss                                                                                                    |                         |                           |         | -12,425.08            |                                                                                                    |
| Expense                                                                                                    |                         |                           |         |                       |                                                                                                    |
|                                                                                                    | GL CODE                 | GL DESCRIPTION            |         | DEDIT BALANCE LCY     | CREDIT BALANCE LCY                                                                                              |
| 251<br>251                                                                                                    | 444000999               | YEAR END EXP - GL TESTING |         | 12,984.95             | 0.00                                                                                                    |
|                                                                                                    | 410101000               | CASA INTEREST EXPENSE     |         | 12.984.95             | 0.00                                                                                                    |
|                                                                                                    |                         |                           |         | FLEXCUBE              | Due Dese 114 Ten 2000                                                                                           |
| Bank                                                                                                    | : 335                   | DEMO BANK                 |         | GENERAL LEDGER        | Run Jace :14-Jan-2009<br>Run Time :09:29 PM                                                                     |
| Op. Id                                                                                                    | : SYSOPER               | PENO                      |         | PROFor: L15-Apr-2008  | Report No: GL006/14                                                                                             |
| and the second second second second second second second second second second second second second second second | GL CODE                 | GL DESC                   |         |                       |                                                                                                    |
| Branch C                                                                                                    | ode 700                 | DENO                      |         | 95                    | 22                                                                                                    |
|                                                                                                    |                         | TATO                      |         |                       | and standards and standards and standards and standards and standards and standards and standards and standards |
|                                                                                                    | . IUTALS<br>Profit/Loss |                           |         | 12,984.95             | 0.00                                                                                                    |
|                                                                                                    |                         |                           |         |                       | .4,201.30                                                                                                    |
| 2                                                                                                    | REI                     | PORT TOTAL                |         | 12,984.95             | 12,425.08                                                                                                    |
| -                                                                                                    | Net                     | Profit/Loss               |         |                       | 559.87                                                                                                    |
|                                                                                                    |                         |                           |         | *** End of Report *** |                                                                                                    |

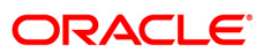

- 8. On the File menu, click Print.
- 9. The system displays the **Print** dialog box.
- 10. Select the appropriate parameters and click the **OK** button.

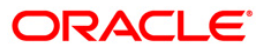

### **GL007 - TRIAL BALANCE**

Trail balance is a financial statement compiling the balance of ledger accounts at any given date, arranged in the form of debit and credit columns, placed side by side, prepared with the object of checking the arithmetical accuracy of the ledger postings. **Oracle FLEXCUBE** allows batch as well as Adhoc generation of trial balance helping in operations, audit and compliance.

Trial balance report is arranged by Asset/Liability/Income and Expense. Totals are provided for each category. Columns of this report provide information on General Ledger Code, GL Name, Movement in Local Currency and Balance in Local Currency.

#### Frequency

• Daily (EOD)

#### To view and print the TRIAL BALANCE REPORT

- 1. Access the **Report Request** (Fast Path: 7775) screen.
- 2. Select the **Batch Reports** button.
- 3. Navigate through General Ledger > General Ledger Reports > GL007 TRIAL BALANCE.
- 4. The system displays the GL007 TRIAL BALANCE screen.

| GL007 - TRIAL BALANCE      |            | × |
|----------------------------|------------|---|
| Process Date[DD/MM/YYYY] : | 15/02/2008 |   |
| Branch Code                | Malang     |   |
|                            |            |   |
|                            |            |   |
|                            |            |   |
|                            |            |   |
|                            |            |   |
|                            |            |   |
|                            |            |   |
|                            |            |   |
|                            |            |   |
|                            |            |   |
|                            |            |   |
|                            |            |   |
|                            |            |   |
|                            |            |   |
|                            |            |   |
|                            |            |   |
|                            | View       |   |

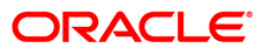

| Fie        | ld Name                  | Description                                                                                                    |
|------------|--------------------------|----------------------------------------------------------------------------------------------------|
| Pro<br>Dat | ocess<br>e[DD/MM/YYYY]   | [Mandatory, dd/mm/yyyy]<br>Type the date for which the report is processed.<br>By default, the system displays the current process date. |
| Bra        | nch Code                 | [Mandatory, Drop-Down]<br>Select the code of the branch for which the report needs to be<br>viewed from the drop-down list.              |
| 5.         | Enter the appropriate pa | rameters in the GL007 - TRIAL BALANCE screen.                                                                                            |

- 6. Click the **View** button to view the report.
- 7. The system displays the TRIAL BALANCE REPORT screen.

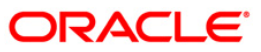

| Bank : 335<br>Branch : 9999<br>Op. Id : SYSC | DEMO BANK<br>1 DEMO<br>DPER | FLEXCUBE<br>GENERAL LEDGER TRIAL BALANCE<br>For: 31-Jan-2008 | Print Date<br>Print Time<br>Report No | : 13/12/2008<br>: 16:45<br>: GL007/1 |
|----------------------------------------------|-----------------------------|--------------------------------------------------------------|---------------------------------------|--------------------------------------|
|                                              | GL CODE                     | GL Name                                                      | Lcy Movement                          | Lcy Balance                          |
| BRANCH CODE :<br>Assets                      | 1000                        |                                                              |                                       |                                      |
|                                              | 100099000                   | GL PARM                                                      | 0.00                                  | -8,000,000.00                        |
|                                              | 121020300                   | CASA ASSET BALANCES                                          | 375,234.11                            | -6,738,008.30                        |
|                                              | 140101000                   | LOAN PRINCIPAL BALANCE                                       | -500,000.00                           | -513,250.00                          |
|                                              | 150011000                   | CASA INTEREST RECEIVABLE                                     | 118,554.01                            | -116,728.80                          |
|                                              | 150020200                   | LOAN INTEREST ACCRUED                                        | -271.74                               | -271.74                              |
|                                              | 150050000                   | LOAN FEES RECEIVABLE                                         | 0.00                                  | -250.00                              |
|                                              | 150310000                   | IB CREDIT ACCOUNT                                            | 2,022.32                              | -1,728,279.58                        |
|                                              | 111010011                   | BRANCH VAULT CASH GL                                         | 0.00                                  | -9,900.00                            |
|                                              | 111020011                   | BANK CASH GL                                                 | 0.00                                  | 9,900.00                             |
|                                              | Total                       |                                                              | -4,461.30                             | -17,096,788.42                       |
| Liabilities                                  |                             |                                                              |                                       |                                      |
|                                              | 250090800                   | AMORTISATION GL                                              | 495.90                                | 495.90                               |
|                                              | 250171800                   | TD PAYMENT GL                                                | 0.00                                  | 0.00                                 |
|                                              | 220004999                   | YEAR END INC GL 3 - GL                                       | 0.00                                  | 243,477.42                           |

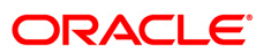

- 8. Select the **Print** option from the **File** menu.
- 9. The system displays the **Print** dialog box.
- 10. Select the appropriate parameters and click the **OK** button.

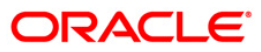

### **GL102 - REJECTED TRANSACTIONS REPORT**

Branches input many transactions during the day. For some reasons, if the financial transactions input by the branches get rejected, then an end of the day batch report lists such transactions along with the rejection reason for verification.

This is a Rejected transactions report generated at the end of the day. This report is grouped by product code and each column of this report provides information about Account Number, LOB Code, General Ledger Code, Transaction Code, Transaction Literal, Debit/Credit, Currency, Transaction Amount, Reject Reason, Branch, User Number, Batch Number, Serial Number, Teller ID, Supervisor ID and Transaction Date.

#### Frequency

• Daily (EOD)

#### To view and print the REJECTED TRANSACTIONS REPORT

- 1. Access the **Report Request** (Fast Path: 7775) screen.
- 2. Select the **Batch Reports** button.
- 3. Navigate through General Ledger > General Ledger Reports > GL102 REJECTED TRANSACTIONS REPORT.
- 4. The system displays the GL102 REJECTED TRANSACTIONS REPORT screen.

| rocess Date[DD/MM/YYYY] : | 15/02/2008 |  |
|---------------------------|------------|--|
| ranch Code                | Malang 💉   |  |
|                           |            |  |
|                           |            |  |
|                           |            |  |
|                           |            |  |
|                           |            |  |
|                           |            |  |
|                           |            |  |
|                           |            |  |
|                           |            |  |
|                           |            |  |
|                           |            |  |
|                           |            |  |
|                           |            |  |
|                           |            |  |
|                           |            |  |
|                           |            |  |
|                           |            |  |
|                           |            |  |
|                           |            |  |
|                           |            |  |
|                           |            |  |
|                           |            |  |

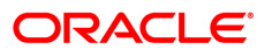

# GL102 - REJECTED TRANSACTIONS REPORT

| Fie         | ld Name                  | Description                                                                 |
|-------------|--------------------------|-----------------------------------------------------------------------------|
| Pro<br>Dat  | ocess<br>te[DD/MM/YYYY]  | [Mandatory, dd/mm/yyyy]<br>Type the date for which the report is processed. |
|             |                          | By default, the system displays the current process date.                   |
| Branch Code |                          | [Mandatory, Drop-Down]                                                      |
|             |                          | Select the code of the branch for which the report needs to be viewed.      |
| 5.          | Enter the appropriate pa | arameters in the GL102 - REJECTED TRANSACTIONS REPORT                       |
|             |                          |                                                                             |

- 6. Click the **View** button to view the report.
- 7. The system displays the **REJECTED TRANSACTIONS REPORT** screen.

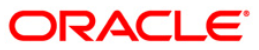

# GL102 - REJECTED TRANSACTIONS REPORT

|                                                 |             |              |           |            |         |            | 10.90                             |                           |                         |         |          |           |          |           |                 |                         |                                                       |
|-------------------------------------------------|-------------|--------------|-----------|------------|---------|------------|-----------------------------------|---------------------------|-------------------------|---------|----------|-----------|----------|-----------|-----------------|-------------------------|-------------------------------------------------------|
| Bank : 335<br>Branch : 9999<br>Op, Id : SYSOPER | 1           | DENO<br>DENO | BJINK     |            |         |            | FLI<br>GENEI<br>REJECTEI<br>FOR 1 | AL LED<br>TRANS<br>15-Apr | CER<br>ACTIONS<br>-2008 | REPORT  | U)       |           |          |           |                 | Run I<br>Run 1<br>Repor | nate : 14-Jan-2009<br>Time : 09:31PM<br>t No: GL102/1 |
| PRODUCT CODE 1                                  | 9999<br>261 | C74          | 0_10_CLAN | VBACK_AUTO |         |            |                                   |                           |                         |         |          |           |          |           |                 |                         |                                                       |
| ACCOUNT NUMBER<br>BRANCH                        | LOB         | Code         | USER NO.  | BATCH NO.  | GL CODE | SERIAL NO. | TELLER II                         | O TION C                  | COE TIN                 | LTPL    | DR/CR    | T2N DATE  | Currency | 7 TPANS   | ACTION AMOUNT   | SUPERVISOR ID           | REJECT REASON                                         |
| 6000000753440                                   | 0           |              | 169       | 24         | 5003    | 13350      | TSWAPN                            | iln i                     | SCD                     |         | CR       | 15/04/200 | 8 LTL    | X         | 10.00           |                         | INTERFACE TEST                                        |
| PRODUCT CODE :                                  | 606         | Terr         | n Product | E.         |         |            |                                   |                           |                         |         |          |           |          |           |                 |                         |                                                       |
| ACCOUNT NUMBER<br>BRANCH                        | LOB         | Code         | USER NO.  | BATCH NO.  | GL COD  | E SERIAI   | NO. TEI                           | LER ID                    | TXN                     | CODE    | TXN LTRL | DR/CR (   | Currency | TXN DATE  | TRANSACTION AND | OUNT SUPERVISOR I       | D REJECT REASON                                       |
| 7000002742826                                   | 0           |              | 3         | 3040       | 300     | 16 13454   | 09                                |                           | A57                     | ť       |          | CR.       | GBP      | 16/04/200 | 8 230.64        | STROPER                 | Susp Fees Arrear Appropriation                        |
| 44GL102.out,9999                                |             |              |           |            |         |            |                                   |                           | •• End o                | of Repo | rt III   |           |          |           |                 |                         |                                                       |

ORACLE<sup>®</sup>

- 8. Select the **Print** option from the **File** menu.
- 9. The system displays the **Print** dialog box.
- 10. Select the appropriate parameters and click the **OK** button.

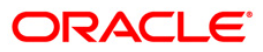

### GL280 - Ledger Balance Verification for CASA

**Oracle FLEXCUBE** supports a multilevel structure for GL accounts. You can create broad groups of accounts in the categories of assets, liabilities, income, expenses, etc., and further divide these groups into several levels using the option Chart of Accounts (Fast Path - GLM02). Then the GL accounts are maintained at the product level like **CASA Product Master Maintenance** (Fast Path - CHM01). The GL entries generated due to transactions on accounts opened under the product are posted automatically to asset, liability, income or expense GLs

### Frequency

• Daily (EOD)

#### To view and print the Ledger Balance Verification for CASA Report

- 1. Access the **Report Request** (Fast Path 7775) screen.
- 2. Select the **Batch Reports** button.
- 3. Navigate through General Ledger > General Ledger Reports > GL280 Ledger Balance Verification for CASA.
- 4. The system displays the GL280 Ledger Balance Verification for CASA screen.

| -                |           | _ |  |
|------------------|-----------|---|--|
| [DD/MM/\\\] : 15 | 5/02/2008 |   |  |
| М                | alang 🛛 🔽 |   |  |
|                  |           |   |  |
|                  |           |   |  |
|                  |           |   |  |
|                  |           |   |  |
|                  |           |   |  |
|                  |           |   |  |
|                  |           |   |  |
|                  |           |   |  |
|                  |           |   |  |
|                  |           |   |  |
|                  |           |   |  |
|                  |           |   |  |
|                  |           |   |  |
|                  |           |   |  |
|                  |           |   |  |
|                  |           |   |  |
|                  |           |   |  |
|                  |           |   |  |
|                  |           |   |  |
|                  |           |   |  |
|                  |           |   |  |
|                  |           |   |  |
|                  |           |   |  |
|                  |           |   |  |
|                  |           |   |  |
|                  |           |   |  |
|                  |           |   |  |

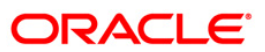

| Field Name                     | Description                                                                                                    |
|--------------------------------|----------------------------------------------------------------------------------------------------|
| Process<br>Date[DD/MM/YYYY]    | [Mandatory, dd/mm/yyyy]<br>Type the date for which the report is to be processed.<br>By default, the system displays the current process date. |
| Branch Code                    | [Mandatory, Drop-Down]<br>Select the code of the branch for which the report needs to be                                                       |
| 5. Enter the appropria screen. | te parameters in the GL280 - Ledger Balance Verification for CASA                                                                              |
|                                |                                                                                                    |

- 6. Click the **View** button to view the report.
- 7. The system displays the Ledger Balance Verification for CASA Report screen.

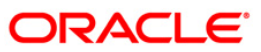

| Bank Name : 335<br>Branch Name : 5<br>Operating ID : SYSOPER | DEMO BANK<br>DEMO | FLEXCUBE<br>LEDGER BALANCE VERIF<br>Date : 15-År | Run Date : 14-Jan-2009<br>Run Time : 9:31:56PM<br>Report No : GL280 / 3 |                    |  |
|--------------------------------------------------------------|-------------------|--------------------------------------------------|-------------------------------------------------------------------------|--------------------|--|
| Product Code                                                 | Product Balance   | G1 Code                                          | GL Balance                                                              | Mismatch           |  |
| Product Name                                                 |                   | GL Description                                   |                                                                         |                    |  |
| 290                                                          | 20,522,292.18     | 210101100                                        | 600,188,189.96                                                          | (579,665,897.78)   |  |
| CASA with INR currency(Brop 72)                              |                   | CASA LIABILITIES BALANCES                        |                                                                         |                    |  |
| 292                                                          | 329,715,051.22    | 210101100                                        | 329,725,307.22                                                          | (10,256.00)        |  |
| CASA with LTL currency(Brop 72)                              |                   | CASA LIABILITIES BALANCES                        |                                                                         |                    |  |
| 300 2,374,068,142.02                                         |                   | 210101100 3,461,823,016.55                       |                                                                         | (1,087,754,874.53) |  |
| CASA with USD currency(Brop 72)                              |                   | CASA LIABILITIES BALANCES                        |                                                                         |                    |  |
| Total<br>Interest Payable Balances                           | 2,724,452,274.58  |                                                  | 4,392,004,915.66                                                        | (1,667,552,641.08) |  |
| 1                                                            | 555.45            | 250031000                                        | 1,073.87                                                                | (518,42)           |  |
| BS FIZINIAMS ASMENIMS LTL                                    |                   | CASA INTEREST PAYABLE                            |                                                                         |                    |  |
| 5                                                            | 41.11             | 250031000                                        | 1,191,917.69                                                            | (1,191,876.58)     |  |
| BS FIZINIAMS ASMENIMS CHF                                    |                   | CASA INTEREST PAYABLE                            |                                                                         |                    |  |
| 185                                                          | 87.80             | 250031000                                        | 169.72                                                                  | (81.92)            |  |
| Payments Testing Product LITAS                               |                   | CASA INTEREST PAYABLE                            |                                                                         |                    |  |
| 286                                                          | 104.61            | 250031000                                        | 840.56                                                                  | (735.95)           |  |
| Total                                                        | 7,881.97          |                                                  | 1,94,001.84                                                             | (1,93,209.87)      |  |
| %%GL280.out,5                                                |                   | *** End of Re                                    | eport ***                                                               |                    |  |

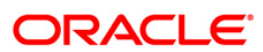

- 8. Select the **Print** option from the **File** menu.
- 9. The system displays the **Print** dialog box.
- 10. Select the appropriate parameters and click the **OK** button.

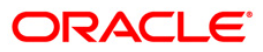

### GL281 - Ledger Balance Verification for Loan

**Oracle FLEXCUBE** supports a multilevel structure for GL accounts. You can create broad groups of accounts in the categories of assets, liabilities, income, expenses, etc., and further divide these groups into several levels using the option **Chart of Accounts** (Fast Path - GLM02). Then the GL accounts are maintained at the product level like **Loan Product Master Maintenance** (Fast Path - LNM11). The GL entries generated due to transactions on accounts opened under the product are posted automatically to asset, liability, income or expense GLs.

### Frequency

• Daily (EOD)

#### To view and print the Ledger Balance Verification for Loan Report

- 1. Access the **Report Request** (Fast Path 7775) screen.
- 2. Select the **Batch Reports** button.
- 3. Navigate through General Ledger > General Ledger Reports > GL281 Ledger Balance Verification for Loan.
- 4. The system displays the GL281 Ledger Balance Verification for Loan screen.

| ocess Date[DD/MM/YYYY]: | 15/02/2008 |  |
|-------------------------|------------|--|
| anch Code               | Malang 😵   |  |
|                         |            |  |
|                         |            |  |
|                         |            |  |
|                         |            |  |
|                         |            |  |
|                         |            |  |
|                         |            |  |
|                         |            |  |
|                         |            |  |
|                         |            |  |
|                         |            |  |
|                         |            |  |
|                         |            |  |
|                         |            |  |
|                         |            |  |
|                         |            |  |
|                         |            |  |
|                         |            |  |
|                         |            |  |
|                         |            |  |
|                         |            |  |
|                         |            |  |

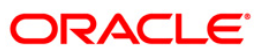

| Fie                                                                                                    | ld Name                                                                                              | Description                                                                                                    |  |  |
|----------------------------------------------------------------------------------------------------|----------------------------------------------------------------------------------------------------|----------------------------------------------------------------------------------------------------|--|--|
| Process       [Mandatory, dd/mm/yyyy]         Date[DD/MM/YYYY]       Type the date for which the report is processed.         By default, the system displays the current processed |                                                                                                    | [Mandatory, dd/mm/yyyy]<br>Type the date for which the report is processed.<br>By default, the system displays the current process date. |  |  |
| Branch Code                                                                                                    |                                                                                                    | [Mandatory, Drop-Down]<br>Select the code of the branch for which the report needs to be<br>viewed from the drop-down list.              |  |  |
| 5.                                                                                                    | . Enter the appropriate parameters in the <b>GL281 - Ledger Balance Verification for Loa</b> screen. |                                                                                                    |  |  |

- 6. Click the **View** button to view the report.
- 7. The system displays the Ledger Balance Verification for Loan Report screen.

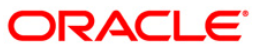

# GL281 - Ledger Balance Verification for Loan

| Bank Name<br>Branch Name<br>Operating ID | : 335 DEMO BANK<br>: 5 DEMO<br>: SYBOPER                                 | FLEXCUBE<br>LEDGER BALANCE VERIFICATION FOR LOAN<br>Date : 15-Apr-2008 |           | Run Date : 14-Jan-2009<br>Run Time : 09:32PM<br>Report No. : GL281 / 1 |                  |                |
|------------------------------------------|--------------------------------------------------------------------------|------------------------------------------------------------------------|-----------|------------------------------------------------------------------------|------------------|----------------|
| Product Co                               | Product Name                                                             | Product Balance                                                        | G1 Code   | GL Description                                                         | GL Balance       | Mismatch       |
| Assets Balar                             | ices                                                                     |                                                                        |           |                                                                        |                  |                |
| 602                                      | Term Product for                                                         | 0.00                                                                   | 140101000 | LOAN PRINCIPAL BALANCE                                                 | (27,410.00)      | 27,410.00      |
| 605                                      | Term Product                                                             | 0.00                                                                   | 140101000 | LOAN PRINCIPAL BALANCE                                                 | (50,000.00)      | 50,000.00      |
| 607                                      | Gap-19-Flexischedule-Daily<br>Term Product<br>Gap-19-Flexischedule-Daily | 0.00                                                                   | 140101000 | LOAN PRINCIPAL BALANCE                                                 | (1,771,380.00)   | 1,771,380.00   |
| 629                                      | Term Gap-30-Connsit<br>Sched+Multiple Disb                               | 0.00                                                                   | 140101000 | LOAN PRINCIPAL BALANCE                                                 | (3,700.00)       | 3,700.00       |
|                                          | Total                                                                    | 0.00                                                                   |           |                                                                        | (1,852,490.00)   | 3,623,870.00   |
| Suspended As                             | sets Balances                                                            |                                                                        |           |                                                                        |                  |                |
| 602                                      | Term Product for<br>Gap-29-Bestructuring                                 | 0.00                                                                   | 140901000 | LOAN SUSPENDED PRINCIPAL                                               | (1,492,795.05)   | 1,492,795.85   |
|                                          | Total                                                                    | 0.00                                                                   |           |                                                                        | (1,492,795.85)   | 1,492,795.85   |
| Interest Rec                             | ceivable Balances                                                        |                                                                        |           |                                                                        |                  |                |
| 701                                      | Term Product for Payment Testing<br>LITAS                                | 0.00                                                                   | 150010400 | LOAN INTEREST RECEIVABLE                                               | (7,057,775.58)   | 7,057,775,58   |
| 702                                      | Term Product for Payment Testing                                         | 0.00                                                                   | 150010400 | LOAN INTEREST RECEIVABLE                                               | (124,549,275.46) | 124,549,275.46 |
| 703                                      | usa<br>Term Product for Payment Testing<br>inr                           | 0,00                                                                   | 150010400 | LOAN INTEREST RECEIVABLE                                               | (431,607,993.84) | 431,607,993.84 |
|                                          | Total                                                                    | 0.00                                                                   |           |                                                                        | (563,215,044.88) | 563,215,044.88 |

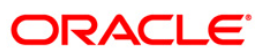

- 8. Select the **Print** option from the **File** menu.
- 9. The system displays the **Print** dialog box.
- 10. Select the appropriate parameters and click the **OK** button.

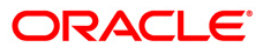
## GL282 - Ledger Balance Verification for TD

**Oracle FLEXCUBE** supports a multilevel structure for GL accounts. You can create broad groups of accounts in the categories of assets, liabilities, income, expenses, etc., and further divide these groups into several levels using the option **Chart of Accounts** (Fast Path - GLM02). Then the GL accounts are maintained at the product level like **TD Product Master Maintenance** (Fast Path - TDM01). The GL entries generated due to transactions on accounts opened under the product are posted automatically to asset, liability, income or expense GLs.

### Frequency

• Daily (EOD)

#### To view and print the Ledger Balance Verification for TD Report

- 1. Access the **Report Request** (Fast Path: 7775) screen.
- 2. Select the **Batch Reports** button.
- 3. Navigate through General Ledger > General Ledger Reports > GL282 Ledger Balance Verification for TD.
- 4. The system displays the GL282 Ledger Balance Verification for TD screen.

| ocess Date[DD/MM/YYYY]: | 15/02/2008 |  |
|-------------------------|------------|--|
| anch Code               | Malang 💙   |  |
|                         |            |  |
|                         |            |  |
|                         |            |  |
|                         |            |  |
|                         |            |  |
|                         |            |  |
|                         |            |  |
|                         |            |  |
|                         |            |  |
|                         |            |  |
|                         |            |  |
|                         |            |  |
|                         |            |  |
|                         |            |  |
|                         |            |  |
|                         |            |  |
|                         |            |  |
|                         |            |  |
|                         |            |  |
|                         |            |  |

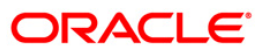

| Fie        | d Name                                                                                                    | Description                                                                                    |  |
|------------|----------------------------------------------------------------------------------------------------|------------------------------------------------------------------------------------------------|--|
| Pro<br>Dat | cess<br>e[DD/MM/YYYY]                                                                                              | [Mandatory, dd/mm/yyyy]<br>Type the date for which the report is to be processed.              |  |
| _          |                                                                                                    | By default, the system displays the current process date.                                      |  |
| Bra        | nch Code                                                                                                    | [Mandatory, Drop-Down]                                                                         |  |
|            |                                                                                                    | Select the code of the branch for which the report needs to be viewed from the drop-down list. |  |
| 5.         | <ol> <li>Enter the appropriate parameters in the GL282 - Ledger Balance Verification for TI<br/>screen.</li> </ol> |                                                                                                |  |
| 6.         | Click the View button to                                                                                           | view the report.                                                                               |  |

7. The system displays the Ledger Balance Verification for TD screen.

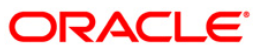

| Bank Name : 335 DEMO BANK<br>Branch Name : 5 DEMO<br>Operating ID : SYSOPER |                  | FLEXCUBE<br>LEDGER BALANCE VER<br>Date : 15-Apr | IFICATION FOR TD<br>-2008 | Run Date : 14-Jan-2009<br>Run Time : 09:33PM<br>Report No. : GL282/ 1 |
|-----------------------------------------------------------------------------|------------------|-------------------------------------------------|---------------------------|-----------------------------------------------------------------------|
| Product Code                                                                | Product Balance  | G1 Code                                         | GL Balance                | Hismatch                                                              |
| Product Name<br>Liability Balances                                          |                  | GL Description                                  |                           |                                                                       |
| 301                                                                         | 1,001,248,944.26 | 212101100                                       | 3,501,873,416.39          | (2,500,624,472.13)                                                    |
| Deposito Berjangka IDR<br>329                                               | 5,820,000.00     | TD REGULAR DEPOSITS 212101100                   | 5,820,000.00              | 0.00                                                                  |
| SEB VB TD_TEST_NEW                                                          |                  | TD REGULAR DEPOSITS                             |                           |                                                                       |
| Total                                                                       | 1,007,068,944.26 |                                                 | 3,507,693,416.39          | (2,500,624,472.13)                                                    |
| Interest Payable Balances                                                   |                  |                                                 |                           |                                                                       |
| 301                                                                         | 0.00             | 250030100                                       | 0.01                      | (0.01)                                                                |
| Deposito Berjangka IDR<br>329                                               | 116,718.90       | TD INTEREST PAYABLE<br>250030100                | 116,718.90                | 0.00                                                                  |
| SEB VB TD_TEST_NEW                                                          |                  | TD INTEREST PAYABLE                             |                           |                                                                       |
| Total                                                                       | 116,718.90       |                                                 | 116,718.91                | (0.01)                                                                |
| Interest Accrual Balances                                                   |                  |                                                 |                           |                                                                       |
| 301                                                                         | 1,526,494.29     | 250010900                                       | 643,184.07                | 883,310.22                                                            |
| Deposito Berjangka IDR<br>329                                               | 55,489.32        | TD INTEREST ACCRUED<br>250010900                | 55,489.32                 | 0.00                                                                  |
| SEB VB TD_TEST_NEW<br>658                                                   | 0.00             | TD INTEREST ACCRUED<br>250010900                | 27,500.00                 | (27,500.00)                                                           |
|                                                                             |                  | TD INTEREST ACCRUED                             |                           |                                                                       |
| Total                                                                       | 1,581,983.61     |                                                 | 726,173.39                | 855,810.22                                                            |
| %%GL282.out,5                                                               |                  | *** End of Re                                   | port ***                  |                                                                       |

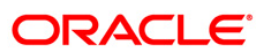

- 8. Select the **Print** option from the **File** menu.
- 9. The system displays the **Print** dialog box.
- 10. Select the appropriate parameters and click the **OK** button.

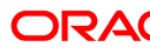

## GL283 - GL Summary Report

The general ledger (GL) accounts along with its other characteristics are maintained by using the **GL Table Maintenance** (Fast Path - GLM12) option. After this at the product level the GL accounts are defined. The day's transactions are handed off to GL module for further processing and consolidation.

This is a summary report of transactions posted to asset and liability, income or expense GLs defined at the product level. Each column of the report provides information on GL Code, GL Name, Debit Balance, Credit Balance. The transactions are grouped by GL types and the totals are provided.

### Frequency

• Daily (EOD)

#### To view and print the GL Summary Report

- 1. Access the **Report Request** (Fast Path: 7775) screen.
- 2. Select the Batch Reports button.
- 3. Navigate through General Ledger > General Ledger Reports > GL283 GL Summary Report.
- 4. The system displays the GL283 GL Summary Report screen.

| rocess Date[DD/MM/YYYY] : | 15/02/2008 |  |
|---------------------------|------------|--|
| ranch Code                | Malang 💉   |  |
|                           |            |  |
|                           |            |  |
|                           |            |  |
|                           |            |  |
|                           |            |  |
|                           |            |  |
|                           |            |  |
|                           |            |  |
|                           |            |  |
|                           |            |  |
|                           |            |  |
|                           |            |  |
|                           |            |  |
|                           |            |  |
|                           |            |  |
|                           |            |  |
|                           |            |  |
|                           |            |  |
|                           |            |  |
|                           |            |  |
|                           |            |  |
|                           |            |  |
|                           |            |  |
|                           |            |  |

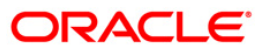

| Field Name                  | Description                                                                                                    |
|-----------------------------|----------------------------------------------------------------------------------------------------|
| Process<br>Date[DD/MM/YYYY] | [Mandatory, dd/mm/yyyy]<br>Type the date for which the report is processed.<br>By default, the system displays the current process date |
| Branch Code                 | [Mandatory, Drop-Down]<br>Select the code of the branch for which the report needs to be<br>viewed from the drop-down list.             |
| 5. Enter the appropriat     | e parameters in the GL283 - GL Summary Report screen.                                                                                   |

- 6. Click the **View** button to view the report.
- 7. The system displays the GL Summary Report screen.

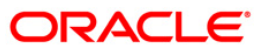

| Bank Name : Demo Bank |                                     |       | FLE            | KCUBE                           | Run Date : 13-12-2008 |                |  |  |
|-----------------------|-------------------------------------|-------|----------------|---------------------------------|-----------------------|----------------|--|--|
| Branch Name ; Do      | emo                                 |       | GL             | GL SUMMARY REPORT Run Time : 04 |                       |                |  |  |
| Operating ID : SY     | Operating ID : SYSOPER              |       | Date           | 2 : 31-Jan-2008                 | Report No. : G        | L283/ 1        |  |  |
|                       |                                     |       |                | Equivalent LTL                  | F                     | oreign CCY     |  |  |
| GL Code               | GL Name                             | CCY   | Dr Balance     | Cr Balance                      | Dr Balance            | Cr Balance     |  |  |
| Appar a               |                                     |       |                |                                 |                       |                |  |  |
| 100099000             | CI DADM                             | L.TL. | 0.00           | 0.00                            | 0.00                  | 0.00           |  |  |
| 150310000             | TE CREDIT ACCOUNT                   | CAD   | 0.00           | 100.00                          | 0.00                  | 22.78          |  |  |
| 150310000             | IB CREDIT ACCOUNT                   | CRD   | 21 049 00      | 100.00                          | 10 794 36             | 0.00           |  |  |
| 150310000             | IB CREDIT ACCOUNT                   | LTL   | 240,996,052.54 | 0.00                            | 240,996,052.54        | 0.00           |  |  |
|                       | Sub T                               | otal  | 241,017,101.54 | 100.00                          |                       |                |  |  |
| Liability             |                                     |       |                |                                 |                       |                |  |  |
| 210101100             | CASA LIABILITIES                    | GBP   | 0.00           | 21,656.56                       | 0.00                  | 11,000.31      |  |  |
| 210101100             | 210101100 CASA LIABILITIES          |       | 0.00           | 80,621,867.33                   | 0.00                  | 80,621,867.33  |  |  |
| 212101100             | 212101100 TD REGULAR DEPOSITS       |       | 0.00           | 160,825,000.00                  | 0.00                  | 160,825,000.00 |  |  |
| 220004999             | 220004999 YEAR END INC GL 3 - GL    |       | 3,391.99       | 0.00                            | 3,391.99              | 0.00           |  |  |
| 250010900             | 250010900 TD INTEREST ACCRUED       |       | 0.00           | 865,694.43                      | 0.00                  | 865,694.43     |  |  |
| 250030100             | 250030100 TD INTEREST PAYABLE LT    |       | 0.00           | 328.07                          | 0.00                  | 328.07         |  |  |
| 250031000             | 250031000 CASA INTEREST PAYABLE GBI |       | 0.00           | 287.92                          | 0.00                  | 97.56          |  |  |
| 250031000             | 250031000 CASA INTEREST PATABLE US  |       | 0.00           | 1,304.63                        | 0.00                  | 1,304.63       |  |  |
| 250040000             | TD REDEMPTION PAYABLE               | LTL   | 0.00           | 0.00                            | 0.00                  | 0.00           |  |  |
| 250171100             | TD TAX WITHHELD                     | LTL   | 0.00           | 81.77                           | 0.00                  | 81.77          |  |  |
| 250171800             | TD PAYMENT GL                       | LTL   | 0.00           | 0.00                            | 0.00                  | 0.00           |  |  |
| 250231000             | TD INTEREST COMPOUNDED              | LTL   | 0.00           | 0.00                            | 0.00                  | 0.00           |  |  |
| 250990430             | FUTURE DATED BRIDGE GL              | LTL   | 3,000.00       | 0.00                            | 3,000.00              | 0.00           |  |  |
| 320100100             | SC GL CODE INCOME COMM              | LTL   | 0.00           | 1,000.00                        | 0.00                  | 1,000.00       |  |  |
|                       | Sub T                               | otal  | 6,391.99       | 242,337,220.71                  |                       |                |  |  |
| Income                |                                     |       |                |                                 |                       |                |  |  |
| 410101000             | CASA INTEREST EXPENSE               | GBP   | 300.44         | 0.00                            | 101.82                | 0.00           |  |  |
| 410101000             | CASA INTEREST EXPENSE               | LTL   | 447,727.02     | 0.00                            | 447,426.58            | 0.00           |  |  |
| 410103000             | TD INTEREST EXPENSE                 | LTL   | 866,100.16     | 0.00                            | 866,100.16            | 0.00           |  |  |
| -                     | Sub T                               | otal  | 1,314,127.62   | 0.00                            |                       |                |  |  |
| Expense               |                                     |       |                |                                 |                       |                |  |  |
| 519010000             | FCR CONTINGENT DR GL                | LTL   | 200.00         | 0.00                            | 200.00                | 0.00           |  |  |
| 55555551              | CONTINGENT ASSETS 2                 | LTL   | 9,000.00       | 0.00                            | 9,000.00              | 0.00           |  |  |
| 601000000             | CORR BANK CONTINGENT                | LTL   | 0.00           | 200.00                          | 0.00                  | 200.0          |  |  |
| 666666661             | CONTINGENT LIABILITIES              | LTL   | 0.00           | 9,000.00                        | 0.00                  | 9,000.00       |  |  |
|                       | Sub 7                               | otal  | 9,200.00       | 9,200.00                        |                       |                |  |  |

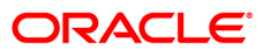

- 8. Select the **Print** option from the **File** menu.
- 9. The system displays the **Print** dialog box.
- 10. Select the appropriate parameters and click the **OK** button.

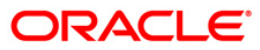

## GL284-Year End GL Summary Report

Bank computes its profits and losses and assesses its financial position at the end of each financial year, which typically extends to 12 months i.e. from January to December or from April to March. However, this could be changed, depending upon the Banks policies and regulatory requirements. The financial year and the accounting periods are referred to in the **FLEXCUBE** system as the Financial Cycle and the Financial Periods respectively and are maintained at the bank level.

This is a year end General Ledger Summary report. Each column of the report provides details on GL Code, GL Name, Debit Balance and Credit Balance. This reports provides total of credit and debit balance

## Frequency

• Daily (EOD)

## To view and print the Year End GL Summary Report

- 1. Access the **Report Request** (Fast Path: 7775) screen.
- 2. Select the Batch Reports button.
- 3. Navigate through General Ledger > General Ledger Reports > GL284 -Year End GL Summary Report.
- 4. The system displays the GL284 -Year End GL Summary Report screen.

| 3L284 - Year End GL Summa | ry Report    | l |
|---------------------------|--------------|---|
| Process Date[DD/MM/YYYY]  | : 15/02/2008 |   |
| Branch Code               | Malang 💌     |   |
|                           |              |   |
|                           |              |   |
|                           |              |   |
|                           |              |   |
|                           |              |   |
|                           |              |   |
|                           |              |   |
|                           |              |   |
|                           |              |   |
|                           |              |   |
|                           |              |   |
|                           |              |   |
|                           |              |   |
|                           |              |   |
|                           |              |   |
|                           |              |   |
|                           |              |   |
|                           |              |   |
|                           | View         |   |

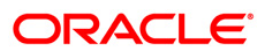

| Fiel       | d Name                   | Description                                                                                                    |
|------------|--------------------------|----------------------------------------------------------------------------------------------------|
| Pro<br>Dat | cess<br>e[DD/MM/YYYY]    | [Mandatory, dd/mm/yyyy]<br>Type the date for which the report is processed.<br>By default, the system displays the current process date. |
| Bra        | nch Code                 | [Mandatory, Drop-Down]<br>Select the code of the branch for which the report needs to be<br>viewed from the drop-down list.              |
| 5.         | Enter the appropriate pa | rameters in the GL284 -Year End GL Summary Report screen.                                                                                |

- 6. Click the **View** button to view the report.
- 7. The system displays the Year End GL Summary Report screen.

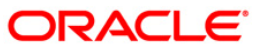

| Bank Name : 335 DEMO BANK<br>Branch Name : 1000 DEMO<br>Operating ID : SYSOPER |                        | YEAR E<br>Dat | FLEXCUBE<br>ND GL SUMMARY REPORT<br>a : 30-Mar-2008 |              | Run Date : 30<br>Run Time : 10<br>Report No. : GL | -12-2008<br>:52PM<br>284/ 3 |
|--------------------------------------------------------------------------------|------------------------|---------------|-----------------------------------------------------|--------------|---------------------------------------------------|-----------------------------|
| A                                                                              |                        |               | Equival                                             | lent LTL     | Forei                                             | om CCY                      |
| GL Code                                                                        | GL Name                | AC CCY        | Dr Balance                                          | Cr Balance   | DR BAL FCY                                        | CR BAL FCY                  |
| Income                                                                         |                        |               |                                                     |              |                                                   |                             |
| 410101000                                                                      | CASA INTEREST EXPENSE  | LTL           | 7,241.33                                            | 0.00         | 7,241.33                                          | 0.00                        |
| 410101000                                                                      | CASA INTEREST EXPENSE  | AUD           | 14,403.52                                           | 0.00         | 6,181.79                                          | 0.00                        |
| 410101000                                                                      | CASA INTEREST EXPENSE  | USD           | 2.62                                                | 0.00         | 0.90                                              | 0.00                        |
| 410103000                                                                      | TD INTEREST EXPENSE    | LTL           | 0.00                                                | 9,348.87     | 0.00                                              | 9,277.80                    |
| 410103000                                                                      | TD INTEREST EXPENSE    | EUR           | 231.41                                              | 0.00         | 0.00                                              | 124.73                      |
|                                                                                | Su                     | b Total       | 21,878.88                                           | 9,348.87     |                                                   | 5                           |
| Expense                                                                        |                        | 1010          |                                                     |              |                                                   | 10.000                      |
| 519010000                                                                      | FCR CONTINGENT DR GL   | LTL           | 298,234.81                                          | 0.00         | 298,234.81                                        | 0.00                        |
| 555555551                                                                      | CONTINGENT ASSETS 2    | EUR           | 25,690.00                                           | 0.00         | 7,000.00                                          | 0.00                        |
| 555555551                                                                      | CONTINGENT ASSETS 2    | USD           | 1,067,785.70                                        | 0.00         | 388,285.71                                        | 0.00                        |
| 555555551                                                                      | CONTINGENT ASSETS 2    | LTL           | 1,696,605.00                                        | 0.00         | 1,696,605.00                                      | 0.00                        |
| 601000000                                                                      | CORR BANK CONTINGENT   | LTL           | 0.00                                                | 298,234.81   | 0.00                                              | 298,234.81                  |
| 666666661                                                                      | CONTINGENT LIABILITIES | USD           | 0.00                                                | 1,067,785.70 | 0.00                                              | 388,285.71                  |
| 666666661                                                                      | CONTINGENT LIABILITIES | EUR           | 0.00                                                | 25,690.00    | 0.00                                              | 7,000.00                    |
| 666666661                                                                      | CONTINGENT LIABILITIES | LTL           | 0.00                                                | 1,696,605.00 | 0.00                                              | 1,696,605.00                |
| 22                                                                             | Su                     | b Total       | 3,088,315.51                                        | 3,088,315.51 |                                                   |                             |
| ÷                                                                              |                        |               | *** End of Report ***                               | t            |                                                   |                             |

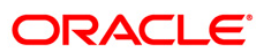

- 8. Select the **Print** option from the **File** menu.
- 9. The system displays the **Print** dialog box.
- 10. Select the appropriate parameters and click the **OK** button.

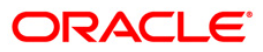

## **TD319 - TD BALANCE LISTING**

Branches open many time deposit accounts on a regular basis. With time, many accounts may get matured/redeemed/renewed. Lien may be marked for some of the deposits. This report provides the status of the time deposit accounts with redemption and lien particulars. For balancing purpose, branch totals are also provided.

This is a report of TD balance listing for the day. Accounts are grouped product wise, and totals are provided. Each column of this report provides information about Original Deposit No, Current Deposit No, Deposit Status, Principal Balance, Interest Rate (%), Variance (%), Accrued Interest, Paid to Customer, Redeemed to Customer, Lien Amount, Accrued Till Date, Compounded Till Date, Paid Till Date, Value Date, and Maturity Date of the deposit.

### Frequency

• Daily (EOD)

#### To view and print the TD BALANCE LISTING REPORT

- 1. Access the **Report Request** (Fast Path: 7775) screen.
- 2. Select the Batch Reports button.
- 3. Navigate through General Ledger > General Ledger Reports > TD319 TD BALANCE LISTING.
- 4. The system displays the **TD319 TD BALANCE LISTING** screen.

| TD319 - TD BALANCE LISTI   | NG        |      |  | × |
|----------------------------|-----------|------|--|---|
| Process Date[DD/MM/YYYY] : | 31/01/200 | 8    |  |   |
| Branch Code                | Del       | -    |  |   |
|                            |           |      |  |   |
|                            |           |      |  |   |
|                            |           |      |  |   |
|                            |           |      |  |   |
|                            |           |      |  |   |
|                            |           |      |  |   |
|                            |           |      |  |   |
|                            |           |      |  |   |
|                            |           |      |  |   |
|                            |           |      |  |   |
|                            |           |      |  |   |
|                            |           |      |  |   |
|                            |           |      |  |   |
|                            |           |      |  |   |
|                            |           |      |  |   |
|                            |           | View |  |   |

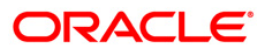

| Fie         | ld Name                                                     | Description                                                                                    |  |  |  |  |
|-------------|-------------------------------------------------------------|------------------------------------------------------------------------------------------------|--|--|--|--|
| Pro         | cess                                                        | [Mandatory, dd/mm/yyyy]                                                                        |  |  |  |  |
| Dat         | e[DD/MM/YYYY]                                               | The date for which the report is processed. Type a valid process date.                         |  |  |  |  |
| Branch Code |                                                             | [Mandatory, Drop-Down]                                                                         |  |  |  |  |
|             |                                                             | The code of the branch for which the report needs to be viewed.<br>Select a valid branch code. |  |  |  |  |
| 5.          | Enter the appropriate                                       | parameters in the TD319 - TD BALANCE LISTING screen.                                           |  |  |  |  |
| 6.          | <ol><li>Click the View button to view the report.</li></ol> |                                                                                                |  |  |  |  |

7. The system displays the **TD BALANCE LISTING REPORT** screen.

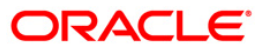

# TD319 - TD BALANCE LISTING

| Bank<br>Branch | 33            | 5 DEMK<br>9 Heat | D BANK<br>d Office |                      |               | FLE<br>TD BALAN   | XCUBE<br>CE LISTING      |           |                     | Run D<br>Run T | ate : 28-May-2007<br>Ime : 08:14PM |
|----------------|---------------|------------------|--------------------|----------------------|---------------|-------------------|--------------------------|-----------|---------------------|----------------|------------------------------------|
| op. 10         |               | SOMER            |                    |                      |               | For: 15-          | Mar-2008                 |           |                     | kepor          | C NO: 10319/1                      |
| org De         | posit N       | o Curr           | Deposit M          | o Deposit Status     |               | Pricipa           | 1 Balance                | Interest  | t Rate(%)           | variance(%)    | Accrued Interest                   |
| Paid           | to Cus        | tomer            | Redem to           | Customer             | Lien Amount   | Accrued T11       | 1 compou                 | nded Till | Paid Till           | value Date     | Maturity Date                      |
| Product        | code:         | 2                |                    | Product Name: SPL    | MI Proc_Redee | mPI_None          |                          |           | Currency: INR       |                |                                    |
| Account        | NO:           | 06000            | 190020019          | ,                    | Customer Na   | me: N             | areni                    |           |                     |                |                                    |
|                | 1             | 0.001            |                    | Matured<br>10,326.88 | 0.00          | 14/03/2008        | 0.00<br>15/03/           | 2008      | 8.00%<br>15/03/2008 | 0.0%           | 0.00<br>15/03/2008                 |
| Account        | Total:        | 0.00             |                    | 10,326.88            | 0.00          |                   | 0.00                     |           |                     |                | 0.00                               |
| Product        | TOTAl:        | 0.00             |                    | 10,326.88            | 0.00          |                   | 0.00                     |           |                     |                | 0.00                               |
| Product        | code:         | 5                |                    | roduct Name: TEST.   | 2.2           |                   |                          |           | Currency: INR       |                |                                    |
| Account        | NO:           | 06000            | 21005001           | 5                    | Customer Na   | me: N             | aren3                    |           |                     |                |                                    |
|                | 1             | 0.001            |                    | Matured<br>0.00      | 0.00          | 14/03/2008        | 0.00<br>15/03/           | 2008      | 8.00%<br>15/03/2008 | 0.0%           | 0.00                               |
|                | 2             | 0.002            |                    | Unclaimed<br>0.00    | 0.00          | 14/02/2008        | 0.00<br>15/02/           | 2008      | 6.00%<br>15/02/2008 | 0.0%           | 15/02/2008                         |
|                | 3             | 0.003            |                    | Matured<br>0.00      | 0.00          | 29/02/2008        | 0.00<br>01/03/           | 2008      | 8.00%<br>01/03/2008 | 0.0%           | 0.00                               |
|                | 5             | 0.005            |                    | Unclaimed<br>0.00    | 0.00          | 14/02/2008        | 0.00<br>15/02/           | 2008      | 6.00%<br>15/02/2008 | 0.0%           | 0.00                               |
| Account        | TOTA1:        | 0.00             |                    | 0.00                 | 0.00          |                   | 15,000.00                |           |                     |                | 100.83                             |
| Product        | Total:        | 0.00             |                    | 0.00                 | 0.00          |                   | 15,000.00                |           |                     |                | 100.83                             |
| Branch '       | rotal:<br>5,1 | 69.18            | 1                  | 176,465.03           | 197,500.00    | 47.<br>*** End of | 525,190.40<br>Report *** |           |                     |                | 310,169.34                         |

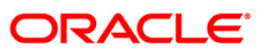

- 8. On the **File** menu, click **Print**.
- 9. The system displays the **Print** dialog box.
- 10. Select the appropriate parameters and click the **OK** button.

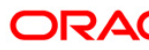

## GL211 - Voucher Batches Not Closed

The branch batch can be closed to stop the operations for a specified date. The batches which are not closed for some operational reason are available for verification by the super by this report.

This is a report for Voucher Batches which are not closed. Each column of this report provides details about Batch Number, User of Batch, Status, Total Lots, Currency Date, Batch Open, Total Transactions and Name of Checker

#### Frequency

• Daily (EOD)

#### To view and print the Voucher Batches Not Closed Report

- 1. Access the **Report Request** (Fast Path 7775) screen.
- 2. Select the **Batch Reports** button.
- 3. Navigate through General Ledger > General Ledger Reports > GL211 VOUCHER BATCHES NOT CLOSED REPORT.
- 4. The system displays the **GL211 VOUCHER BATCHES NOT CLOSED REPORT** screen.

| ocess Date[DD/MM/ | YYYY]: 30/09/2010 |  |
|-------------------|-------------------|--|
| anch :            | VISAKHAPATN       |  |
|                   |                   |  |
|                   |                   |  |
|                   |                   |  |
|                   |                   |  |
|                   |                   |  |
|                   |                   |  |
|                   |                   |  |
|                   |                   |  |
|                   |                   |  |
|                   |                   |  |
|                   |                   |  |
|                   |                   |  |
|                   |                   |  |
|                   |                   |  |
|                   |                   |  |
|                   |                   |  |
|                   |                   |  |
|                   |                   |  |
|                   |                   |  |
|                   |                   |  |
|                   |                   |  |
|                   |                   |  |
|                   |                   |  |
|                   |                   |  |
|                   |                   |  |
|                   |                   |  |
|                   |                   |  |
|                   |                   |  |
|                   |                   |  |
|                   |                   |  |

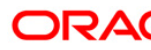

| Fiel | d | Des | cri | pti | on   |
|------|---|-----|-----|-----|------|
|      |   |     |     | P   | •••• |

| Fiel       | d Name                   | Description                                                                                                    |
|------------|--------------------------|----------------------------------------------------------------------------------------------------|
| Pro<br>Dat | cess<br>e[DD/MM/YYYY]    | [Mandatory, dd/mm/yyyy]<br>Type the date for which the report is to be processed.<br>By default, the system displays the current process date. |
| Branch     |                          | [Mandatory, Drop-Down]<br>Select the code of the branch for which the report needs to be<br>viewed from the drop-down list.                    |
| 5.         | Enter the appropriate pa | rameters in the GL211 - VOUCHER BATCHES NOT CLOSED -                                                                                           |

- 6. Click the **View** button to view the report.
- 7. The system displays the VOUCHER BATCHES NOT CLOSED REPORT screen.

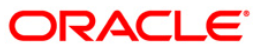

| Bank : 240<br>Branch : 240<br>Op. Id : SYSOPE | DEMO BANK LTD<br>WORLI - SANDOZ HOUSE<br>R | FLEXCUBE<br>VOUCHER BATCHES NOT CLOSED - REPORT<br>For 02-Aug-2010 |              |          |                 |            | Run Date : 24-NOV-2010<br>Run Time : 8:06 PM<br>Report No: GL211/1 |  |  |
|-----------------------------------------------|--------------------------------------------|--------------------------------------------------------------------|--------------|----------|-----------------|------------|--------------------------------------------------------------------|--|--|
| Branch Code :                                 | 240                                        |                                                                    |              |          |                 |            |                                                                    |  |  |
| Batch No.                                     | User Of Batch                              | Status                                                             | Total Lots   | Currency | Date Batch Open | Total txns | Name of Checker                                                    |  |  |
| 76978                                         | TSAISH                                     | IN-USED                                                            | 0            | 1        | 20/05/2010      | 0          | TSAISH                                                             |  |  |
| 76982                                         | SSHYAM                                     | OPEN                                                               | 0            | 1        | 02/08/2010      | 0          | SSHYAM                                                             |  |  |
| 76983                                         | TSHYAM                                     | OPEN                                                               | 1            | 1        | 02/08/2010      | 2          | TSHYAM                                                             |  |  |
| 76984                                         | TGANESH                                    | IN-USED                                                            | 0            | 1        | 02/08/2010      | 0          | TGANESH                                                            |  |  |
| 76985                                         | TGANESH                                    | OPEN                                                               | 0            | 6        | 02/08/2010      | 0          | TGANESH                                                            |  |  |
| 76986                                         | TSHYAM                                     | OPEN                                                               | 0            | 1        | 02/08/2010      | O          | TSHYAM                                                             |  |  |
| 76987                                         | TSHYAM                                     | OPEN                                                               | 1            | 1        | 02/08/2010      | 2          | TSHYAM                                                             |  |  |
| <br>%% GL211.out,                             | 240                                        |                                                                    | ***END OF RE | PORT***  |                 |            |                                                                    |  |  |

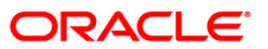

- 8. Select the **Print** option from the **File** menu.
- 9. The system displays the **Print** dialog box.
- 10. Select the appropriate parameters and click the **OK** button.

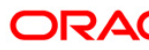

## **GL903 - GL Consistency Check**

This is a report for GL consistency check. Each column of this report provides details about module, GL code, currency, GL balance, total account balance and difference.

### To view and print the GL Consistency Check Report

- 1. Access the **Report Request** (Fast Path 7775) screen.
- 2. Select the **Batch Reports** button.
- 3. Navigate through General Ledger > General Ledger Reports > GL903 GL Consistency Check.
- 4. The system displays the **GL903 GL Consistency Check** screen.

| rocess Date[DD/M | M/YYYY] : 04/10/2010 |  |
|------------------|----------------------|--|
| ranch :          | SANDOZ - MUM         |  |
|                  |                      |  |
|                  |                      |  |
|                  |                      |  |
|                  |                      |  |
|                  |                      |  |
|                  |                      |  |
|                  |                      |  |
|                  |                      |  |
|                  |                      |  |
|                  |                      |  |
|                  |                      |  |
|                  |                      |  |
|                  |                      |  |
|                  |                      |  |
|                  |                      |  |
|                  |                      |  |
|                  |                      |  |
|                  |                      |  |
|                  |                      |  |
|                  |                      |  |
|                  |                      |  |
|                  |                      |  |
|                  |                      |  |
|                  |                      |  |
|                  |                      |  |

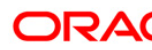

| Field Name                  | Description                                                                                    |
|-----------------------------|------------------------------------------------------------------------------------------------|
| Process<br>Date[DD/MM/YYYY] | [Mandatory, dd/mm/yyyy]<br>Type the date for which the report is to be processed.              |
|                             | By default, the system displays the current process date.                                      |
| Branch                      | [Mandatory, Drop-Down]                                                                         |
|                             | Select the code of the branch for which the report needs to be viewed from the drop-down list. |
| 5. Enter the appropriate    | parameters in the GL903 - GL Consistency Check screen.                                         |

- 6. Click the **View** button to view the report.
- 7. The system displays the **Report on GL Consistency checks Report** screen.

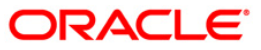

| Bank :<br>Op. Id :                                                                                                    | 240<br>SYSOPER | BANK LTD                                                                                                    | Report or                                                          | FLEXCUBE<br>n GL Consistency chec<br>As on 02-Aug-2010                                                                                                    |                                                                                                    | Run Date : 25-NOV-2010<br>Run Time : 5:00 PM<br>Report No: GL903/1                                                                                                    |
|----------------------------------------------------------------------------------------------------|----------------|----------------------------------------------------------------------------------------------------|--------------------------------------------------------------------|----------------------------------------------------------------------------------------------------|----------------------------------------------------------------------------------------------------|----------------------------------------------------------------------------------------------------|
| Module                                                                                                    |                | GL Code                                                                                                    | Currency                                                           | GL Balance                                                                                                    | Total Acct Bal                                                                                                    | Difference                                                                                                    |
| Branch:                                                                                                    | 240            | WORLI - SANDOZ HOUSE                                                                                                    |                                                                    |                                                                                                    |                                                                                                    |                                                                                                    |
| CASA-Ba1<br>CASA-Ba1<br>CASA-Ba1 |                | 190400013<br>190400015<br>190400015<br>190400016<br>190400016<br>190400145<br>290400209<br>290400209<br>290400210<br>290400210<br>290400211<br>290400211<br>290400215<br>290400215<br>290400217<br>290400217<br>290400217<br>290400234<br>290400234<br>290400234<br>290400286<br>290400286<br>290400286<br>290400286<br>290400032<br>290400032<br>290400032 | INR<br>INR<br>INR<br>INR<br>INR<br>INR<br>INR<br>INR<br>INR<br>INR | 0.00<br>0.00<br>0.00 | $\begin{array}{c} -20,879,300,442,649.\\ -20,879,300,442,649.\\ -1,123,830,433,771.6\\ -7,318.11\\ -2,061,284,987.49\\ -2,061,284,987.49\\ -2,061,284,987.49\\ 3,434,375,596,025.54\\ 3,434,375,596,025.54\\ 3,540,025,00\\ 1,540,35\\ 1,540,35\\ 1,540$ | $\begin{array}{c} 20,879,300,442,649.1\\ 20,879,300,442,649.1\\ 1,123,830,433,771.66\\ 1,123,830,433,771.66\\ 1,123,830,433,771.66\\ 7,318.11\\ 2,061,284,987.49\\ 2,061,284,987.49\\ -3,434,375,596,025.5\\ -3,434,375,596,025.5\\ -3,434,375,596,025.5\\ -3,434,375,596,025.5\\ -5,870,694,137,147.9\\ -9,233,515,571.58\\ -9,233,515,571.58\\ -9,233,515,571.58\\ -9,233,515,571.58\\ -11.00\\ -11.00\\ -9,035,881.30\\ -9,035,881.30\\ -1,000.00\\ -254,208,77\\ -254,208,77\\ -254,208,77\\ -35,000.00\\ -125,925.00\\ -1,540.35\\ -1,540.35\\ -1,540.35\\ \end{array}$ |
| Branch:                                                                                                    | 560            | MUMBAI - CLEARING BRANCH                                                                                                    |                                                                    |                                                                                                    |                                                                                                    |                                                                                                    |
| CASA-Bal<br>CASA-Bal<br>CASA-Bal<br>CASA-Bal<br>CASA-Bal<br>CASA-Bal<br>Total                                                                                                    |                | 190400013<br>190400073<br>290400036<br>290400209<br>290400210                                                                                                    | INR<br>INR<br>INR<br>INR<br>INR                                    |                                                                                                    | -13,176,037.94<br>-24,112,113.57<br>1,554.00<br>10,306,212.20<br>565,620,382,329.65                                                                                                    | $\begin{array}{r} 13,176,037.94\\24,112,113.57\\-1,554.00\\-10,306,212.20\\-565,620,382,329.65\\-565,593,401,944.34\end{array}$                                                                                                    |
|                                                                                                    |                |                                                                                                    | A A A E                                                            | ND OF REPORTANT                                                                                                    |                                                                                                    |                                                                                                    |

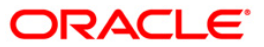

## GL904 - DD/BC Consistency Check

This is a report for Voucher Batches which are not closed. Each column of this report provides details about batch number user of batch, status, total lots, currency date, batch open, total transactions and name of checker

#### To view and print the DD/BC Consistency Checker Report

- 1. Access the **Report Request** (Fast Path 7775) screen.
- 2. Select the **Batch Reports** button.
- 3. Navigate through General Ledger > General Ledger Reports > GL904 DD/BC Consistency Checker.
- 4. The system displays the GL904 DD/BC Consistency Checker screen.

| ocess Date[DD/MM/ | YYYY]: [04/10/2010 |  |
|-------------------|--------------------|--|
| anch :            | SANDOZ - MUM       |  |
|                   |                    |  |
|                   |                    |  |
|                   |                    |  |
|                   |                    |  |
|                   |                    |  |
|                   |                    |  |
|                   |                    |  |
|                   |                    |  |
|                   |                    |  |
|                   |                    |  |
|                   |                    |  |
|                   |                    |  |
|                   |                    |  |
|                   |                    |  |
|                   |                    |  |
|                   |                    |  |
|                   |                    |  |
|                   |                    |  |
|                   |                    |  |
|                   |                    |  |
|                   |                    |  |
|                   |                    |  |
|                   |                    |  |
|                   |                    |  |
|                   |                    |  |
|                   |                    |  |
|                   |                    |  |
|                   |                    |  |
|                   |                    |  |

#### **Field Description**

| Field Name                  | Description                                                                                                    |
|-----------------------------|----------------------------------------------------------------------------------------------------|
| Process<br>Date[DD/MM/YYYY] | [Mandatory, dd/mm/yyyy]<br>Type the date for which the report is to be processed.<br>By default, the system displays the current process date. |
| Branch                      | [Mandatory, Drop-Down]<br>Select the code of the branch for which the report needs to be<br>viewed from the drop-down list.                    |

5. Enter the appropriate parameters in the **GL904 - DD/BC Consistency Checker** screen.

- 6. Click the **View** button to view the report.
- 7. The system displays the **Report on DD/BC Consistency Checker** screen.

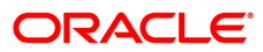

| Bank : 240 Demo BANK LTD<br>op. Id : SYSOPER |          |                                                   | FLEXCUBE<br>Report on DD/BC Consistency checks<br>As on 02-Aug-2010 |                  | Run Date : 25-NOV-2010<br>Run Time : 5:00 PM<br>Report No: GL904/1 |                                           |  |
|----------------------------------------------|----------|---------------------------------------------------|---------------------------------------------------------------------|------------------|--------------------------------------------------------------------|-------------------------------------------|--|
| GL Code                                      |          | GL Name                                           | Currency Name                                                       | Total Gl Balance | Total Instr Sum                                                    | Difference                                |  |
| Branch:                                      | 240      | WORLI - SANDOZ HOUSE                              |                                                                     |                  |                                                                    |                                           |  |
| 290700006<br>290700007                       |          | MANAGERS CHEQUE PAYABLE<br>DRAFT ISSUANCE ACCOUNT | INR<br>INR                                                          | 0.00<br>0.00     | 5,486,715,819,131.53<br>3,601,572,688.86                           | -5,486,715,819,131.5<br>-3,601,572,688.86 |  |
| Branch:                                      | 560      | MUMBAI 🗏 CLEARING BRANCH                          |                                                                     |                  |                                                                    |                                           |  |
| 290700006<br>290700007                       | 60000000 | MANAGERS CHEQUE PAYABLE<br>DRAFT ISSUANCE ACCOUNT | INR<br>INR                                                          | 0.00<br>0.00     | 1,130.00<br>1,452.00                                               | -1,130.00<br>-1,452.00                    |  |
|                                              |          |                                                   | ***END OF REPORT                                                    | ***              |                                                                    |                                           |  |

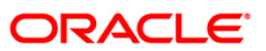

- 8. Select the **Print** option from the **File** menu.
- 9. The system displays the **Print** dialog box.
- 10. Select the appropriate parameters and click the **OK** button.

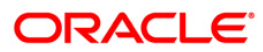